Data Migrator for i User's Guide Part 1

IBM Db2 Web Query for i DataMigrator ETL Extension

June 2021

# Contents PART 1

| 1 | Intr | oduction                               | 4 |
|---|------|----------------------------------------|---|
|   | 1.1  | Product Description                    | 4 |
|   | 1.2  | Product Overview                       | 5 |
| 2 | Set  | up and Configuration                   | 8 |
|   | 2.1  | Setup                                  | 8 |
|   | 2.1. | .1 Db2 Web Query for i Prerequisite    | 8 |
|   | 2.1. | .2 Install DM License Key              | 8 |
|   | 2.1. | .3 Restart Web Query                   | 9 |
|   | 2.2  | Server Configuration1                  | 0 |
|   | 2.2. | .1 Overview                            | 0 |
|   | 2.2. | .2 Create a Workspace 10               | 0 |
|   | 2.2. | .3 DataMigrator Developer User 1       | 1 |
|   | 2.3  | Install and Configure the DMC 14       | 4 |
|   | 2.4  | Verify the QWQCENT library             | 8 |
|   | 2.5  | Conclusion                             | 8 |
| 3 | Cre  | ating A Simple Data Flow               | 9 |
|   | 3.1  | Overview1                              | 9 |
|   | 3.2  | Defining synonyms (Data Sources)2      | 3 |
|   | 3.3  | Creating a Flow                        | 6 |
|   | 3.4  | Adding Data Target                     | 1 |
|   | 3.5  | Running a Flow                         | 5 |
|   | 3.6  | Saving a Flow                          | 0 |
| 4 | A D  | eeper Look at Data Flows4              | 1 |
|   | 4.1  | Preparation4                           | 1 |
|   | 4.2  | Copying a Flow                         | 4 |
|   | 4.3  | Adding Joins and Transformations 4     | 5 |
|   | 4.4  | Selecting Columns and Transformations5 | 1 |
|   | 4.5  | Adding Data Targets                    | 9 |

|   | 4.6 | Adding Validation                | 62 |
|---|-----|----------------------------------|----|
|   | 4.7 | Adding a Second Data Target      | 65 |
|   | 4.8 | Running the Flow                 | 68 |
| 5 | Cre | ating Process Flows              | 71 |
|   | 5.1 | Overview                         | 71 |
|   | 5.2 | Creating a Process Flow          | 73 |
|   | 5.3 | Adding Procedures and Conditions | 75 |
|   | 5.4 | Running the Process Flow         | 78 |

# 1 Introduction

## 1.1 Product Description

*IBM Db2 Web Query for i DataMigrator ETL Extension (DataMigrator for i)* is a member of the *IBM Db2 Web Query* product family. It supports building, populating, and maintaining database tables from one or more data sources into target tables in another database. DataMigrator provides an Extract, Transform, and Load (ETL) solution that runs on IBM i. It is useful for IBM i customers interested in data replication, consolidating data for reporting and analytics, or for creating a more efficient reporting environment that does not interfere with an existing production environment. Customers can organize and consolidate data into a single environment that is *optimized* for Query Reporting, BI (Business Intelligence) and Analytics.

DataMigrator is *ordered* as product *5733WQM* from IBM. It is required to have one of the "Editions" as a prerequisite. In other words, DataMigrator must be paired with one of the four Editions – Express, Scheduler, RunTime User, or Standard Edition. Standard Edition is required for accessing non Db2 databases, and either Standard or Scheduler Edition is required for scheduling functions from an IBM i Job Scheduler or CL command). Db2Db2

**NOTE:** While ordering is done for product 5733WQM, the actual DataMigrator software is *packaged* and distributed with Db2 Web Query for i product 5733WQX. It is enabled using (previously reserved) option 8 (#5108) of 5733WQX. It is highly recommended to install it using IBM's EZ-Install package and is available for a trial period of 70 days.

# 1.2 Product Overview

DataMigrator is a set of software components that automate the process of Extract, Transform and Load (ETL). DataMigrator provides the capability to:

- Access data, called data sources, from database files and flat (IFS) files.
- Integrate multiple data sources into a set of target tables such as a data warehouse.
- Apply transformation logic to 'clean up' and convert data into desirable types.
- Aggregate data to simplify reporting and decision making.
- Schedule updates to synchronize data sources.

DataMigrator has two main components:

- The Data Management Console (DMC) graphical user interface is used to turn data transport and transformation into a data flow through drag and drop operations. The interface lets you visualize how the data will flow and transform from the source to the target. The DMC is also used for scheduling flows, setting up email notifications for flow outcomes, and viewing logs and report statistics. The DMC is a Windows<sup>™</sup> application that is available as part of the Developer Workbench option of Db2 Web Query.
- The *DataMigrator Server* stores and runs data flows. It also processes scheduled flows. Because of its integration with Db2 Web Query, the DataMigrator Server runs in the same instance as the Web Query server on the IBM i.

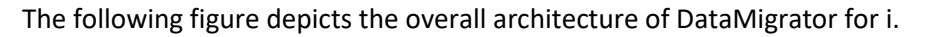

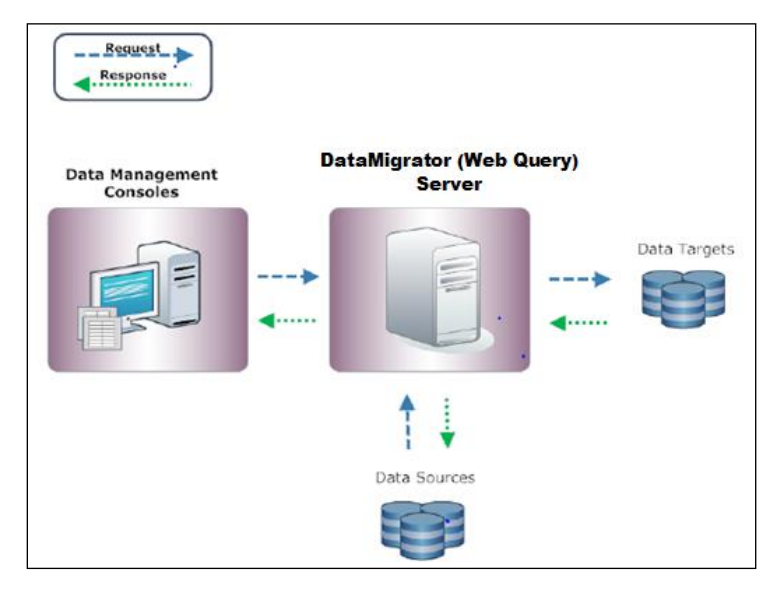

Figure 1 DataMigrator architecture

DataMigrator provides the ability to perform bulk loads and incremental updates of data. This makes it ideal for populating and maintaining a reporting database such as a data mart or data warehouse.

Defining the ETL process is done through the creation of a *Data Flow*. A Data Flow defines where the data comes from, how it should be transformed, and what files the resulting data should be loaded into. It can be run immediately, scheduled to run once, or scheduled to run on a recurring basis. There is no limit on how many data flows can be created. An example Data Flow can be seen in the figure below.

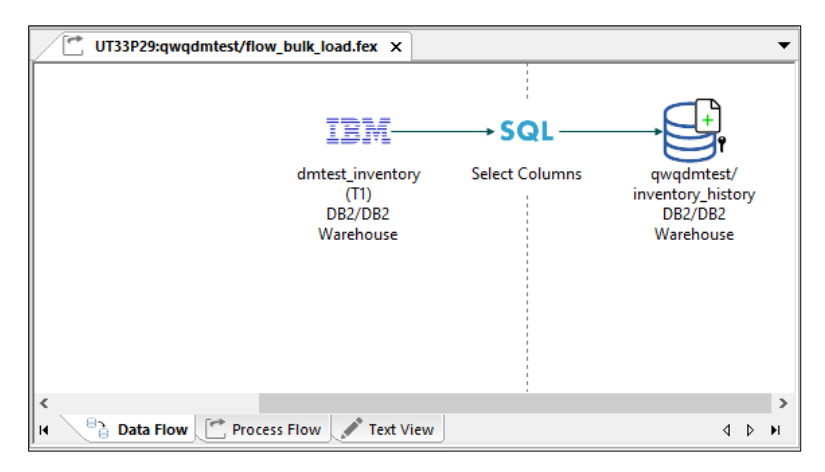

Figure 2 Graphical view of a data flow

Every Data Flow is driven by a *Process Flow*. A Process Flow controls how a Data Flow runs. Every Data Flow automatically has an associated Process Flow created by DataMigrator for i. When you 'run' a Data Flow, you are actually running the associated Process Flow, which in turn drives the Data Flow. You can also create explicit Process Flows. This is useful when you want to run multiple data flows at once.

Every Data Flow has at least one *Data Source* and at least one *Data Target*. If you are familiar with Db2 Web Query, a Data Source and Data Target are Synonyms (Metadata) representing actual data files or other data sources such as result sets returned from a Stored Procedure or a SQL View

*Data Sources* include any data available to Db2 Web Query for i. In fact, existing synonyms defined for Db2 Web Query can be used by DataMigrator for i. Database files/tables can be from the same system that DataMigrator is installed on, from one or more remote systems, or both. DataMigrator can also retrieve data from Db2 databases running in Linux/Unix/Windows or z/OS operating systems. Flat files in the IFS (Integrated File System) can also be used as a source of data, including using a file listener capability to help automate the process. DataMigrator can also use journals, including remote journals, as a data source. Journals are useful for incremental maintenance flows where changes to files/tables can be captured with low overhead.

When DataMigrator is installed with Db2 Web Query Standard Edition, adapters allow you to use non Db2 databases as a source or target. Microsoft SQL Server, Postgres, and MySQL

adapters are included as well as a generic JDBC driver that can be used for other relational databases (for example, Oracle).

A *Data Target* is a database file. In other words, it is the target repository for the collected data. A commonly recommended architecture is to have the target database on the same system where DataMigrator is installed such that you are pulling data from the data sources into that system or VM.

For more information about DataMigrator refer to the Db2 Web Query wiki at <u>http://ibm.biz/db2wgwiki</u>.

# 2 Setup and Configuration

## 2.1 Setup

#### 2.1.1 Db2 Web Query for i Prerequisite

DataMigrator software is packaged as option 8 of the Db2 Web Query product 5733WQX. It is recommended to install Db2 Web Query products, including DataMigrator, using IBM's <u>EZ-Install package</u>. The Windows client required to set up and use DataMigrator is also available with EZ-Install. To request EZ-Install, send an email to <u>QU2@us.ibm.com</u> and provide your name, company name, serial number where you plan to install and what IBM i OS level you are running.

| 4/07/22 14:20:0                          | 3 Work w                   | ith DB2 Web Query        | U.            | T31P68  |
|------------------------------------------|----------------------------|--------------------------|---------------|---------|
|                                          |                            |                          | Usage         | Count   |
| DB2 Web Query sta                        | tus: Active                | License Information      | Max Local     | A11     |
| Port Status                              |                            | Named Users              | *NOMAX 7      |         |
| 12331 Active                             |                            | Runtime Groups           | *NOMAX Ø      |         |
| 12332 Active                             |                            | Dev Workbench users      | *NOMAX 6      |         |
| 12333 Active                             |                            | Processor Cores          | *NOMAX 4      |         |
| 12334 Active                             |                            |                          |               |         |
| 12335 Active                             |                            | Product ID/Version .     | 5733WQX       | V2R3MØ  |
| 12336 Active                             |                            | Active Edition           | Puntime       |         |
| 12338 Active                             |                            | Latest group PTF leve    | ι. 1          |         |
|                                          |                            | All prerequisite met     | Yes           |         |
| Type options, pre<br>1=End DB2 Web Q<br> | ss Enter.<br>uery 4=End in | mmediately 5=Work with H | Runtime Envir | onments |
| F3=Exit F5=Ref                           | resh F12=Cance             | 1                        |               |         |
| м <u></u> А                              | MW                         |                          |               | 20/004  |

Figure 3 WRKWEBQRY command output to show PTF Group Level 1

## 2.1.2 Install DM License Key

When you first install DataMigrator and Developer Workbench you can run without needing license keys under the normal IBM i Licensed Program Products trial period, which is 70 days. If you purchased DataMigrator and Developer Workbench you should have a license key for options 5 and 8 from IBM. Install those keys using the ADDLICKEY CL command.

## 2.1.3 Restart Web Query

End and restart Db2 Web Query using the CL commands:

ENDWEBQRY

STRWEBQRY

WRKWEBQRY

Wait for Web Query to start. Using the WRKWEBQRY CL command, wait for all ports to become active:

| 4/07/22 14:20:03 Wo          | rk with DB2 Web Query UT31P68                   |
|------------------------------|-------------------------------------------------|
|                              | Usage Count                                     |
| DB2 Web Query status: Active | License Information Max Local All               |
| Port Status                  | Named Users *NOMAX 7 7                          |
| 12331 Active                 | Runtime Groups *NOMAX 0 0                       |
| 12332 Active                 | Dev Workbench users *NOMAX 6 6                  |
| 12333 Active                 | Processor Cores *NOMAX 4 4                      |
| 12334 Active                 |                                                 |
| 12335 Active                 | Product ID/Version 5733WQX V2R3M0               |
| 12336 Active                 | Active Edition Runtime                          |
| 12338 Active                 | Latest group PTF level . 1                      |
|                              |                                                 |
|                              | All prerequisite met Yes                        |
|                              |                                                 |
| Type options, press Enter.   |                                                 |
| 1=End DB2 Web Query 4=End    | nd immediately 5=Work with Runtime Environments |
|                              |                                                 |
|                              |                                                 |
| F3=Exit F5=Refresh F12=Ca    | ancel                                           |
|                              |                                                 |
|                              |                                                 |
| MA A MW                      | 20/004                                          |

Figure 4 WRKWEBQRY output to show all ports 12331-1233x are active

### 2.2 Server Configuration

#### 2.2.1 Overview

DataMigrator is integrated with Db2 Web Query for i. Therefore, many of its general management functions are controlled through Web Query interfaces. These include the WRKWEBQRY CL command and the Home Page web browser interface. The DataMigrator server component runs in the same backend server environment as Web Query. Consequently, the STRWEBQRY, ENDWEBQRY and WRKWEBQRY CL commands control starting, ending, and configuring the server.

The main interface for working with DataMigrator Data Flows and Process Flows is the Data Management Console (DMC), a component within Db2 Web Query Developer Workbench.

DataMigrator Flow objects are managed within Web Query workspaces, just like Web Query reports and synonyms. *Workspaces used for DataMigrator should be created using the Home Page or Developer Workbench. Do not use the DMC to create workspaces.* 

Note: The Home Page is the port 12331 interface. It can be accessed using a web browser pointed to address: <u>http://<yoursystem>:12331/webquery</u> where <yoursystem> is the IBM i where Web Query for i is installed.

#### 2.2.2 Create a Workspace

Using the Home Page, click on Workspaces next to Db2 Web Query to view the navigation tree. Then click on Workspaces in the navigation tree. In the Action Bar, click the Folder button to create a new workspace. Enter the title for the workspace you are creating and Click OK.

| Db2 Web Query Workspaces        |              |  |  |  |  |  |  |  |
|---------------------------------|--------------|--|--|--|--|--|--|--|
| + Get Data 🛢 Visualize Data 🗠   |              |  |  |  |  |  |  |  |
| Workspaces                      |              |  |  |  |  |  |  |  |
| – Workspaces                    | Action Bar   |  |  |  |  |  |  |  |
| + My Workspace                  |              |  |  |  |  |  |  |  |
| + aeciesla                      |              |  |  |  |  |  |  |  |
| + Common                        | Folder       |  |  |  |  |  |  |  |
| + IBM Db2 Web Query Information |              |  |  |  |  |  |  |  |
| + IBM i Administration Samples  | Folders      |  |  |  |  |  |  |  |
| + IBM QRY/400 Discovery Samples | My Workspace |  |  |  |  |  |  |  |

Figure 5 Creating a workspace on the home page

| New Folder |           |        | ×  |
|------------|-----------|--------|----|
| Title      | qwqdmtest |        |    |
| Name       | qwqdmtest |        |    |
|            |           | Cancel | ОК |

Figure 6 Entering the workspace title on the home page

#### 2.2.3 DataMigrator Developer User

From a user management perspective, a DataMigrator user *is* a Developer Workbench user in Web Query. Any Developer Workbench user in Web Query is automatically allowed to be a DataMigrator user and use the DMC.

To authorize a user to access DataMigrator, you can either run the CL command REGWQUSR (specifying the user ID and selecting \*YES for the "Developer Workbench User" prompt), or from the Home Page click the Gear icon in top right corner. Then Click the Security Center option in the drop down.

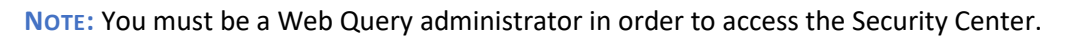

| × \$                                 | 0 1 | AECIESLA |
|--------------------------------------|-----|----------|
| Security Center                      |     |          |
| Administration Console               |     |          |
| Db2 Web Query Server                 |     |          |
| Manage Private Resources             | =   | C        |
| ✓ Normal view<br>Administration view |     | ^        |

Figure 7 Security Center option on the home page

Highlight the DevWorkBench Group and the desired Web Query user and press the >> button. The user should be added to the User list in the lower right box.

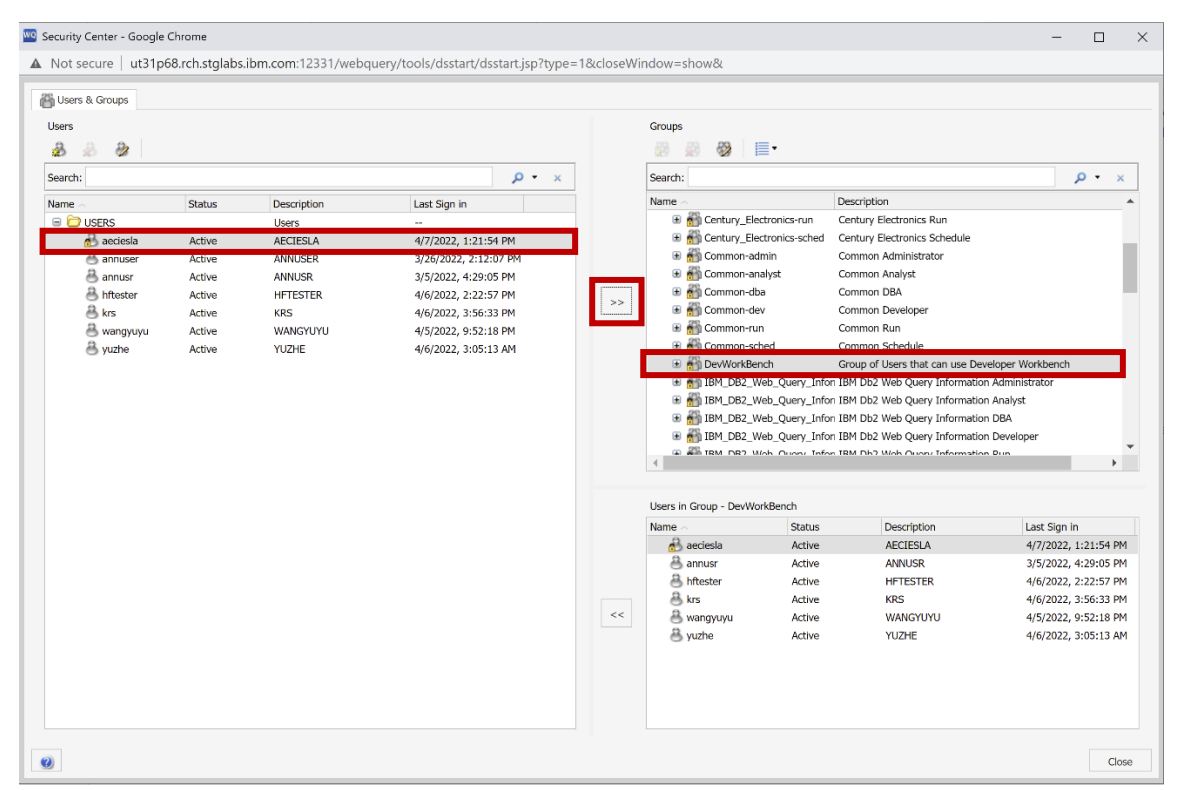

Figure 8 Enabling a user for Developer Workbench and the DMC

| urity Center - Google<br>lot secure   ut31p | Chrome<br>68.rch.stglabs | .ibm.com:12331/webq | uery/tools/dsstart/dsstart.jsp?type=1&d | loseWindow=show&     |              |                               | -            |        |      |
|---------------------------------------------|--------------------------|---------------------|-----------------------------------------|----------------------|--------------|-------------------------------|--------------|--------|------|
| Users & Groups                              |                          |                     |                                         | Groups               |              |                               |              |        |      |
| arch:                                       |                          |                     | 0 • ×                                   | Search:              | <b>I</b> .   |                               |              | 0 -    | ×    |
| ime 🔿                                       | Status                   | Description         | Last Sign in                            | Name ~               |              | Description                   |              | _      | -    |
| DUSERS                                      | Diotos                   | Users               |                                         | 🗉 箭 My_Work          | space-dba    | My Workspace DBA              |              |        |      |
| 🔗 aeciesla                                  | Active                   | AECIESLA            | 4/7/2022, 1:21:54 PM                    | 🗉 箭 My_Work          | space-dev    | My Workspace Developer        |              |        |      |
| 🐣 annuser                                   | Active                   | ANNUSER             | 3/26/2022, 2:12:07 PM                   | 🗷 👬 My_Work          | space-run    | My Workspace Run              |              |        |      |
| 🐣 annusr                                    | Active                   | ANNUSR              | 3/5/2022, 4:29:05 PM                    | 🗉 👬 My. Work         | space-sched  | My Workspace Schedule         |              |        | _    |
| 🐣 hftester                                  | Active                   | HFTESTER            | 4/6/2022, 2:22:57 PM                    | 🕀 👬 qwqdmte          | st-admin     | qwqdmtest Administrator       |              |        |      |
| 🐣 krs                                       | Active                   | KRS                 | 4/6/2022, 3:56:33 PM                    | 🗉 🚮 qwqdmte          | st-analyst   | qwqdmtest Analyst             |              |        |      |
| 🐣 wangyuyu                                  | Active                   | WANGYUYU            | 4/5/2022, 9:52:18 PM                    | 🗉 👬 qwqdmte          | st-dba       | qwqdmtest DBA                 |              |        |      |
| 🐣 yuzhe                                     | Active                   | YUZHE               | 4/6/2022, 3:05:13 AM                    | 🗄 🚮 qwqdmte          | st-dev       | qwqdmtest Developer           |              |        |      |
|                                             |                          |                     |                                         | 🖬 📷 qwqdmte          | st-run       | qwqdmtest Run                 |              |        |      |
|                                             |                          |                     |                                         | 🖬 📷 qwqamte          | st-sched     | qwqamtest Schedule            |              |        |      |
|                                             |                          |                     |                                         | Retail_Sa            | mples-aumin  | Retail Samples Aurhinistrator |              |        |      |
|                                             |                          |                     |                                         | Retail Sa            | mples-dba    | Retail Samples DBA            |              |        |      |
|                                             |                          |                     |                                         | a an potal Ca        | molos-dov    | Potsil Complex Developer      |              |        |      |
|                                             |                          |                     |                                         | •                    |              |                               | _            |        | •    |
|                                             |                          |                     |                                         | Users in Group - qwq | dmtest-admin |                               |              |        |      |
|                                             |                          |                     |                                         | Name ~               | Status       | Description                   | Last Sign in |        |      |
|                                             |                          |                     |                                         | 🚯 aeciesia           | Active       | AECIESLA                      | 4/7/2022, 1  | :21:54 | i Pi |
|                                             |                          |                     |                                         | <<                   |              |                               |              |        |      |
|                                             |                          |                     |                                         |                      |              |                               |              |        |      |
|                                             |                          |                     |                                         |                      |              |                               |              |        |      |
|                                             |                          |                     |                                         |                      |              |                               |              |        |      |

Next, provide the user with developer or admin access to the DataMigrator top level folder created earlier the same way as above.

*Figure 9 Giving admin or developer access to the DataMigrator folder* 

# 2.3 Install and Configure the DMC

If you installed using EZ-Install, the Developer Workbench installation image will be available in the location of the packaged provided to you. Download the Developer Workbench installation file to the user's PC. The Data Management Console (DMC) is part of the Developer Workbench install image. As you update your web query software by applying a PTF Group, the matching installation files for Developer Workbench are located in the IFS in this location: /QIBM/ProdData/QWEBQRY/DeveloperWorkbench.

Run the .exe file to install Workbench. This will also install the DMC. Once the installation completes, the DMC can be found as the Data Management Console in the Db2 Web Query for I Developer Workbench folder.

| Db2 Web Que  | ery for i Develo                   | oper Workbench 8       | 2              |                           |             |                                                          |      |     |      |
|--------------|------------------------------------|------------------------|----------------|---------------------------|-------------|----------------------------------------------------------|------|-----|------|
| ne Share     | View                               |                        |                |                           |             |                                                          |      |     |      |
| py Paste R F | Cut<br>Copy path<br>Paste shortcut | Move Copy<br>to * to * | Delete Rename  | New item •                | Properties  | Open - Select all<br>Edit Select no<br>History Invert se |      | ion |      |
| Clipboard    |                                    | Orga                   | nize           | New                       | Open        | Se                                                       | lect |     |      |
| 🕆 📜 - Progra | mData ≯ Db2                        | 2 Web Query for i      | > Db2 Web Que  | ery for i Developer Workb | ench 82     | ~                                                        | U    | Q   | Sear |
| ces ^        | Name                               | ^                      |                | Date modified             | Туре        | Size                                                     |      |     |      |
| ise Conve    | 📕 Db2 Web                          | Query for i Devel      | oper Workbe    | 2/18/2021 1:17 PM         | File folder |                                                          |      |     |      |
| uery         | 🔑 Client for                       | Db2 Web Query f        | or i Develope  | 2/18/2021 1:17 PM         | Shortcut    |                                                          | 2 KB |     |      |
|              | 🎬 Data Man                         | agement Console        |                | 2/18/2021 1:17 PM         | Shortcut    |                                                          | 2 KB |     |      |
|              | 🕎 Db2 Web                          | Query for i Devel      | oper Workbe    | 2/18/2021 1:17 PM         | Shortcut    |                                                          | 1 KB |     |      |
|              | 🚮 Uninstall (                      | Db2 Web Query f        | or i Developer | 2/18/2021 1:17 PM         | Shortcut    |                                                          | 1 KB |     |      |
| ects<br>p    |                                    |                        |                |                           |             |                                                          |      |     |      |

Figure 10 Finding the DMC

Open the DMC. Now the Web Query/DataMigrator server needs to be registered to the DMC. DataMigrator runs off ports 12333 and 12332 which are specified during the server configuration.

To add a server, either highlight the Servers folder and click the New button at the top or right click on the Servers folder and Add Server Node. For Host, enter the network name of the Web Query server. Specify port 12333 for the HTTP Listener Port and 12332 for the TCP Listener Port. The Security Type should be explicit. You may either provide the User ID and Password at this point or wait and be prompted during the server connection.

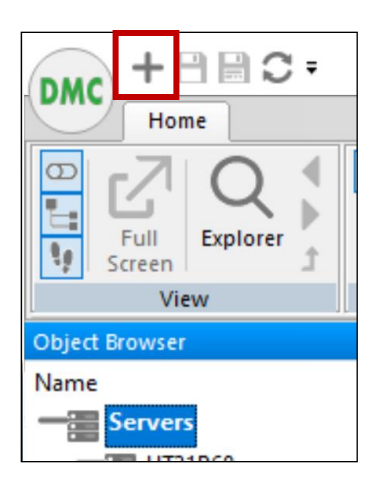

Figure 11 Adding a server

| Server Node Configuration      |          | _ | × |
|--------------------------------|----------|---|---|
| Attribute                      | Value    |   |   |
| Host                           | ut29p63  |   |   |
| HTTP Listener Port             | 12333    |   |   |
| Node Name                      | UT29P63  |   |   |
| Node Description               |          |   |   |
| Security                       |          |   |   |
| Security Type                  | Explicit |   | - |
| User ID                        |          |   |   |
| Password                       |          |   |   |
| Provider\Domain                |          |   |   |
| Advanced Parameters            |          |   |   |
| TCP Listener Port              | 12332    |   |   |
| Use Secure Sockets Layer (SSL) |          |   |   |
| Service Name                   |          |   |   |
| Connect Limit                  |          |   |   |
| Maximum Wait Limit             |          |   |   |
| Compression                    |          |   |   |
| Encryption                     | 0        |   | - |
| Alternate Authentication URL   |          |   |   |
|                                |          |   |   |
|                                |          |   |   |
|                                |          |   |   |
|                                |          |   |   |
|                                |          |   |   |

Figure 12 Configuring a server connection

Click Save.

Finally, register the workspace created earlier through the Home Page. Find and expand the newly added server in the left navigation tree in DMC. Right click on the Application Directories folder under the expanded server view, then click Manage and choose Application Path.

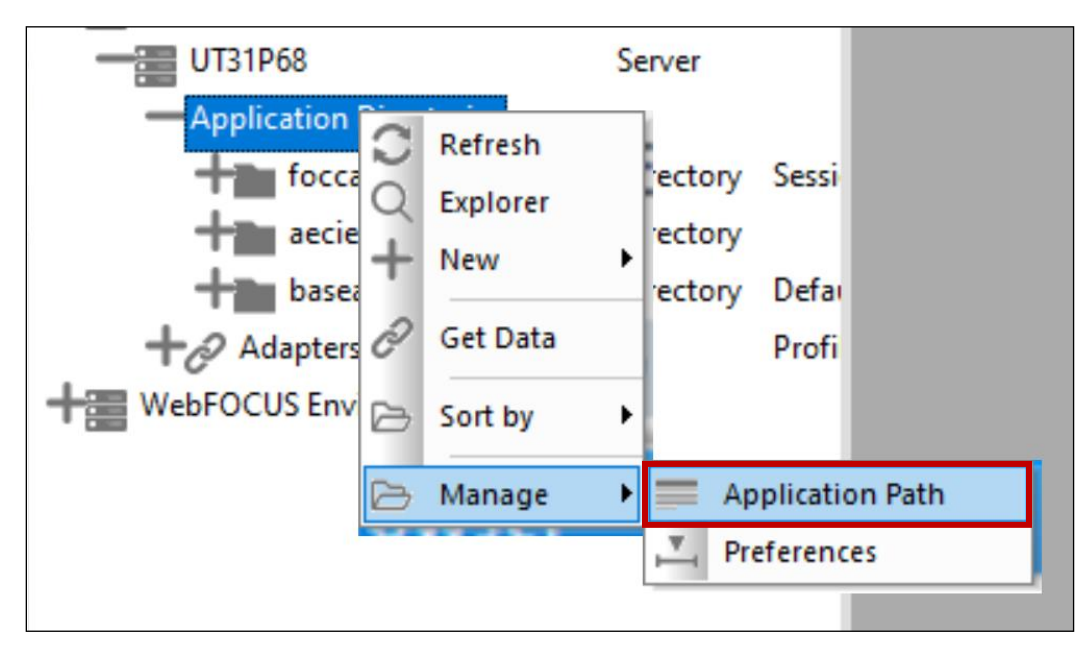

Figure 13 Choosing an application path

Click Change Profile Precedence and choose Append to previously executed profiles.

| UT29P63:                     | Application Path Configurat | tion       |            |                                              |                    |   |                                           |           |            | ×    |
|------------------------------|-----------------------------|------------|------------|----------------------------------------------|--------------------|---|-------------------------------------------|-----------|------------|------|
|                              |                             |            |            |                                              |                    |   |                                           |           |            | Q    |
| Profile:                     | aeciesla                    |            |            |                                              |                    |   |                                           |           |            | _    |
| Precedence:                  | Append to previously exe    | cuted prof | iles       |                                              |                    |   |                                           |           |            |      |
|                              |                             |            |            |                                              |                    |   |                                           |           |            |      |
| Available A                  | Applications                |            |            | Q :                                          | Application Path 😅 | ¢ | Change Profile Precedence 🕞 💼             |           | Q          | :    |
| Name                         |                             | Туре       | File Count | Physical Location                            | Name               |   | Inherit from previously executed profiles | on        |            | 1    |
| aeciesla                     |                             | approot    | 0          | /qibm/userdata/qwebqry/apps/aecie ^          | baseapp            |   | Override previously executed profiles     | a/qwebqry | /apps/base | eapp |
| c                            |                             | approot    | 26         | /qibm/userdata/qwebqry/apps/c                | krs                |   | Prepend previously executed profiles      | a/qwebqry | /apps/krs  |      |
| century_elec                 | tronics                     | approot    | 27         | /qibm/userdata/qwebqry/apps/centu            |                    | ~ | Append to previously executed profiles    | 1         |            |      |
| common                       |                             | approot    | 138        | /qibm/userdata/qwebqry/apps/comr             |                    |   |                                           |           |            |      |
| db2wbqry                     |                             | approot    | 66         | /qibm/userdata/qwebqry/apps/db2w             |                    |   |                                           |           |            |      |
| demo_tables                  | 5                           | approot    | 0          | /qibm/userdata/qwebqry/apps/demo             |                    |   |                                           |           |            |      |
| foccache                     |                             | approot    | 0          | /qibm/userdata/qwebqry/apps/focca            |                    |   |                                           |           |            |      |
| hftest                       |                             | approot    | 10         | /qibm/userdata/qwebqry/apps/hftes            |                    |   |                                           |           |            |      |
| hf13_metada                  | ata_wizard                  | approot    | 0          | /qibm/userdata/qwebqry/apps/hf13_            |                    |   |                                           |           |            |      |
| ibm_db2_we                   | b_query_information         | approot    | 118        | /qibm/userdata/qwebqry/apps/ibm_             |                    |   |                                           |           |            |      |
| ibm_i_admin                  | nistration_samples          | approot    | 76         | /qibm/userdata/qwebqry/apps/ibm_             |                    |   |                                           |           |            |      |
| ibm_qry400_discovery_samples |                             | approot    | 26         | /qibm/userdata/qwebqry/apps/ibm_             |                    |   |                                           |           |            |      |
| jay_qa ap                    |                             | approot    | 1          | /qibm/userdata/qwebqry/apps/jay_q            |                    |   |                                           |           |            |      |
| jdwsec                       |                             | approot    | 1          | /qibm/userdata/qwebqry/apps/jdwse            |                    |   |                                           |           |            |      |
| jowsec                       |                             | approot    | 1          | /qibm/userdata/qwebqry/apps/jowse            |                    |   |                                           |           |            |      |
| networking_                  | team_cps_statistics         | approot    | 0          | /qibm/userdata/qwebqry/apps/netw             |                    |   |                                           |           |            |      |
| (                            |                             |            | 0          | to the descent start and see the sector of a |                    |   |                                           |           |            |      |

Figure 14 Changing profile precedence

Find and right click the workspace. Click  ${\tt Add}$  to  ${\tt Path}.$  Then click  ${\tt Save}$  and  ${\tt Ok}$  and close the dialog.

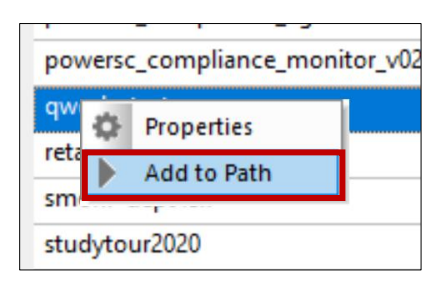

Figure 15 Select the workspace

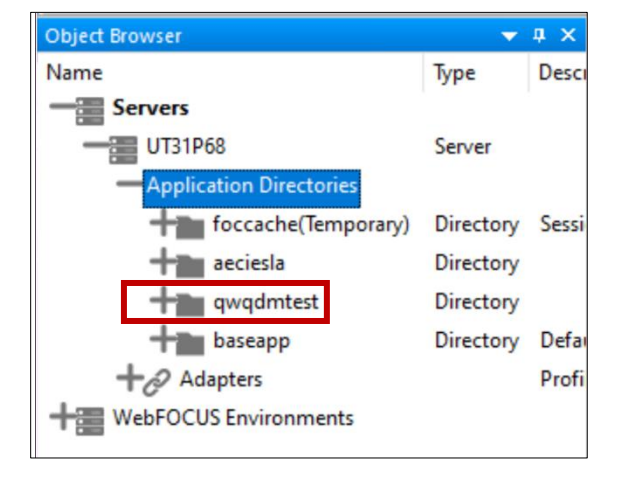

Now the workspace should show in the navigation tree.

*Figure 16 Workspace in the navigation tree* 

Note: The folder baseapp is included by default when adding folders to the Application Path. If you wish to remove it, for example to 'clean up' the list of folders under the Application Directories list, you may. To do so, right click Application Directories, click Manage then Application Path. Right click baseapp on the right side and click Remove from Path.

# 2.4 Verify the QWQCENT library

The examples in this guide use tables in the QWQCENT sample database library. This library is also referenced as the Century library. The QWQCENT library is shipped with the 5733WQX product.

The IBM Db2 Web Query development team makes occasional changes to the QWQCENT library. When this happens, a new save file of the library will be shipped as part of a group PTF. The save file will always be named QWEBQRY/QWQCENT.

This guide uses the version of QWQCENT found inversion 2.3.0, PTF Group Level 1. . If you have not made any customization of QWQCENT, it is highly suggested that you restore the latest version of the library from the shipped save file using this command:

```
RSTLIB SAVLIB(QWQCENT) DEV(*SAVF) SAVF(QWEBQRY/QWQCENT)
MBROPT(*ALL) ALWOBJDIF(*ALL)
```

If you already have a version of QWQCENT installed on your system, it is possible that certain table columns are missing or have different names than those used in this guide.

### 2.5 Conclusion

At this point setup and configuration are complete. You are ready to start creating Flows!

# 3 Creating A Simple Data Flow

# 3.1 Overview

The Data Management Console (DMC) is the primary interface for DataMigrator for i. We will use the DMC throughout this document for building, editing, and running flows. Find and start the DMC.

| Db2 Web Query for i Devel            | oper Workbench 82                  |                           |             |       |      |          |
|--------------------------------------|------------------------------------|---------------------------|-------------|-------|------|----------|
| ne Share View                        |                                    |                           |             |       |      |          |
| py Paste Cut<br>Paste Paste shortcut | Move Copy<br>to* Cot Delete Rename | New item •                | Properties  | Selec | on   |          |
| Clipboard                            | Organize                           | New                       | Open        | Se    | lect |          |
| 🕆 📜 🛛 ProgramData 👂 Db               | 2 Web Query for i 👂 Db2 Web Que    | ery for i Developer Workb | ench 82     | ~     | Ü    | ,∕⊂ Sear |
| ces Name                             | ^                                  | Date modified             | Туре        | Size  |      |          |
| ise Conve 🔋 Db2 Web                  | Query for i Developer Workbe       | 2/18/2021 1:17 PM         | File folder |       |      |          |
| uery 🔒 Client for                    | Db2 Web Query for i Develope       | 2/18/2021 1:17 PM         | Shortcut    |       | 2 KB |          |
| 🚆 Data Mar                           | nagement Console                   | 2/18/2021 1:17 PM         | Shortcut    |       | 2 KB |          |
| Db2 Web                              | Query for i Developer Workbe       | 2/18/2021 1:17 PM         | Shortcut    |       | 1 KB |          |
| 🚮 Uninstall                          | Db2 Web Query for i Developer      | 2/18/2021 1:17 PM         | Shortcut    |       | 1 KB |          |
| ects                                 |                                    |                           |             |       |      |          |
| p                                    |                                    |                           |             |       |      |          |

Figure 17 Find and start the DMC

You should already have your DataMigrator server added. Expand the server in the navigation tree and find the <code>qwqdmtest</code> folder created during setup.

The main development task of DataMigrator is creating Data Flows. As mentioned in the introduction, Data Flows define how data is gathered, processed, and stored in an *ETL* process.

Before creating a data flow, we will look at some basic DMC feature landmarks that will be useful to create and run flows.

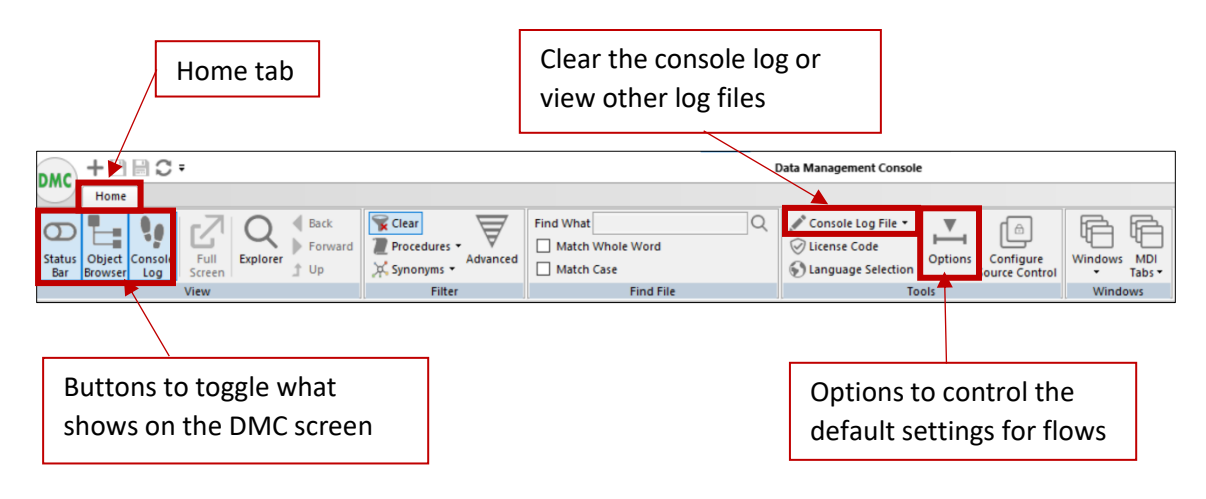

Figure 18 DMC ribbon interface

The DMC has a ribbon interface on the top of the window. It provides a set of options that change by context. Depending on what object you have highlighted in the DMC, the options in the ribbon can change.

The figure above shows the ribbon layout when viewing the Home tab. As you start to create flows and other objects, other tabs will show up, for example Flow, and the ribbon will change. At any point while working in the DMC you can click the Home tab and get back to this ribbon.

The Home ribbon has some important features that can affect how the DMC works.

• The buttons on the side of the ribbon toggle what is shown on the DMC screen.

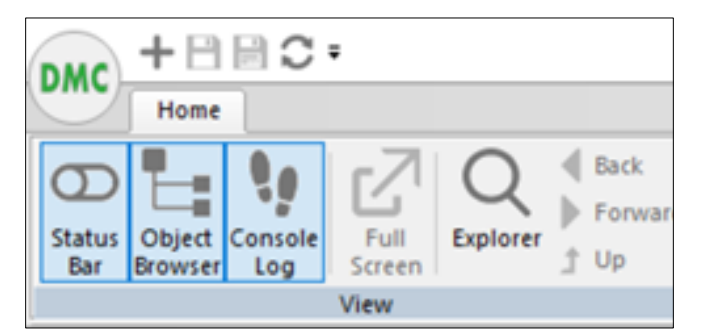

Figure 19 Display toggle buttons

For example, if you are working on a DMC flow and the console log is not showing, click on the Console Log button to bring it back. If you notice your DMC window is missing something shown in a figure in this guide, use the buttons on the Home ribbon screen to restore the 'missing' item.

• When working with log files, the Console Log File option on the ribbon is useful for clearing the log file or switching to a specific log file.

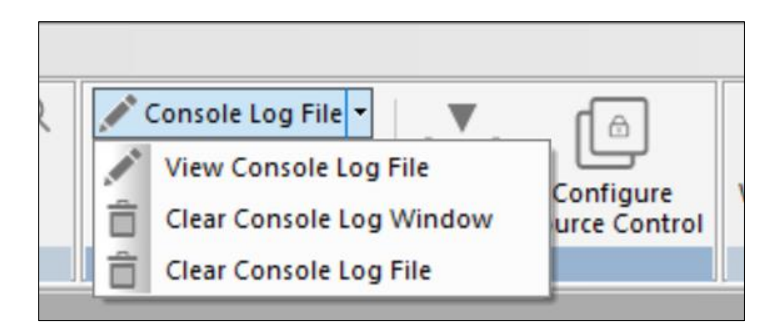

Figure 20 Console log file control

• The Options button on the ribbon brings up a window with a set of options that dictate how the DMC works. You can change the default settings to change the way the DMC looks or operates.

| Options                                                                                                    |                                                                                                    | ?  | ×    |
|----------------------------------------------------------------------------------------------------|----------------------------------------------------------------------------------------------------|----|------|
| General                                                                                                    | , <sup>▼</sup> General                                                                                                    |    |      |
| Format<br>Column Management<br>Traces<br>Data Flow<br>Process Flow Designer<br>Synonym Editor<br>Run Options | General         Use background images         Automatically switch filters         Start LOOPBACK server on startup         Show tabbed view selector at top of each frame         AutoSave for existing files (in minutes):         2         Others         Scrolling speed:         Image:         Enable Developer Studio Integration         Display WebFOCUS Environments*         Include images when exporting data to Excel         Clear User Preferences*         Save GUI State         Ribbon*         Use top level menu (Internal)*         Enable Chromium Edge WebBrowser Control*         * Requires restarting the DMC |    |      |
|                                                                                                    | ОК                                                                                                    | Ca | ncel |

Figure 21 Options window

For example, if you want to change displays to show column names rather than titles when working with tables, click:

Options, Column Management, Column name display strategy

• Additional help text and the online guide can be found by clicking on the arrow next to the *i* information button in the upper right of the DMC window.

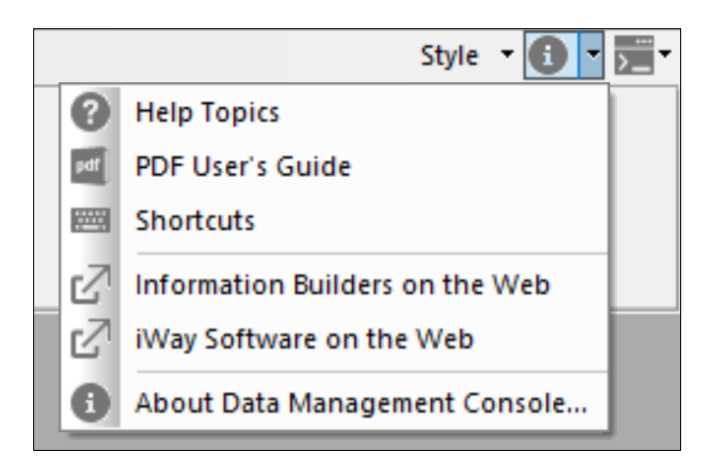

Figure 22 Information dropdown menu

Help Topics allows you to search for more details on a topic. The PDF User's Guide is a full user's guide.

Now, let us get back to the steps in creating a flow.

# 3.2 Defining synonyms (Data Sources)

To create a data flow, we must first identify data sources. Db2 Web Query, which DataMigrator is an extension of, comes with a sample database in library QWQCENT. We will use its files as our data sources.

As a reminder, data sources are represented by metadata objects referred to as synonyms. In Db2 Web Query, synonyms can be created through the Home Page ("Get Data" or "Prepare and Manage Data" options) or Developer Workbench. Synonyms created from those interfaces can be used for DataMigrator as well. However, the DMC also provides a way to create synonyms which we will use now. Right click on the test folder and click New then Synonym.

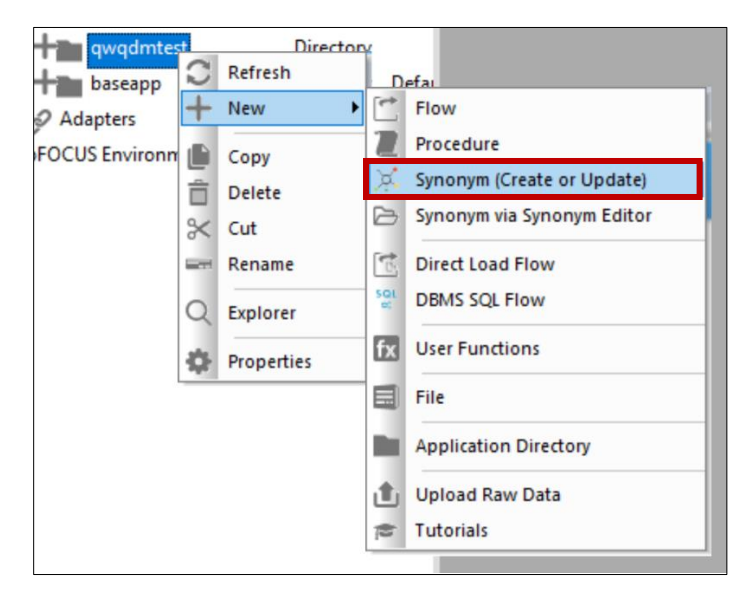

Figure 23 Creating a synonym

Double click the **\*LOCAL** adapter.

| UT33P29: Get Data                       | - |   | ×  |
|-----------------------------------------|---|---|----|
|                                         |   | Q | ¢. |
|                                         |   |   |    |
| Adapter/Connection                      |   |   |    |
| <ul> <li>Desktop Files</li> </ul>       |   |   |    |
| 99 Delimited Files (CSV/TAB)            |   |   |    |
| I Excel                                 |   |   |    |
| O JSON                                  |   |   |    |
| one XML                                 |   |   |    |
| <ul> <li>Server Data Sources</li> </ul> |   |   |    |
| E IIIK DB2/DB2 Warehouse cli            |   |   |    |
| *LOCAL                                  |   |   |    |
| IBM Query/400                           |   |   |    |
| I Excel                                 |   |   |    |
|                                         |   |   | _  |
|                                         |   |   |    |
|                                         |   |   |    |
|                                         |   |   |    |
|                                         |   |   |    |
|                                         |   |   |    |
|                                         |   |   |    |
|                                         |   |   |    |
|                                         |   |   |    |
| Adapter/Connection name                 |   |   | _  |
|                                         |   |   |    |
|                                         |   |   |    |
|                                         |   |   |    |
|                                         |   |   |    |

Figure 24 Select the \*LOCAL adapter

| In Object | Type, choose | Tables. <b>In</b> Librar | y <b>, type</b> QWQ | CENT. Then | <pre>click Search</pre> |
|-----------|--------------|--------------------------|---------------------|------------|-------------------------|
|-----------|--------------|--------------------------|---------------------|------------|-------------------------|

|                                                                                                    | ject Type                                                                                                    | Tables                                                                                                    |                                                                                                    |                                                                                        |     |    |   |
|----------------------------------------------------------------------------------------------------|----------------------------------------------------------------------------------------------------|----------------------------------------------------------------------------------------------------|----------------------------------------------------------------------------------------------------|----------------------------------------------------------------------------------------|-----|----|---|
| C Lib                                                                                                    | rary                                                                                                    | gwgcent                                                                                                    |                                                                                                    |                                                                                        |     |    |   |
| Оь                                                                                                    | ject Name                                                                                                    | 1.1                                                                                                    |                                                                                                    |                                                                                        |     |    |   |
| •                                                                                                    | Miscellaneous Parameter                                                                                                    | rs                                                                                                    |                                                                                                    |                                                                                        |     |    |   |
| •                                                                                                    | Customize data type ma                                                                                                    | opings                                                                                                    |                                                                                                    |                                                                                        |     |    |   |
| Cre                                                                                                    | eate:                                                                                                    | Base Synonyms                                                                                                    |                                                                                                    |                                                                                        |     |    |   |
| Ap                                                                                                    | plication                                                                                                    | qwqdmtest                                                                                                    |                                                                                                    |                                                                                        |     |    |   |
| Pre                                                                                                    | fix                                                                                                    |                                                                                                    |                                                                                                    |                                                                                        |     |    |   |
| 🗿 Suf                                                                                                    | fix                                                                                                    |                                                                                                    |                                                                                                    |                                                                                        |     |    |   |
|                                                                                                    |                                                                                                    |                                                                                                    |                                                                                                    |                                                                                        |     |    |   |
| Synoi                                                                                                    | nym Candidates Row Li                                                                                                    | mit 50 <del>-</del>                                                                                                    |                                                                                                    |                                                                                        |     |    | Q |
| Synoi                                                                                                    | nym Candidates Row Li<br>Default Synonym Name                                                                                                    | mit 50 ▾<br>Table Name                                                                                                    | Library/Schema                                                                                         |                                                                                        | Туг | pe | Q |
| Synoi                                                                                                    | nym Candidates Row Li<br>Default Synonym Name<br>alerts                                                                                                    | mit 50 •<br>Table Name<br>ALERTS                                                                                                    | Library/Schema<br>QWQCENT                                                                              | TABLE                                                                                  | Туг | pe | Q |
| Synoi<br>]<br>]<br>]                                                                                                    | nym Candidates Row Li<br>Default Synonym Name<br>alerts<br>currrate                                                                                                   | mit 50 +<br>Table Name<br>ALERTS<br>CURRRATE                                                                                                    | Library/Schema<br>QWQCENT<br>QWQCENT                                                                   | TABLE<br>TABLE                                                                         | Ту  | pe | Q |
| Synor                                                                                                    | nym Candidates Row Li<br>Default Synonym Name<br>alerts<br>currrate<br>date_conv                                                                                      | Table Name ALERTS CURRRATE DATE_CONV                                                                                                    | Library/Schema<br>QWQCENT<br>QWQCENT<br>QWQCENT                                                        | TABLE<br>TABLE<br>TABLE                                                                | Тур | pe | Q |
| Synoi<br>]<br>]<br>]<br>]                                                                                                    | nym Candidates Row Li<br>Default Synonym Name<br>alerts<br>currrate<br>date_conv<br>hr                                                                                | nit 50 •<br>Table Name<br>ALERTS<br>CURRRATE<br>DATE_CONV<br>HR                                                                                 | Library/Schema<br>QWQCENT<br>QWQCENT<br>QWQCENT<br>QWQCENT                                             | TABLE<br>TABLE<br>TABLE<br>TABLE                                                       | Тут | pe | Q |
| Synoi                                                                                                    | nym Candidates Row D<br>Default Synonym Name<br>alerts<br>currrate<br>date_conv<br>hr<br>inventory                                                                    | mt 50 -<br>Table Name<br>ALERTS<br>CURRATE<br>DATE_CONV<br>HR<br>INVENTORY                                                                      | Library/Schema<br>QWQCENT<br>QWQCENT<br>QWQCENT<br>QWQCENT<br>QWQCENT                                  | TABLE<br>TABLE<br>TABLE<br>TABLE<br>TABLE<br>TABLE                                     | Тут | pe | Q |
| Synor                                                                                                    | nym Candidates Row D<br>Default Synonym Name<br>alerts<br>currrate<br>date_conv<br>hr<br>inventory<br>leaacy order header                                             | mt 50 -<br>Table Name<br>ALERTS<br>CURRATE<br>DATE_CONV<br>HR<br>INVENTORY<br>LEGACY ORDER HEADER                                               | Library/Schema<br>QWQCENT<br>QWQCENT<br>QWQCENT<br>QWQCENT<br>QWQCENT<br>QWQCENT                       | TABLE<br>TABLE<br>TABLE<br>TABLE<br>TABLE<br>TABLE                                     | Тут | pe | Q |
| Synor                                                                                                    | nym Candidates Row D<br>Default Synonym Name<br>alerts<br>currrate<br>date_conv<br>hr<br>inventory<br>legacy_order_header<br>orders                                   | mt 50 -<br>Table Name<br>ALERTS<br>CURRATE<br>DATE_CONV<br>HR<br>INVENTORY<br>LEGACY_ORDER_HEADER<br>ORDERS                                     | Library/Schema<br>QWQCENT<br>QWQCENT<br>QWQCENT<br>QWQCENT<br>QWQCENT<br>QWQCENT                       | TABLE<br>TABLE<br>TABLE<br>TABLE<br>TABLE<br>TABLE<br>TABLE                            | Tyr | pe | Q |
| Synol<br>Carlor<br>Carlor | nym Candidates Row D<br>Default Synonym Name<br>alerts<br>currrate<br>date_conv<br>hr<br>inventory<br>legacy_order_header<br>orders<br>plant                          | nt 50 -<br>Table Name<br>ALERTS<br>CURRATE<br>DATE_CONV<br>HR<br>INVENTORY<br>LEGACY_ORDER_HEADER<br>ORDERS<br>PLANT                            | Library/Schema<br>QWQCENT<br>QWQCENT<br>QWQCENT<br>QWQCENT<br>QWQCENT<br>QWQCENT<br>QWQCENT            | TABLE<br>TABLE<br>TABLE<br>TABLE<br>TABLE<br>TABLE<br>TABLE<br>TABLE                   | Tyr | De |   |
| Synol Synol                                                                                                    | nym Candidates Row Li<br>Default Synonym Name<br>alerts<br>currrate<br>date_conv<br>hr<br>inventory<br>legacy_order_header<br>orders<br>plant<br>mmolerer             | mt 50 +<br>Table Name<br>ALERTS<br>CURRRATE<br>DATE_CONV<br>HR<br>INVENTORY<br>LEGACY_ORDER_HEADER<br>ORDERS<br>PLANT<br>ORDCIESC               | Library/Schema<br>QWQCENT<br>QWQCENT<br>QWQCENT<br>QWQCENT<br>QWQCENT<br>QWQCENT<br>QWQCENT            | TABLE<br>TABLE<br>TABLE<br>TABLE<br>TABLE<br>TABLE<br>TABLE<br>TABLE<br>TABLE          | Tyr | De |   |
| Synol<br>3<br>3<br>3<br>3<br>3<br>3<br>3<br>3<br>3<br>3<br>3<br>3<br>3                                                                                                    | nym Candidates Row D<br>Default Synonym Name<br>alerts<br>currrate<br>date_conv<br>hr<br>inventory<br>legacy_order_header<br>orders<br>plant<br>qrpglesrc<br>mtaudiea | mt 50 -<br>Table Name<br>ALERTS<br>CURRRATE<br>DATE_CONV<br>HR<br>INVENTORY<br>LEGACY_ORDER_HEADER<br>ORDERS<br>PLANT<br>QRPGLESRC<br>PTAUID OC | Library/Schema<br>QWQCENT<br>QWQCENT<br>QWQCENT<br>QWQCENT<br>QWQCENT<br>QWQCENT<br>QWQCENT<br>QWQCENT | TABLE<br>TABLE<br>TABLE<br>TABLE<br>TABLE<br>TABLE<br>TABLE<br>TABLE<br>TABLE<br>TABLE | Tyr | pe |   |

Figure 25 Creating synonyms for QWQCENT

Select all the tables shown *except* for *QRPGLESRC*. In Web Query, a best practice is to provide a prefix to synonyms. In this case, use the prefix cen\_. Then click Add.

| gwqcent<br>gs<br>Base Synonyms<br>www.dmtest |                                                                                    |                                                                                                    |                                                                                                    |                                                                                                    |                                                                                                    |                                                                                                    |
|----------------------------------------------|------------------------------------------------------------------------------------|----------------------------------------------------------------------------------------------------|----------------------------------------------------------------------------------------------------|----------------------------------------------------------------------------------------------------|----------------------------------------------------------------------------------------------------|----------------------------------------------------------------------------------------------------|
| 35<br>Jase Synonyms                          |                                                                                    |                                                                                                    |                                                                                                    |                                                                                                    |                                                                                                    |                                                                                                    |
| 35<br>Sase Synonyms                          |                                                                                    |                                                                                                    |                                                                                                    |                                                                                                    |                                                                                                    |                                                                                                    |
| 35<br>Base Synonyms                          |                                                                                    |                                                                                                    |                                                                                                    |                                                                                                    |                                                                                                    |                                                                                                    |
| Base Synonyms                                |                                                                                    |                                                                                                    |                                                                                                    |                                                                                                    |                                                                                                    |                                                                                                    |
| wadmtest                                     |                                                                                    |                                                                                                    |                                                                                                    |                                                                                                    |                                                                                                    |                                                                                                    |
|                                              |                                                                                    |                                                                                                    |                                                                                                    |                                                                                                    |                                                                                                    |                                                                                                    |
| en                                           |                                                                                    |                                                                                                    |                                                                                                    |                                                                                                    |                                                                                                    |                                                                                                    |
|                                              |                                                                                    |                                                                                                    |                                                                                                    |                                                                                                    |                                                                                                    |                                                                                                    |
| 50 🗸                                         |                                                                                    |                                                                                                    |                                                                                                    |                                                                                                    | 0                                                                                                    | 2                                                                                                    |
| Table Name                                   | Library/Schema                                                                     |                                                                                                    | Туре                                                                                                    |                                                                                                    |                                                                                                    |                                                                                                    |
| RTS                                          | QWQCENT                                                                            | TABLE                                                                                                    |                                                                                                    |                                                                                                    |                                                                                                    |                                                                                                    |
| RRRATE                                       | QWQCENT                                                                            | TABLE                                                                                                    |                                                                                                    |                                                                                                    |                                                                                                    | _                                                                                                    |
| TE CONV                                      | QWQCENT                                                                            | TABLE                                                                                                    |                                                                                                    |                                                                                                    |                                                                                                    |                                                                                                    |
|                                              | OWOCENT                                                                            | TABLE                                                                                                    |                                                                                                    |                                                                                                    |                                                                                                    | _                                                                                                    |
| ENTORY                                       | OWOCENT                                                                            | TABLE                                                                                                    |                                                                                                    |                                                                                                    |                                                                                                    |                                                                                                    |
| ACY ORDER HEADER                             | OWOCENT                                                                            | TABLE                                                                                                    |                                                                                                    |                                                                                                    |                                                                                                    |                                                                                                    |
|                                              | OWOCENT                                                                            | TABLE                                                                                                    |                                                                                                    |                                                                                                    |                                                                                                    |                                                                                                    |
| DERG                                         | QWQCEIVI                                                                           | IADLE                                                                                                    |                                                                                                    |                                                                                                    |                                                                                                    |                                                                                                    |
| NIT                                          | OWOCENIT                                                                           | TADIE                                                                                                    |                                                                                                    |                                                                                                    |                                                                                                    |                                                                                                    |
| ANT                                          | QWQCENT                                                                            | TABLE                                                                                                    |                                                                                                    |                                                                                                    |                                                                                                    |                                                                                                    |
| ANT<br>PGLESRC                               | QWQCENT                                                                            | TABLE<br>TABLE                                                                                                    |                                                                                                    |                                                                                                    |                                                                                                    |                                                                                                    |
| F                                            | 50 -<br>Table Name<br>RTS<br>RRATE<br>E_CONV<br>ENTORY<br>ACY_ORDER_HEADER<br>DERS | 50 -<br>Table Name Library/Schema<br>RTS QWQCENT<br>RRATE QWQCENT<br>E_CONV QWQCENT<br>QWQCENT<br>ENTORY QWQCENT<br>ACY_ORDER_HEADER QWQCENT<br>DERS QWQCENT | 50 -<br>Table Name Library/Schema<br>RTS QWQCENT TABLE<br>RRATE QWQCENT TABLE<br>E_CONV QWQCENT TABLE<br>QWQCENT TABLE<br>ENTORY QWQCENT TABLE<br>ENTORY QWQCENT TABLE<br>ENTORY QWQCENT TABLE<br>DERS QWQCENT TABLE | 50 -<br>Table Name Library/Schema Type<br>RTS QWQCENT TABLE<br>RRATE QWQCENT TABLE<br>E_CONV QWQCENT TABLE<br>QWQCENT TABLE<br>ENTORY QWQCENT TABLE<br>ENTORY QWQCENT TABLE<br>ACY_ORDER_HEADER QWQCENT TABLE<br>DERS QWQCENT TABLE | 50 →       Table Name     Library/Schema     Type       RTS     QWQCENT     TABLE       RRATE     QWQCENT     TABLE       E_CONV     QWQCENT     TABLE       QWQCENT     TABLE       E_CONV     QWQCENT     TABLE       ENTORY     QWQCENT     TABLE       ENTORY     QWQCENT     TABLE       ACY_ORDER_HEADER     QWQCENT     TABLE       DERS     QWQCENT     TABLE | 50 → CO<br>Table Name Library/Schema Type<br>RTS QWQCENT TABLE<br>RRATE QWQCENT TABLE<br>E_CONV QWQCENT TABLE<br>QWQCENT TABLE<br>ENTORY QWQCENT TABLE<br>ENTORY QWQCENT TABLE<br>ENTORY QWQCENT TABLE<br>ACY_ORDER_HEADER QWQCENT TABLE<br>DERS QWQCENT TABLE |

Figure 26 Choose tables to create synonyms for

The synonyms should be created successfully. Close the resulting status window.

We are now ready to create a data flow.

# 3.3 Creating a Flow

Right click on the folder and click New, then Flow.

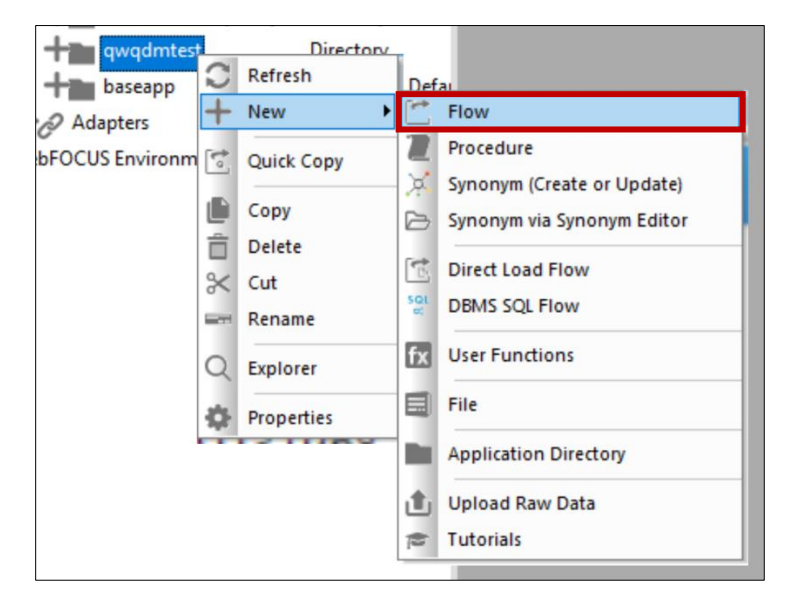

Figure 27 Creating a new data flow

**NOTE:** If you do not see the Flow option on the context menu, it means the setup did not complete successfully. Either:

- 1. option 8 of the 5733WQX product is not installed,
- 2. the enablement PTF Group Level was not applied,
- 3. Web Query was not restarted or
- 4. the user you signed in as for DMC is not a Developer Workbench user.

Go back to Chapter 2 Setup and Configuration and verify the steps.

The DMC workspace should now show the data flow in a Data Flow tab with the  ${\tt SQL}$  icon showing on the palette.

|                                                                                                    | ÷                                                                                     |                                                  | Data Ma                                                                        | nagement Console - UT33P29:gwgdmtest/flow01.fea | ¢   |                                                                       |                                         | - a         | ×        |
|----------------------------------------------------------------------------------------------------|---------------------------------------------------------------------------------------|--------------------------------------------------|--------------------------------------------------------------------------------|-------------------------------------------------|-----|-----------------------------------------------------------------------|-----------------------------------------|-------------|----------|
| DMC Home Flow                                                                                                    |                                                                                       |                                                  |                                                                                | , , , , , , , , , , , , , , , , , , , ,         |     |                                                                       |                                         | Style 👻 🚯 🗉 | · III-   |
| Undo Redo Clipbo                                                                                                    | × Q □ ⊕ ⊑<br>■ A → A ■<br>■ A Z A<br>ard Editing                                      | Data Flow<br>Process Flow<br>Text View<br>View   | Find What #                                                                    | Source Join Select Union Existing New Target    | Run | Q Impact Analysis<br>▶ View Last Log<br>■ View Flow Report<br>Reports | Arrange Items Validate Properties Tools |             |          |
| Object Browser                                                                                                    |                                                                                       | • × / /**. UT33P29:gw                            | gdmtest/flow01.fex ×                                                           |                                                 | ,   |                                                                       |                                         |             | -        |
| Name  Severs  Image: Severs  Image: Severs Image: Severs Image: Severs  Image: Severs  Image: Severs  Image: Severs Image: Severs Image: Severs  Image: Severs Image: Sever | Type<br>Server<br>Server<br>ectories<br>(Temporary) Directory<br>Directory<br>Unrents | Desa<br>Sessi<br>Defar<br>Profi                  | SQL                                                                            |                                                 |     |                                                                       |                                         |             |          |
| <                                                                                                    |                                                                                       | > H 📑 Data Flow                                  | v 📑 Process Flow 🥒 Text View                                                   |                                                 |     |                                                                       |                                         | 4 8         | > H      |
| Console Log                                                                                                    |                                                                                       |                                                  |                                                                                |                                                 |     |                                                                       |                                         | -           | 0 ×      |
| Time                                                                                                    | Server                                                                                | Message                                          |                                                                                |                                                 |     |                                                                       |                                         |             | ^        |
| 04/08/2021 14:16:34     04/08/2021 14:16:39     04/08/2021 14:18:56                                                                                                    | UT33P29<br>UT33P29<br>UT33P29                                                         | Authenticatio<br>Successfully c<br>Continue to s | n: explicit<br>onnected as user "aeciesla"<br>ave the changes to aeciesla.prf? |                                                 |     |                                                                       |                                         |             | ~        |
| <<br>Ready                                                                                                    |                                                                                       |                                                  |                                                                                |                                                 |     |                                                                       |                                         |             | ><br>DMC |

Figure 28 New data flow palette

Now we have data sources showing in the navigation tree on the left and the data flow on the right.

**NOTE:** If the data sources do not show, expand the navigation folders by clicking on the + sign next to them.

The SQL icon and the dotted vertical line through it represent the major division in the data flow. Objects to the left of the line are data sources. Objects to the right are data targets.

To create the data flow, drag in a data source from the navigation onto the left side of the data flow palette. In this case choose cen\_inventory.

|                     | ÷                      |                                                | Data Man                                                                           | agement Console - UT33P29:qwqdmtest/flow01.fe | x                                          |                                         |
|---------------------|------------------------|------------------------------------------------|------------------------------------------------------------------------------------|-----------------------------------------------|--------------------------------------------|-----------------------------------------|
| Home Flow           | 1                      |                                                |                                                                                    |                                               |                                            |                                         |
| Undo Redo Clipbo    |                        | Data Flow<br>Process Flow<br>Text View<br>View | Find What     計       Match Whole Word     当       Match Case     Find Flow Object | Source Join Select Union Existing New Target  | Run<br>Run<br>Run<br>Run<br>Run<br>Reports | Arrange Items Validate Properties Tools |
| Object Browser      |                        | × / 1133P29:04                                 | admtest/flow01.fex X                                                               |                                               | 10 ····· 10 ····                           | 1, ·····                                |
| Name                | Туре                   |                                                |                                                                                    |                                               |                                            |                                         |
| - Servers           |                        |                                                |                                                                                    |                                               |                                            |                                         |
| + UT31P68           | Server                 |                                                |                                                                                    |                                               |                                            |                                         |
| UT33P29             | Server                 |                                                |                                                                                    |                                               |                                            |                                         |
| -Application Dir    | ectories               |                                                |                                                                                    |                                               |                                            |                                         |
| + foccach           | e(Temporary) Directory |                                                |                                                                                    |                                               |                                            |                                         |
| - gwqdm             | test Directory         |                                                |                                                                                    |                                               |                                            |                                         |
| 😾 cen               | alerts DB2/DB2         | War                                            |                                                                                    |                                               |                                            |                                         |
| 🗟 cen               | currrate DB2/DB2       | War                                            |                                                                                    |                                               |                                            |                                         |
| 🗟 cen               | date_conv DB2/DB2      | War                                            |                                                                                    |                                               |                                            |                                         |
| 🗟 cen               | hr DB2/DB2             | War TR                                         | M SQL                                                                              |                                               |                                            |                                         |
| cen                 | inventory              | War                                            |                                                                                    |                                               |                                            |                                         |
| en 🖓                | legacy order DB2/DB2   | War DP2/                                       | tory (T1) Select Columns                                                           |                                               |                                            |                                         |
| en 🖓                | orders DB2/DB2         | Wareh                                          | ouse                                                                               |                                               |                                            |                                         |
| X cen               | plant DB2/DB2          | War                                            |                                                                                    |                                               |                                            |                                         |
| X cen               | rntaudlog DB2/DB2      | War                                            |                                                                                    |                                               |                                            |                                         |
| en 🖓                | stores DB2/DB2         | War                                            |                                                                                    |                                               |                                            |                                         |
| + baseapp           | Directory              |                                                |                                                                                    |                                               |                                            |                                         |
| + 2 Adapters        | ,                      |                                                |                                                                                    |                                               |                                            |                                         |
| WebEOCUS Environ    | aments                 |                                                |                                                                                    |                                               |                                            |                                         |
|                     | inclus                 |                                                |                                                                                    |                                               |                                            |                                         |
|                     |                        |                                                |                                                                                    |                                               |                                            |                                         |
|                     |                        | - H Bata Flor                                  | Process Flow Text View                                                             |                                               |                                            |                                         |
| Console Log         |                        | 3 [I ( 8 BARRIE                                |                                                                                    |                                               |                                            |                                         |
| Time                | Server                 | Message                                        |                                                                                    |                                               |                                            |                                         |
| 04/08/2021 14:16:34 | UT33P29                | Authenticatio                                  | n: explicit                                                                        |                                               |                                            |                                         |
| 04/08/2021 14:16:39 | UT33P29                | Successfully of                                | onnected as user "aeciesla"                                                        |                                               |                                            |                                         |
| 04/08/2021 14:18:56 | UT33P29                | Continue to s                                  | ave the changes to aeciesla.prf?                                                   |                                               |                                            |                                         |
| <                   |                        |                                                |                                                                                    |                                               |                                            |                                         |
| Ready               |                        |                                                |                                                                                    |                                               |                                            |                                         |

Figure 29 Choosing data source cen\_inventory

When the data source (synonym) is dropped on the palette, DMC automatically connects it to the SQL icon with an arrow. This indicates the flow of data from the data source into the *SQL* operation.

**NOTE:** If you drop the synonym to the right side of the SQL icon line it will become a data target, indicated by an arrow pointing into it. It is important to pay attention to which side you drop a synonym on as it could become the target, meaning data would be written into it if you ran the flow!

Alternatively, you can right click on the left side of the palette or on the SQL icon and click Add, then Source and select the synonym for the data source.

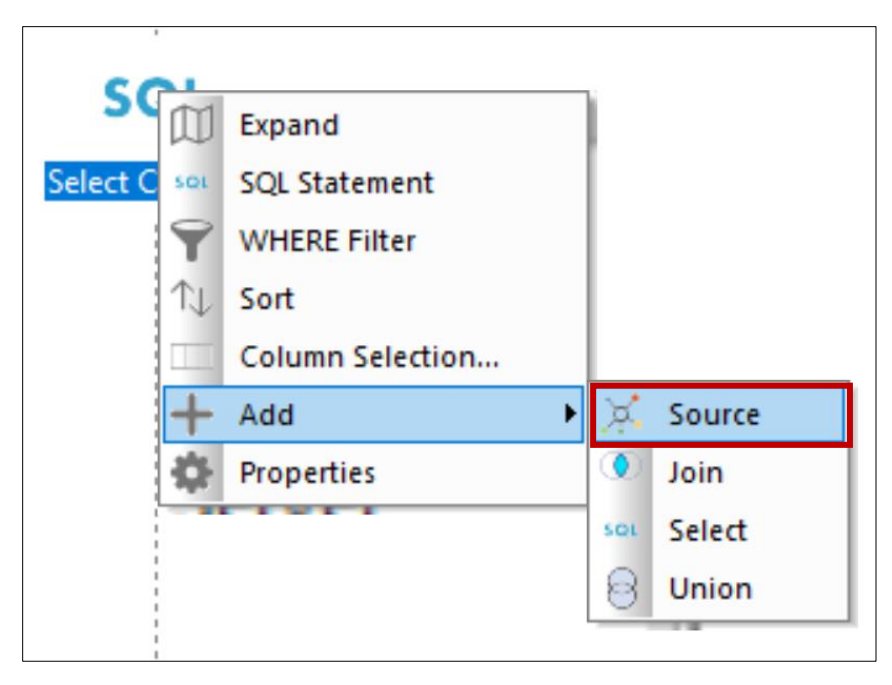

Figure 30 Alternate method for adding a data source

At any point you can sample data in the data source to verify its contents. Right click on the data source and click <code>Operations</code>, then <code>Sample Data</code>. This will bring up a tab with a data sample from the underlying file. You can close the tab with the X as shown.

| TRI                 | 1  |                        |     |                |
|---------------------|----|------------------------|-----|----------------|
|                     |    | Expand                 | 1   |                |
| cen_invent<br>DB2/F | 0  | Refresh Columns        | L . |                |
| Wareh               |    | Source Transformations | 1   |                |
|                     | ≶  | Operations •           | ×   | Open           |
|                     | ľ  | Change Source          |     | Edit As Text   |
|                     | Ô  | Delete                 | Þ   | Sample Data    |
|                     | ¢. | Properties             | Q   | Data Profiling |
|                     |    |                        | 1   | Data Count     |
|                     |    |                        | *   | Row Count      |

Figure 31 Sample data from a data source

| Find Select<br>All<br>Editing | Print<br>review                                                                                                   | Next<br>esult | omatic Refresh<br>interval (in seconds) 10<br>Run | Export Options           | Copy<br>as Text<br>Double the<br>Row Limit<br>Tools |                                           |          |                      |         |          |  |  |
|-------------------------------|----------------------------------------------------------------------------------------------------|---------------|---------------------------------------------------|--------------------------|-----------------------------------------------------|-------------------------------------------|----------|----------------------|---------|----------|--|--|
| Object Browser                | Object Browser 🗸 🗸 🖉 UT33P29: guygdintest/flow01.fex 📶 UT33P29: Data for gwgdintest/cen_inventory. Limit 50 row 🗙 |               |                                                   |                          |                                                     |                                           |          |                      |         |          |  |  |
| Name<br>Servers               | Тур                                                                                                    | e [           | Produc                                            | t<br>Product Type        | Product Category                                    | Product Name                              | Model    | Quantity<br>In Stock | Price   | Cost ^   |  |  |
| - UT31068                     | Ser                                                                                                    | 1             | 100                                               | 1 Audio                  | Amplifiers/PreAmps/Tuners                           | Power Amplifier                           | PA-100   | 1068                 | 249.00  | 180.00   |  |  |
| 11722020                      | Ser                                                                                                    | 2             | 100                                               | 2 Audio                  | Amplifiers/PreAmps/Tuners                           | PA4000 Stereo & Surround Power Amplifier  | PA-200XL | 1527                 | 299.00  | 220.00   |  |  |
| Charling Direct               | Jei                                                                                                    | 3             | 100                                               | 3 Audio                  | Amplifiers/PreAmps/Tuners                           | Modular Components Series Preamp 5.1      | PA-MC51  | 989                  | 399.00  | 330.00   |  |  |
| - Application Directo         | tones                                                                                                    | 4             | 100                                               | 4 Audio                  | Amplifiers/PreAmps/Tuners                           | PreAmp/Tuner Two                          | PT-1500  | 1758                 | 499.00  | 250.00   |  |  |
| foccache(le                   | lemporary) Dir                                                                                                    | rectory 5     | 100                                               | 5 Audio                  | Amplifiers/PreAmps/Tuners                           | AM / FM Stereo Tuner                      | TU-20    | 1972                 | 199.00  | 100.00   |  |  |
| - qwqdmtest                   | t Dir                                                                                                    | ectory 6      | 101                                               | 1 Audio                  | Audio Systems                                       | Micro HiFi Stereo System                  | MS-H100  | 990                  | 399.00  | 290.00   |  |  |
| )≓ cen_aler                   | erts DB                                                                                                    | 2/DB2 War 7   | 101                                               | 2 Audio                  | Audio Systems                                       | Micro 5.1 System                          | MS-H200  | 707                  | 499.00  | 400.00   |  |  |
| 💢 cen_cur                     | rrrate DB                                                                                                    | 2/DB2 War 8   | 101                                               | 3 Audio                  | Audio Systems                                       | Home Theater Surround System              | HT-1000S | 573                  | 999.00  | 750.00   |  |  |
| 💢 cen_dat                     | te_conv DB                                                                                                    | 2/DB2 War g   | 101                                               | 4 Audio                  | Audio Systems                                       | Home Theater 5.1 System                   | HT-2000S | 961                  | 1999.00 | 1300.00  |  |  |
| )⊭_ cen_hr                    | DB                                                                                                    | 2/DB2 War 1   | 0 101                                             | 5 Audio                  | Audio Systems                                       | Home Theater 7.1 THX System               | HT-3000S | 400                  | 2999.00 | 2000.00  |  |  |
| cen_inv                       | ventory DB                                                                                                    | 2/DB2 War 1   | 1 102                                             | 1 Audio                  | CD Players and Recorders                            | CD Changer / CD Player                    | CD-100CP | 4000                 | 199.00  | 120.00   |  |  |
| 😪 cen_leg                     | acy_order DB                                                                                                    | 2/DB2 War 1   | 2 102                                             | 2 Audio                  | CD Players and Recorders                            | CD Recorder with 50GB Hard Disc Drive     | CDH-200  | 3444                 | 799.00  | 600.00   |  |  |
| in cen ord                    | ders DB                                                                                                    | 2/DB2 War 1   | 3 102                                             | 3 Audio                  | CD Players and Recorders                            | 400 Disc Super Audio CD Changer           | CD-400C  | 7499                 | 899.00  | 700.00   |  |  |
| en nia                        | ant DB                                                                                                    | 2/DB2 War 1   | 4 102                                             | 4 Audio                  | CD Players and Recorders                            | Digital CD Turntable                      | CD-500DT | 1020                 | 699.00  | 500.00   |  |  |
| jų, cerepta                   | and DD                                                                                                    | 2/002 1101    | 5 102                                             | 5 Audio                  | CD Players and Recorders                            | Multichannel Super Audio CD Player        | CD-50SA  | 1990                 | 1999.00 | 1300.00  |  |  |
| jo, centrpu                   | caudiog DB                                                                                                    | 2/062 Wai     | 6 103                                             | 1 Audio                  | MP3                                                 | MP3 Player                                | MP-20    | 7050                 | 129.00  | 60.00    |  |  |
| j⊄ cen_sto                    | ores DB.                                                                                                    | 2/DB2 War 1   | 7 103                                             | 2 Audio                  | MP3                                                 | MP3 Player Julebox Hard Drive             | MP-20H   | 9480                 | 189.00  | 100.00   |  |  |
| the baseapp                   | Dir                                                                                                    | rectory 1     | B 103                                             | 3 Audio                  | MP3                                                 | MP3 Digital Audio Computer                | MP-10C   | 3068                 | 279.00  | 150.00   |  |  |
| + Adapters                    |                                                                                                    | 1             | 9 103                                             | 4 Audio                  | MP3                                                 | MP3 Digital Audio Computer 4GB            | MP-20G   | 3527                 | 329.00  | 250.00   |  |  |
| + WebFOCUS Environme          | nents                                                                                                    | 2             | 0 103                                             | 5 Audio                  | MP3                                                 | MP3 Digital Audio Computer 10GB           | MP-100G  | 899                  | 459.00  | 350.00   |  |  |
|                               |                                                                                                    | 2             | 1 104                                             | 1 Audio                  | Receivers                                           | Audio/Video Receiver                      | AVR-100  | 6758                 | 199.00  | 100.00   |  |  |
|                               |                                                                                                    | 2             | 2 104                                             | 2 Audio                  | Receivers                                           | 5.1 Channel Home Theater Receiver 100 WPC | HTR-500  | 1972                 | 299.00  | 150.00   |  |  |
| <                             |                                                                                                    | 2             | 3 104                                             | 3 Audio                  | Receivers                                           | 5.1 Channel Home Theater Receiver 150 WPC | HTR-550  | 990                  | 349.00  | 200.00 🗸 |  |  |
| Console Log                   |                                                                                                    |               |                                                   |                          |                                                     |                                           |          |                      |         | - a ×    |  |  |
| Time                          | C                                                                                                    |               | Massage                                           |                          |                                                     |                                           |          |                      |         | ^        |  |  |
| A04/09/2021 1416-20           | 11722020                                                                                                    |               | Guarantelle                                       | ted as used to actual to |                                                     |                                           |          |                      |         |          |  |  |
| 04/06/2021 14:10:39 U         | 11722020                                                                                                    |               | Continue to struct                                | cteu as user "aeciesia"  | 7                                                   |                                           |          |                      |         |          |  |  |
| 04/08/2021 15:53:17           | UT33P29                                                                                                    |               | 0 NUMBER OF REC                                   | ORDS IN TARLES 50 1      | INFS= 50                                            |                                           |          |                      |         |          |  |  |
|                               |                                                                                                    |               | e rember of rec                                   |                          |                                                     |                                           |          |                      |         | ×        |  |  |

Figure 32 Sample data tab

For now, we will complete a simple flow by adding a data target.

# 3.4 Adding Data Target

First, we will create a library to contain the resulting database table. Using Access Client Solutions (ACS), create an SQL schema called QWQDMTEST. Alternatively, you can use the STRSQL CL command.

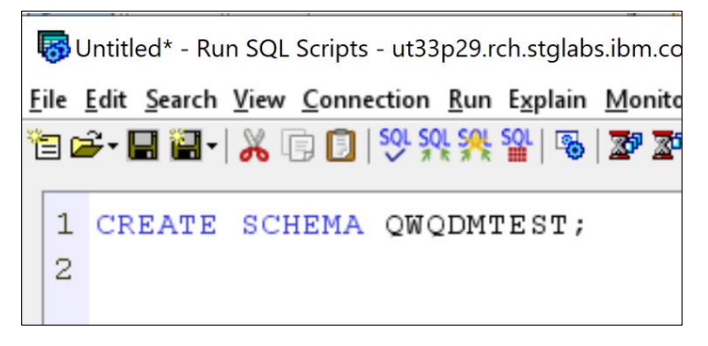

Figure 33 Creating schema QWQDMTEST

Now switch back to DMC.

**NOTE:** DataMigrator can create a new data target table or insert into an existing one. Depending on your intended use, you may want anything from a simple copy of the source, frequently called an Operational Data Store (ODS) to something more involved where the target is a more optimized data model such as a Data Warehouse or Data Mart. A "Star Schema" or "Snow-flake" model is a commonly used data model for analytical applications. This document does not cover this topic but there are many resources available to learn more about these and proper data modeling.

Add a data target. Right click on the right side of the palette and click Add Target then New. Alternatively, you can click on New Target in the ribbon and drag it onto the workspace.

| IBM                                        | → SQL          | + Add Target                                                                                                    | New      |
|--------------------------------------------|----------------|----------------------------------------------------------------------------------------------------|----------|
| cen_inventory (T1)<br>DB2/DB2<br>Warehouse | Select Columns | <ul> <li>Flow Properties</li> <li>Validate Flow</li> <li>Collapse All</li> <li>Expand All</li> <li>Auto Arrange</li> </ul> | Existing |

Figure 34 Adding a new data target

| ф.<br>М | Source | ()<br>Join | SQL<br>Select | Union | Existing<br>Target | New<br>Target | Run                               | Q Impact Analysis<br>View Last Log | Carrange Items Validate Properties |
|---------|--------|------------|---------------|-------|--------------------|---------------|-----------------------------------|------------------------------------|------------------------------------|
|         |        |            | Ins           | ert   |                    |               | Run                               | Reports                            | Tools                              |
|         |        |            |               |       |                    |               | New Targe<br>Double-cli<br>Target | t<br>ck or Drag to add New         |                                    |

Figure 35 Alternative for adding a new data target

Once the data target is placed on the workspace, right click on the target icon and select Properties.

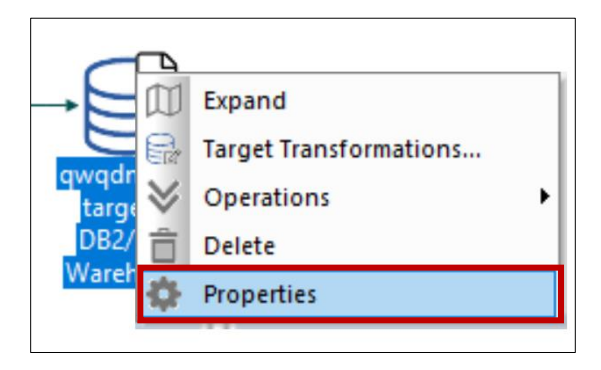

Figure 36 Selecting data target properties

The Properties dialog allows you to control aspects of the underlying database target table and how it is populated. There are three items of interest:

- Synonym name By default, a synonym will be created (during the run), named targetxx (where xx is an increasing number) and will reside in the folder where the flow was created. This can be change by choosing the ellipsis to the right of the text. We will leave it as is.
- 2. Table The underlying database table name and location. By default, the database table will be the same name as the synonym, targetxx in this case. It will not be library qualified, which means the database table will be created in the first writeable library in your library list. The library can be explicitly specified using the lib/file IBM i notation. For this example, change the table library and name to qwqdmtest/dmtarget01.
- 3. Load Type This determines how the records are read from the data source(s) and written to the table. By default, this is Insert/Update. However, the Insert Records From Memory option has better performance for the 'bulk load' we will be doing, since it allows for more record blocking. Choose this option.

**NOTE:** You may notice that the 'Bulk load utility disk file' is no longer shown for Load Type. This is because the flow property 'Optimize Load' is checked by default. This property allows for faster loading by combining insert and update operations. Unchecking the property allows you to choose the 'Bulk load utility disk file' for Load Type.

| Pro | operties                   |                     | - | ņ | × |  |  |  |
|-----|----------------------------|---------------------|---|---|---|--|--|--|
| At  | tribute                    | Value               |   |   |   |  |  |  |
| Ξ   | General                    |                     |   |   |   |  |  |  |
|     | Flow name                  | flow01              |   |   |   |  |  |  |
|     | Created by                 | aeciesla            |   |   |   |  |  |  |
|     | Last modified date         | 2021/04/09 09.54.45 |   |   |   |  |  |  |
|     | Description                |                     |   |   | : |  |  |  |
|     | Comment                    |                     |   |   | : |  |  |  |
|     | Execution                  | _                   |   |   |   |  |  |  |
|     | Optimize Load              |                     |   |   |   |  |  |  |
|     | Continue processing when a |                     |   |   |   |  |  |  |
|     | Stop if 0 rows selected    |                     |   |   |   |  |  |  |
|     | Restart                    |                     |   |   |   |  |  |  |
|     | Number of attempts         | 0                   |   |   |   |  |  |  |
|     | Restart From               |                     |   |   | • |  |  |  |
|     |                            |                     |   |   |   |  |  |  |
|     |                            |                     |   |   |   |  |  |  |

Figure 37 Optimize load property for a flow

| Pro                                                                                                    | operties            |                            | д | × |
|----------------------------------------------------------------------------------------------------|---------------------|----------------------------|---|---|
| Attribute                                                                                                    |                     | Value                      |   |   |
| -                                                                                                    | General             |                            |   |   |
| Prope<br>Attrib<br>Ge<br>Dis<br>No<br>Ta<br>Ta<br>Co<br>Sy<br>Ta<br>a<br>Co<br>Sy<br>Ta<br>a<br>Co<br>Sy<br>Ta<br>a<br>Co<br>Sy<br>Ta<br>a<br>Co<br>Sy<br>Ta<br>A<br>Co<br>Sy<br>Ta<br>A<br>Co<br>Sy<br>Ta<br>A<br>Co<br>Sy<br>Ta | Display Name        | qwqdmtest/target01         |   |   |
|                                                                                                    | Notes               |                            |   | ÷ |
| -                                                                                                    | Target Options      |                            |   |   |
|                                                                                                    | Туре                | New                        |   |   |
|                                                                                                    | Adapter             | DB2/DB2 Warehouse          |   | - |
|                                                                                                    | Connection          | *LOCAL                     |   | - |
|                                                                                                    | Synonym             | qwqdmtest/target01         |   |   |
|                                                                                                    | Table               | qwqdmtest/dmtarget01       |   |   |
| -                                                                                                    | Target Load Options |                            |   |   |
|                                                                                                    | *Load Type          | Insert Records From Memory |   |   |
|                                                                                                    | *Block size         | 1000                       |   |   |
|                                                                                                    | Adapter Specific    |                            |   |   |
|                                                                                                    | KEY                 |                            |   |   |
|                                                                                                    |                     |                            |   |   |
|                                                                                                    |                     |                            |   |   |
|                                                                                                    |                     |                            |   |   |
|                                                                                                    |                     |                            |   |   |
|                                                                                                    |                     |                            |   |   |
|                                                                                                    |                     |                            |   |   |

Figure 38 Setting properties for the data target

**NOTE:** The Properties dialog changes depending on what item or icon you have highlighted. If you find that the Properties do not look like above, (re)click on the data target icon to bring this Properties context back into focus.

# 3.5 Running a Flow

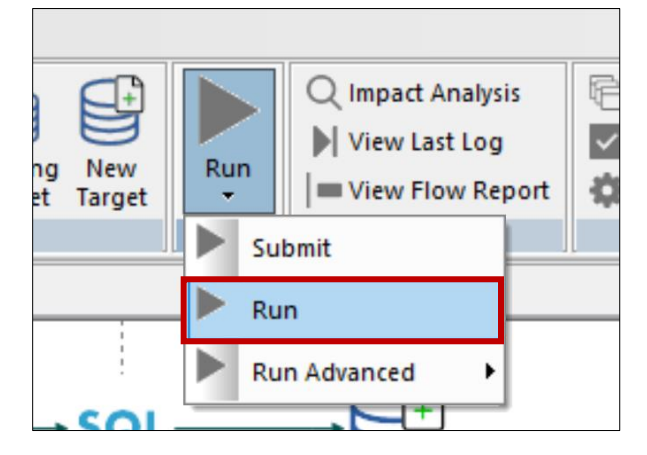

At this point, we will attempt to run this simple data flow. Click on the Run option in the ribbon.

Figure 39 Run flow option

There is an error stating columns are missing.

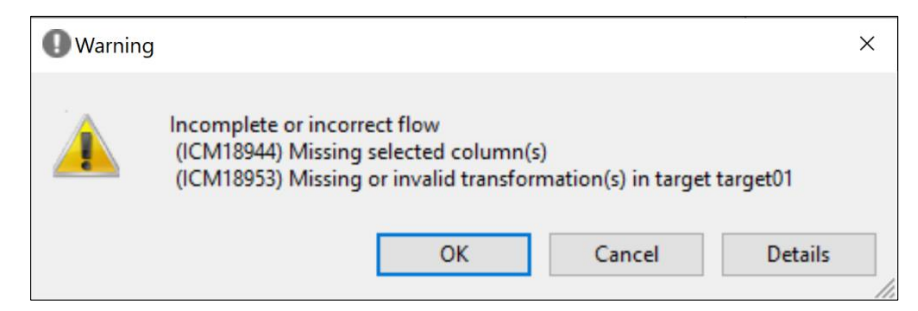

Figure 40 Error from running the flow

This error highlights an important distinction in DataMigrator compared to a simple file copy tool. Because it is an ETL product and not just a file copy tool, DataMigrator assumes you will be doing some transformation or selection in the data flow. In this case, we defined a source and a target, but no column mapping or data transformation was given. Even though DataMigrator *can* be used for simple file copies, it really is built to do more than that<sup>1</sup>.

The SQL icon signifies the transition from the source to the target. It is a major point where mapping and transformation can be defined. We will utilize it now.

We will go back and add the list of columns we want mapped from the data source into the target. Right click on the SQL icon and choose Column Selection.

<sup>&</sup>lt;sup>1</sup> That said, the default behavior for including columns can be overridden via 'Options'

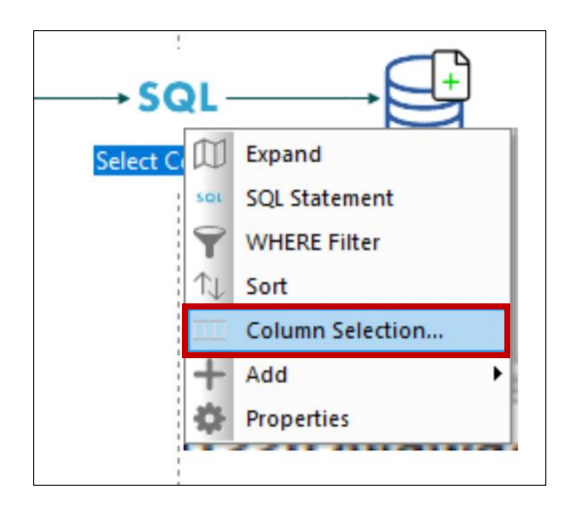

Figure 41 Column selection

The Column Selection window appears. The left side shows the columns available from the data source. Highlight all columns and select them by clicking the >> button in the middle of the window. Alternatively, select each column one at a time and select it with the >> button.

**NOTE:** To highlight all columns, left click the first column. Then hold the Shift key and left click the last column.

| Column Selection – – – – – × |                 |              |             |    |                   |                    |           |        |           |         |           |  |  |
|------------------------------|-----------------|--------------|-------------|----|-------------------|--------------------|-----------|--------|-----------|---------|-----------|--|--|
| Available Columns:           | Dis             | stinct       | Q           |    | Selected Columns: |                    | Q         | +      | Î         |         |           |  |  |
| Display Name (Title)         | Table           | Usage Format | Description |    |                   | Sql Expression     | Sql Alias | Format | Aggregate | Descrip |           |  |  |
| የለት Product,Number           | (CEN_INVENTORY) | A4           |             |    | 1                 | T1.PRODUCTNUMBER   |           | A4     | -         |         |           |  |  |
| Abc Product Type             | (CEN_INVENTORY) | A15          |             | -  | 2                 | T1.PRODUCTTYPE     |           | A15    | -         |         |           |  |  |
| Abc Product Category         | (CEN_INVENTORY) | A30          |             |    | 3                 | T1.PRODUCTCATEGORY |           | A30    | -         |         |           |  |  |
| Abc Product Name             | (CEN_INVENTORY) | A60          | *****       |    | 4                 | T1.PRODUCTNAME     |           | A60    | -         |         |           |  |  |
| Abc Model                    | (CEN_INVENTORY) | A10          |             | >> | 5                 | nti.model          |           | A10    | -         |         |           |  |  |
| # Quantity, In Stock         | (CEN_INVENTORY) | 111          |             |    | 6                 | T1.QUANTITYINSTOCK |           | 111    | -         |         |           |  |  |
| 1.2 Price                    | (CEN_INVENTORY) | P13.2        |             | << | 7                 | T1.PRICE           |           | P13.2  | -         |         | $\bullet$ |  |  |
| Cost                         | (CEN_INVENTORY) | P13.2        | *****       |    | 8                 | nti.cost           |           | P13.2  | -         |         |           |  |  |
| ¢                            |                 |              | >           |    | ٢                 |                    |           | 01     |           | >       |           |  |  |
|                              |                 |              |             |    |                   |                    |           | ÖK     | Ca        | ncel    | /         |  |  |

Figure 42 Selecting columns from the data source

Before continuing, examine the Column Selection window. Note that there are several powerful capabilities available. For example, duplicate rows can be eliminated during the run of the flow by checking the Distinct option at the top. Also, the order in which the columns appear in the target can be rearranged by highlighting a selected column and using the up/down arrows to move it around. More complex operations like expression and aggregate (group by) processing can also be specified. We will revisit these in more detail in a later section.
Once all columns have been selected, click OK on the Column Selection window. Click on the Run option again in the ribbon above the workspace. This time the flows should run successfully.

| Note       For       For       Set of the set of the set of the                                                                                                    |                                                                                                    | Data Management Console - UT33P29:qwqdmtest/flow01.fex – d X                                                                                                    |
|----------------------------------------------------------------------------------------------------|----------------------------------------------------------------------------------------------------|----------------------------------------------------------------------------------------------------|
| Image: Second Enclose       Image: Second Enclose       Image: Second Enc                                                                                                    | Home Flow                                                                                                    | Style * 🚯 * 🥫 *                                                                                                    |
| Several       Type         Name       Type         Severas       Type         Severas       Type         Severas       Type         Severas       Severas         Severas       Severas         Severas       Severas         Severas       Severas         Severas       Severas         Severas       Decoder         Severas       Decoder         Decoder       Decoder         Severas       Decoder         Decoder       Decoder         Severas       Decoder         Decoder       Decoder         Severas       Decoder         Decoder                                                                                                    | Undo Redo Ulobardo Editino                                                                                                    | Normal     Arrange items       Match Whole Word     Match Whole Word       Match Case     Source       Image: Normal View     Image: Normal View       Match Case     Source       Image: Normal View     Image: Normal View       Match Case     Image: Normal View       Image: Normal View     Image: Normal View       Normal View     Image: Normal View       Normal View     Image: Normal View       Normal View     Image: Normal View       Normal View     Image: Normal View                                                                                                    |
| Name<br>Vigner<br>Vigner | Object Browser 🗸 u 🗙                                                                                                    | 33P2%awadmtest/flow01.fex x                                                                                                    |
| Construct         Image: Construct         Construct                                                                                                    | Name         Type           Servers         ↓           UTSIP26         Server           → UTSIP27         Server           → population Directories         Toccchel(Emporery)           ↓         foccchel(Emporery)           ↓         cen_sint           ↓         foccchel(Emporery)           ↓         cen_sint           ↓         cen_sint <td>Ceclimiteration<br/>DE2/DE2/<br/>Warehouse</td> | Ceclimiteration<br>DE2/DE2/<br>Warehouse                                                                                                    |
| Time         Server         Message           00-005/2021 160:10         UT33P29         (CM1871) lose1 Records From Memory. INSERTSZE = 1000           00-005/2021 160:10         UT33P29         (CM1871) lose1 Records From Memory. INSERTSZE = 1000           00-005/2021 160:10         UT33P29         (CM1871) lose1 Records From Memory. INSERTSZE = 1000           00-005/2021 160:10         UT33P29         (FOC1400) SGLCODE IS -204 (HEX FFFFFF34) XOPEN: 42704           00-005/2021 160:10         UT33P29         (FOC1400) SGLCODE IS -204 (HEX FFFFFF34) XOPEN: 42704           00-005/2021 160:10         UT33P29         (FOC1400) SGLCODE IS -204 (HEX FFFFFF34) XOPEN: 42704           00-005/2021 160:10         UT33P29         (FOC1400) SGLCODE IS -204 (HEX FFFFFF34) XOPEN: 42704           00-005/2021 160:10         UT33P29         (FOC1400) SGLCOPEN UKSGR FROR.           00-005/2021 160:10         UT33P29         0NUMBER OF RECORDS IN TBALE = 0 LINES 0           00-005/2021 160:10         UT33P29         QUMONITIZATINgget) HELD AS DE TABLE           00-005/2021 160:10         UT33P29         (CM18074) Ending Load           00-005/2021 160:10         UT33P29         (CM18020 TR2E - 0 LINES 0           00-005/2021 160:10         UT33P29         (CM18020 TR2E - 0 LINES 0           00-005/2021 160:10         UT33P29         (CM18020 TR2E - 0 LINES 0                                                                                                    | Cen_orders DB2/DB2 V                                                                                                    | Data Flow Process Flow of Text View                                                                                                    |
| Sever         Message           0-4/02/2011 602:10         UT31929         (CM1874) qwqdmtext/target01 type D82/D82 Warehouse New target           0-4/02/2011 602:10         UT31929         (CM1874) Starting Load           0-4/02/2011 602:10         UT31929         (CM1874) Starting Load           0-4/02/2011 602:10         UT31929         (CM1874) Starting Load           0-4/02/2011 602:10         UT31929         (CM1874) Starting Load           0-4/02/2011 602:10         UT31929         (PC1404) SQLC00 F5 3/4 HE/K FFFFF54) XOPEN 42704           0-4/04/2011 602:10         UT31929         (PC1408) SQLC00 F5 3/4 HE/K FFFFF54) XOPEN 42704           0-4/04/2021 1602:10         UT31929         (PC1408) SQL 0FFL 0KSR FRR0R.           0-4/04/2021 1602:10         UT31929         (PC1408) SQL 0FFL 0KSR FRR0R.           0-4/04/2021 1602:10         UT31929         (PC1408) SQL TR60.1           0-4/04/2021 1602:10         UT31929         (PC1408) SQL TR60.2           0-4/04/2021 1602:10         UT31929         (PC1408) SQL TR60.2           0-4/04/2021 1602:10         UT31929         (PC1408) SQL TR60.2           0-4/04/2021 1602:10         UT31929         (PC1408) SQL TR60.2           0-4/04/2021 1602:10         UT31929         (PC1408) SQL TR60.2           0-4/04/2021 1602:10         UT31929 <td< td=""><td>Console Log</td><td>• • • × • × • × • × • × • × • × • × • ×</td></td<>                                                                                                    | Console Log                                                                                                    | • • • × • × • × • × • × • × • × • × • ×                                                                                                    |
|                                                                                                    | Time         Server         Meas           0 →00/2021 1602-10         UT38P29         (CK)           0 →00/2021 1602-10         UT38P29         (CK)           0 →00/2021 1602-10         UT38P29         (CK)           0 →00/2021 1602-10         UT38P29         (CK)           0 →00/2021 1602-10         UT38P29         (FO)           0 →00/2021 1602-10         UT38P29         (FO)           0 →00/2021 1602-10         UT38P29         (FO)           0 →00/2021 1602-10         UT38P29         (CK)           0 →00/2021 1602-10         UT38P29         (CK)           0 →00/2021 1602-10         UT38P29         (CK)           0 →00/2021 1602-10         UT38P29         (CK)           0 →00/2021 1602-10         UT38P29         (CK)           0 →00/2021 1602-10         UT38P29         (CK)                                                                                                    | age 118/14) qvqdmtest/target01 type D82/D82 Warehouse New target 118/14) qvqdmtest/target01 type D82/D82 Warehouse New target 118/14) storing Load 118/14) Storing Load 118/14) S |

Look at the Console log at the bottom of the DMC screen to verify it worked.

Figure 43 Console log showing the flow ran successfully

You can verify the target table was created and populated using three methods:

- 1. Look in the qwqdmtest library to verify the file was created.
- 2. Look at the target file contents from outside the DMC e.g. SQL.
- 3. Use the Sample Data option from the data target icon (right click).

| 💓 Session  | A - [24 x 80]                |                             |                 |           |               |          | -       |       | ×  |
|------------|------------------------------|-----------------------------|-----------------|-----------|---------------|----------|---------|-------|----|
| File Edit  | Settings View Commun         | ication Actions Win         | dow Help        |           |               |          |         |       |    |
| PrtScm     | 💼 💼 📑 🖡                      | ■↓ 💣 造<br>ecv Display Color | Map Record Stop | Play Quit | Gipport Index |          |         |       |    |
|            |                              |                             | Displa          | y Librar  | ъ             |          |         |       |    |
|            |                              |                             |                 |           |               |          |         |       |    |
| Libr       | ary                          | : 0                         | QWQDMTEST       | Numb      | per of objec  | cts . :  | 25      |       |    |
| Туре       |                              | : F                         | PROD            | Libr      | ary ASP num   | nber . : | 1       |       |    |
| Crea       | te authority                 |                             | *SYSVAL         | Libr      | ary ASP dev   | /ice . : | *SYSBA  | S     |    |
|            |                              |                             |                 | Libr      | ary ASP gro   | oup . :  | *SYSBA  | S     |    |
|            |                              |                             |                 |           |               |          |         |       |    |
| Туре       | options, pr                  | ess Enter                   |                 |           |               |          |         |       |    |
| 5=         | Display full                 | attribute                   | es 8=Displ      | ay servi  | ce attribut   | tes      |         |       |    |
|            |                              | _                           |                 |           |               |          |         |       |    |
| Opt        | Object                       | Туре                        | Attribute       |           | Size          | lext     |         |       |    |
| _          | QSQJRN0001                   | *JRNRCV                     |                 |           | 4034560       | COLLECTI | DN - cr | eated |    |
| _          | QSQJRN                       | *JRN                        |                 |           | 12288         | COLLECTI | 0N - cr | eated |    |
| _          | DMTARGETØ1                   | *FILE                       | PF              |           | 49152         |          |         |       |    |
| _          | INVENTORY                    | *FILE                       | PF              |           | 40960         |          |         |       |    |
| _          | INVEN00001                   | *FILE                       | PF              |           | 65536         |          |         |       |    |
|            | INVEN00002                   | *FILE                       | LF              |           | 180224        |          |         |       |    |
|            | SYSCHKCST                    | *FILE                       | LF              |           | 45056         | SQL cata | log vie | ~     |    |
|            | SYSCOLUMNS                   | *FILE                       | LF              |           | 131072        | SQL cata | log vie | ~     |    |
|            | SYSCST                       | *FILE                       | LF              |           | 86016         | SQL cata | log vie | ~     |    |
|            | SYSCSTC0L                    | *FILE                       | LF              |           | 57344         | SQL cata | log vie | ~     |    |
|            |                              |                             |                 |           |               |          | M       | ore   |    |
| F3=E       | xit F12=Ca                   | ncel F17                    | 7=Top F18=      | Bottom    |               |          |         |       |    |
| (C)        | COPYRIGHT IB                 | M CORP. 19                  | 980, 2013.      |           |               |          |         |       |    |
| MĤ         | A                            |                             |                 |           |               |          |         | 14/0  | 03 |
| g 1902 - : | Session successfully started |                             |                 |           |               |          |         |       |    |

Figure 44 Viewing the data target using the DSPLIB CL command

| E Edit Search Yiew Connection Bun Explain Monitor Tools Help<br>I III - IIII IIIIIIIIIIIIIIIIIIIIIIIII |                             |                                                         |                                                      |  |  |  |  |  |
|----------------------------------------------------------------------------------------------------|-----------------------------|---------------------------------------------------------|------------------------------------------------------|--|--|--|--|--|
| PRODUCTNUMBER                                                                                          | PRODUCTTVPE                 | PRODUCTCATEGORY                                         | PRODUCTNAME                                          |  |  |  |  |  |
| 1001                                                                                                   | Audio                       | Amplifiers/ProAmps/Tupers                               | Bower Amplifier                                      |  |  |  |  |  |
| 1002                                                                                                   | Audio                       | Amplifiers/PreAmps/Tuners                               | PA4000 Stereo & Surround                             |  |  |  |  |  |
| 1002                                                                                                   | Audio                       | Amplifiers/PreAmps/Tuners                               | Modular Components Series                            |  |  |  |  |  |
| 1003                                                                                                   | Audio                       | Amplifiers/PreAmps/Tuners                               | PreAmp/Tuner Two                                     |  |  |  |  |  |
| 1005                                                                                                   | Audio                       | Amplifiers/PreAmps/Tuners                               | AM / FM Stereo Tuner                                 |  |  |  |  |  |
| 1011                                                                                                   | Audio                       | Audio Systems                                           | Micro HiFi Stereo System                             |  |  |  |  |  |
| 1012                                                                                                   | Audio                       | Audio Systems                                           | Micro 5.1 System                                     |  |  |  |  |  |
| 1013                                                                                                   | Audio                       | Audio Systems                                           | Home Theater Surround Svs                            |  |  |  |  |  |
| 1014                                                                                                   | Audio                       | Audio Systems                                           | Home Theater 5.1 System                              |  |  |  |  |  |
| 1015                                                                                                   | Audio                       | Audio Systems                                           | Home Theater 7.1 THX Syst                            |  |  |  |  |  |
| 1021                                                                                                   | Audio                       | CD Players and Recorders                                | CD Changer / CD Player                               |  |  |  |  |  |
| 1022                                                                                                   | Audio                       | CD Players and Recorders                                | CD Recorder with 50GB Har                            |  |  |  |  |  |
| 1023                                                                                                   | Audio                       | CD Players and Recorders                                | 400 Disc Super Audio CD C                            |  |  |  |  |  |
| 1024                                                                                                   | Audio                       | CD Players and Recorders                                | Digital CD Turntable                                 |  |  |  |  |  |
| 1025                                                                                                   | Audio                       | CD Players and Recorders                                | Multichannel Super Audio                             |  |  |  |  |  |
| 1031                                                                                                   | Audio                       | MP3                                                     | MP3 Player                                           |  |  |  |  |  |
| 1032                                                                                                   | Audio                       | MP3                                                     | MP3 Player Julebox Hard D                            |  |  |  |  |  |
| 1033                                                                                                   | Audio                       | MP3                                                     | MP3 Digital Audio Compute                            |  |  |  |  |  |
| <                                                                                                    |                             |                                                         | >                                                    |  |  |  |  |  |
| Done: 75 rows n                                                                                        | cetrieved.                  |                                                         | 02/22/2021, 12:18:38 PM                              |  |  |  |  |  |
| Messages Envir                                                                                         | onment SELECT               | * FROM QWQDMTEST.DMTARGET01                             |                                                      |  |  |  |  |  |
| Connected to relational dat                                                                            | abase Ut29p63 on ut29p63.rc | h.stglabs.ibm.com as AECIESLA - 142087/QUSER/QZDASOINIT | using JDBC configuration 'Default'. Lines: 1 Ln: 1 C |  |  |  |  |  |

Figure 45 Viewing the data target using SQL in ACS

|         |                        | 1011 |                |
|---------|------------------------|------|----------------|
|         | Expand                 | ľ    |                |
| targe 🗟 | Target Transformations | 1    |                |
| DB2/[ 😽 | Operations •           | ×    | Open           |
| Wareh   | Delete                 | Ø    | Edit As Text   |
|         | Properties             | ō    | Sample Data    |
|         |                        | 0    | Data Profiling |

Figure 46 Viewing the data target using sample data

## 3.6 Saving a Flow

Save this data flow. Call it  ${\tt flow01}$  and save it in the  ${\tt qwqdmtest}$  folder.

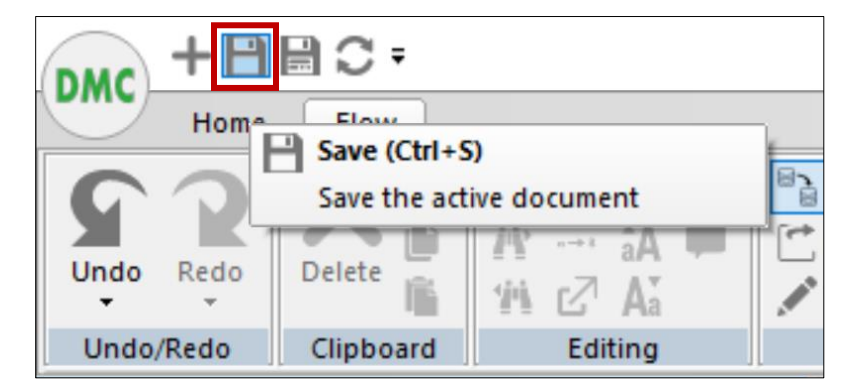

Figure 47 Saving the flow

You have successfully created your first flow! Now you can close the flow01 tab.

# 4 A Deeper Look at Data Flows

In the previous chapter we created a simple data flow to illustrate the main components of a data flow. We will return to the data flow to create a more involved example.

#### 4.1 Preparation

Before we get started on the flow, we must first create a table called product\_sold in the library qwqdmtest that will be used later as a data target.

Using an SQL interface (Access Client Solutions, STRSQL CL command...) create the table as follows.

**NOTE:** You may need to change to a system naming qwqdmtest/product\_sold format instead of SQL naming qwqdmtest.product\_sold.

| ( | CREATE  | TABLE   | ٩v | vqdmtest.product_sold |
|---|---------|---------|----|-----------------------|
|   | (PRODUC | CTNAME  |    | CHAR(60),             |
|   | PRODUC  | CTTYPE  |    | CHAR(15),             |
|   | PRODUC  | CTNUMBE | IR | CHAR(4),              |
|   | STORE   | CODE    |    | CHAR(6),              |
|   | SOLDDA  | ATE     |    | DATE,                 |
|   | QUANTI  | ΙΤΥ     |    | INT,                  |
|   | REVENU  | JE      |    | DEC(12,2),            |
|   | COST    |         |    | DEC(12,2));           |

| 🐻 Untitled* - Run SQL Scripts - ut33p29.rch.stglabs.ibm.com(D1101f1p) |                                                   |                                                                           |  |  |  |  |  |  |  |
|-----------------------------------------------------------------------|---------------------------------------------------|---------------------------------------------------------------------------|--|--|--|--|--|--|--|
| ile <u>E</u> d                                                        | lit <u>S</u> earch <u>V</u> iew <u>C</u> onnectio | n <u>R</u> un E <u>x</u> plain <u>M</u> onitor <u>T</u> ools <u>H</u> elp |  |  |  |  |  |  |  |
| 3 🗳                                                                   | - 🖬 🗑 -   🔏 🗊 🚺   💖                               | şəl 👭 🏰   😼   🌌 🜌 🛣 🌑 💿   dəş dəş 🕯                                       |  |  |  |  |  |  |  |
| 1                                                                     | CREATE TABLE ON                                   | wadmtest product sold                                                     |  |  |  |  |  |  |  |
| 2                                                                     | (PRODUCTNAME                                      | CHAR(60),                                                                 |  |  |  |  |  |  |  |
| 3                                                                     | PRODUCTTYPE                                       | CHAR(15),                                                                 |  |  |  |  |  |  |  |
| 4                                                                     | PRODUCTNUMBER                                     | CHAR(4),                                                                  |  |  |  |  |  |  |  |
| 5                                                                     | STORECODE                                         | CHAR(6),                                                                  |  |  |  |  |  |  |  |
| 6                                                                     | SOLDDATE                                          | DATE,                                                                     |  |  |  |  |  |  |  |
| 7                                                                     | QUANTITY                                          | INT,                                                                      |  |  |  |  |  |  |  |
| 8                                                                     | REVENUE                                           | DEC(12,2),                                                                |  |  |  |  |  |  |  |
| 9                                                                     | COST                                              | DEC(12,2));                                                               |  |  |  |  |  |  |  |
| 10                                                                    |                                                   |                                                                           |  |  |  |  |  |  |  |

Figure 48 Creating a table using ACS

Once the table is created, create a synonym using the DMC. Right click the test folder and click New, then Synonym. Double click \*LOCAL to specify the local adapter. Search only for the new table by typing qwqdmtest in the Library field and product\_sold for the Object Name field. Use the prefix flow\_. Select the table and click Add.

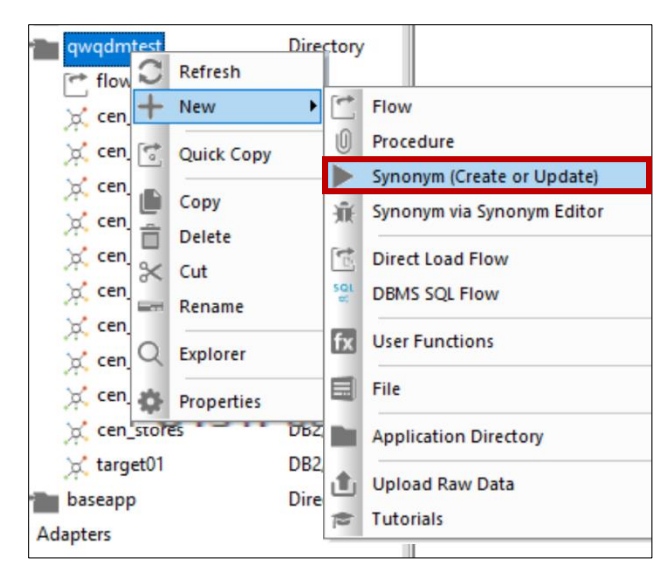

Figure 49 Creating a new synonym

| Object Type       Tables                                                                                                    | UT33P29: Create Synonym for              | DB2/DB2 Warehouse (        | (*LOCAL)     |       |        | _ |    | × |  |  |  |
|----------------------------------------------------------------------------------------------------|------------------------------------------|----------------------------|--------------|-------|--------|---|----|---|--|--|--|
| C Library qvqdmtest   Product_sold Product_sold   M Kiscelaneous Parameters Product_sold   C Create Base Synonyms   Q Application qvadmtest   Prefix Flow   Synonym Candidates Row Lint 50 -   Default Synonym Name Table Name   Library/Schema Type     P roduct_sold   PRODUCT_SOLD QWQDMTEST TABLE   SelectAll   Select Synonym Candidate(s)                                                                                                    | Object Type                              | Tables                     |              |       |        |   |    | - |  |  |  |
| Object Name       product_sold       Image: Castomize data type mappings         Image: Castomize data type mappings       Image: Castomize data type mappings       Image: Castomize data type mappings         Image: Castomize data type mappings       Image: Castomize data type mappings       Image: Castomize data type mappings         Image: Castomize data type mappings       Image: Castomize data type mappings       Image: Castomize data type mappings         Image: Castomize data type mappings       Image: Castomize data type mappings       Image: Castomize data type mappings         Image: Castomize data type mappings       Image: Castomize data type mappings       Image: Castomize data type mappings         Image: Castomize data type mappings       Image: Castomize data type mappings       Image: Castomize data type mappings         Image: Castomize data type mappings       Image: Castomize data type mappings       Image: Castomize data type mappings         Image: Castomize data type mappings       Image: Castomize data type mappings       Image: Castomize data type mappings         Image: Castomize data type mappings       Image: Castomize data type mappings       Image: Castomize data type mappings         Image: Castomize data type mappings       Image: Castomize data type mappings       Image: Castomize data type mappings         Image: Castomize data type mappings       Image: Castomize data type mappings       Image: Castomize data type mappings <t< td=""><td>C Library</td><td>qwqdmtest</td><td></td><td></td><td></td><td></td><td></td><td>_</td></t<> | C Library                                | qwqdmtest                  |              |       |        |   |    | _ |  |  |  |
| Miscellaneous Parameters Customize data type mappings Create: Base Synonyms Prefix flow Suffix Suffix Default Synonym Name Table Name Library/Schema Type Default Synonym Name Table Name Library/Schema Type Product_sold PRODUCT_SOLD QWQDMTEST TABLE SelectAll SelectAll                                                                                                    | Object Name                              |                            |              | Y     |        |   |    |   |  |  |  |
| Carcel  Carcel  Carcel  Carcel  Carcel  Carcel  Carcel  Add  Carcel  Add  Carcel  Add  Carcel  Add  Carcel  Add  Carcel  Add                                                                                                    | 🗄 🛄 Miscellaneous Parameter              | M Miscellaneous Parameters |              |       |        |   |    |   |  |  |  |
| © Create:       Base Synonyms       ■         @ Application       awgdmtest       ■         @ Prefix       filow       ■         Suffix       ■       ■         @ Default Synonym Name       Table Name       Library/Schema       Type         P orduct_sold       PRODUCT_SOLD       QWQDMTEST       TABLE         SelectAll       SelectAll       SelectAll       SelectAll                                                                                                    | 🗄 💵 Customize data type map              | opings                     |              |       |        |   |    |   |  |  |  |
| Application Prefix Flow Suffix Synonym Candidates Row Linit 50 - Q Implication O Default Synonym Name Table Name Library/Schema Type Product_sold PRODUCT_SOLD QWQDMTEST TABLE SelectAll SelectAll Select Synonym Candidate(s) Cancel Add                                                                                                    | Create:                                  | Base Synonyms              |              |       |        |   |    | - |  |  |  |
| Prefix flow Suffix Synonym Candidates Row Limit 50 •  Default Synonym Name Table Name Library/Schema Type Product_sold PRODUCT_SOLD QWQDMTEST TABLE SelectAll Select Synonym Candidate(s) Cancel Add                                                                                                    | Application                              | gwgdmtest                  |              |       |        |   |    |   |  |  |  |
| Suffix  Synonym Candidates Row Limit 50 -   Default Synonym Name Table Name Library/Schema Type  Default Synonym Name Table Name Library/Schema Type  Product_sold PRODUCT_SOLD QWQDMTEST TABLE  SelectAll SelectAll Select Synonym Candidate(s)  Cancel Add                                                                                                    | Prefix                                   | flow_                      |              |       |        |   |    |   |  |  |  |
| Synonym Candidates Row Limit 50 •   Default Synonym Name Table Name Library/Schema Type  Product_sold PRODUCT_SOLD QWQDMTEST TABLE  SelectAll SelectAll Select Synonym Candidate(s)  Cancel Add                                                                                                    | 🕼 Suffix                                 |                            |              |       |        |   |    |   |  |  |  |
| Default Synonym Name     Table Name     Library/Schema     Type       product_sold     PRODUCT_SOLD     QWQDMTEST     TABLE   SelectAll Select Synonym Candidate(s)       SelectAll     SelectAll                                                                                                    | Synonym Candidates Row Li                | mit 50 -                   |              |       |        |   | Q  | ¢ |  |  |  |
| Product_sold     PRODUCT_SOLD     QWQDMTEST     TABLE   SelectAll Select Synonym Candidate(s)       Cancel     Add                                                                                                    | Default Synonym Name                     | Table Name Lib             | brary/Schema |       | Туре   |   |    |   |  |  |  |
| SelectAll<br>Select Synonym Candidate(s)<br>Cancel Add                                                                                                    | product_sold                             | PRODUCT_SOLD QV            | NODMIEST     | TABLE |        |   |    |   |  |  |  |
| Select All<br>Select Synonym Candidate(s)<br>Cancel Add                                                                                                    | C 1                                      |                            |              |       |        |   |    |   |  |  |  |
| Cancel Add                                                                                                    | SelectAll<br>Select Synonym Candidate(s) |                            |              |       |        |   |    |   |  |  |  |
|                                                                                                    |                                          |                            |              |       | Cancel | A | dd |   |  |  |  |

Figure 50 Creating the product\_sold synonym

Now we will create the data flow.

# 4.2 Copying a Flow

While we could create a new flow, this is a good chance to try out the copy flow capability.

First, copy flow01 by right clicking on the flow in the tree navigation and clicking Copy. To paste, right click on the folder and click Paste. Call the new flow flow02.

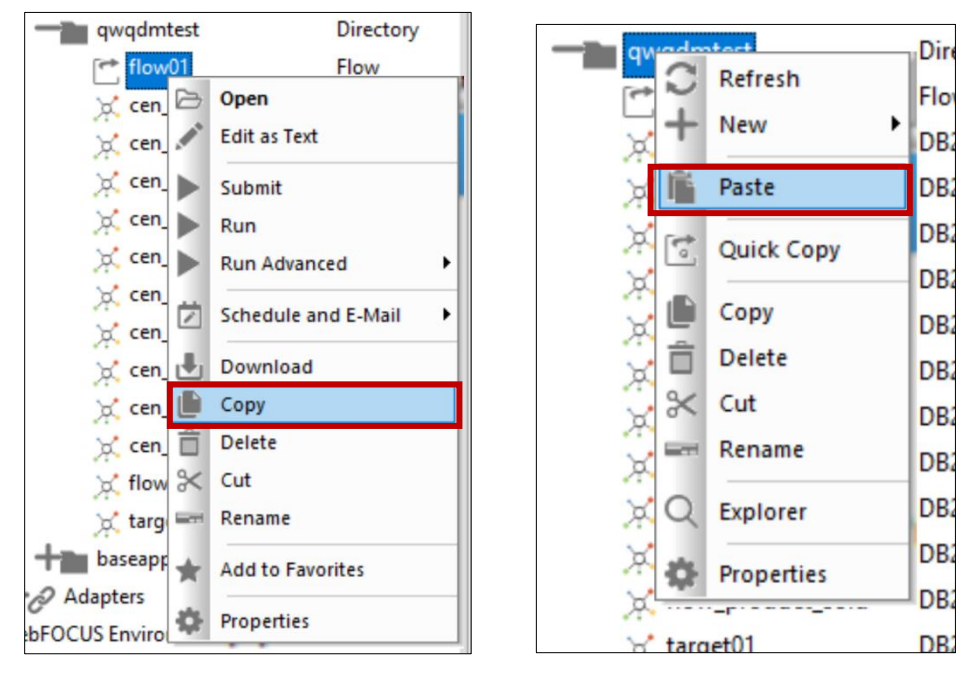

Figure 51 Copying and pasting to create a new flow

Open flow02. This flow starts from where we left off in the previous chapter. The inventory data source and target are shown.

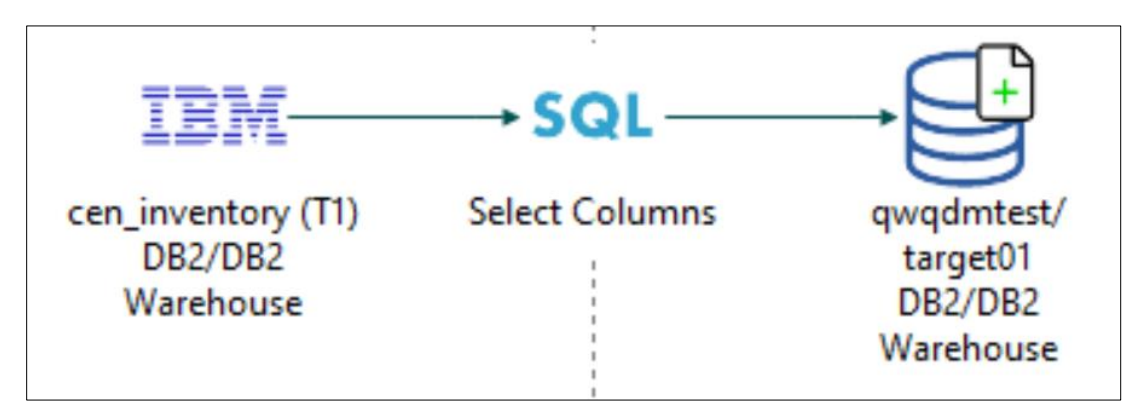

Figure 52 Starting point for flow02

## 4.3 Adding Joins and Transformations

Now drag in the data source cen\_orders. Notice how DMC automatically applies a join connector between the inventory and orders sources.

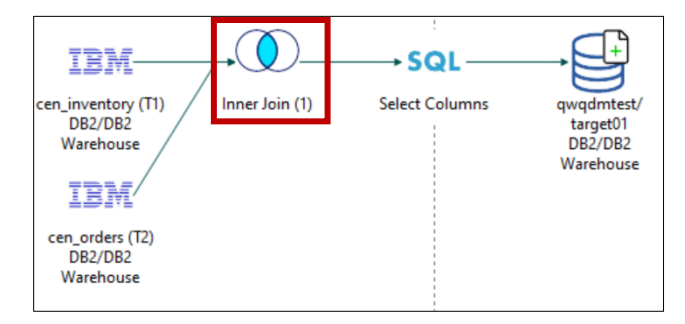

Figure 53 Adding the orders table

Note: If these connections are not appearing on your screen, go to the Tools menu and choose Options. Click the Data Flow Designer link and then click Automatically add join conditions.

|                                                                                                    |                                  |                                                                                                    | Data Ma                                                                                                    | nagement Console - UT33P29:qwqdm | test/flow02.fex                     |
|----------------------------------------------------------------------------------------------------|----------------------------------|----------------------------------------------------------------------------------------------------|----------------------------------------------------------------------------------------------------|----------------------------------|-------------------------------------|
| Home Flow                                                                                                    |                                  |                                                                                                    |                                                                                                    | _                                |                                     |
| Status Object Console<br>Bas Browser Log<br>Object Browser<br>Object Browser<br>Name                                                                                                    | Back<br>Forward<br>Up<br>Options | Filter                                                                                                    | Find What Hatch Whole Word Match Case Find File                                                                                                    | Console Log File *               | Options Configure<br>iource Control |
| Servers  Servers  Servers  UT31P68  Application Directories  Foccache(Temporary  wqudmtest  fow01  fow02  cen_alerts  cen_alerts  cen_date_conv  cen_pact cen_plant  cen_plant  cen_plant  cen_plant  cen_plant  cen_praudlog  cen_stores  flow_product_so  flow_product_so  flow_product_so  flow_product_so  flow_product_so  Marget01  Daseapp  Adaptess  WebFOCUS Environments | Seneral Data Flow                | V Designer<br>etaults<br>v Designer<br>itor<br>itor<br>·<br>· | Row Designer uplication directory name with flow compone Notes do Limit: 10 Source stically select all columns atically add join conditions adapter type Line Colors eset Colors | nta                              | elect Columns                       |
| <                                                                                                    | >                                |                                                                                                    |                                                                                                    | OK Cancel                        |                                     |
| Console Log                                                                                                    |                                  |                                                                                                    |                                                                                                    |                                  |                                     |
| <                                                                                                    |                                  |                                                                                                    |                                                                                                    |                                  |                                     |
| Ready                                                                                                    |                                  |                                                                                                    |                                                                                                    |                                  |                                     |

*Figure 54 Data flow designer options from the Home tab* 

Verify the data in the orders table by right clicking the cen\_orders source object and clicking Operations, then Sample Data.

|   | Order<br>Number | Product<br>Number | Order<br>Date | Requested<br>Ship Date | Actual<br>Ship Date | Invoice<br>Date | Receive<br>Date | Store<br>Code | Plant<br>Code | Sales Rep       | Quantity | Revenue   | Cost of<br>Goods Sold | Returns | Warranty<br>Expenses | Shipping<br>Cost | Orde /<br>Date<br>Yea |
|---|-----------------|-------------------|---------------|------------------------|---------------------|-----------------|-----------------|---------------|---------------|-----------------|----------|-----------|-----------------------|---------|----------------------|------------------|-----------------------|
|   | 28003           | 2005              | 2020/10/17    | 2021/01/20             | 2020/11/21          | 2020/12/03      | 2020/12/01      | 9999CE        | LA            | Web             | 1        | 1999.00   | 1500.00               | 0       | .00                  | 19.99            | 2020                  |
|   | 28003           | 3004              | 2020/10/17    | 2021/01/18             | 2021/01/16          | 2021/01/29      | 2021/01/29      | 9999CE        | LA            | Web             | 1        | 689.00    | 500.00                | 0       | .00                  | 6.89             | 2020                  |
|   | 28003           | 4022              | 2020/10/17    | 2020/11/27             | 2020/12/14          | 2020/12/24      | 2020/12/23      | 9999CE        | LA            | Web             | 1        | 239.00    | 110.00                | 0       | .00                  | 2.39             | 2021                  |
|   | 28003           | 5002              | 2020/10/17    | 2020/11/17             | 2020/12/04          | 2020/12/06      | 2020/12/06      | 9999CE        | LA            | Web             | 1        | 49.00     | 20.00                 | 0       | .00                  | .49              | 2020                  |
|   | 28003           | 5004              | 2020/10/17    | 2020/11/26             | 2020/12/01          | 2020/12/11      | 2020/12/17      | 9999CE        | LA            | Web             | 1        | 69.00     | 30.00                 | 0       | .00                  | .69              | 2020                  |
|   | 28004           | 1004              | 2020/10/22    | 2021/01/26             | 2021/02/03          | 2021/02/04      | 2021/02/25      | 9999CE        | BOS           | Web             | 1        | 499.00    | 250.00                | 0       | .00                  | 4.99             | 2020                  |
|   | 28004           | 1014              | 2020/10/22    | 2020/12/04             | 2020/11/26          | 2020/11/28      | 2020/12/10      | 9999CE        | BOS           | Web             | 1        | 1999.00   | 1300.00               | 0       | .00                  | 19.99            | 2021                  |
|   | 28004           | 1031              | 2020/10/22    | 2020/11/30             | 2020/12/06          | 2020/12/20      | 2020/12/19      | 9999CE        | BOS           | Web             | 1        | 129.00    | 60.00                 | 0       | .00                  | 1.29             | 2020                  |
|   | 28004           | 2001              | 2020/10/22    | 2020/12/03             | 2020/12/04          | 2020/12/14      | 2020/12/21      | 9999CE        | BOS           | Web             | 1        | 199.00    | 150.00                | 0       | .00                  | 1.99             | 2021                  |
| 0 | 28004           | 2004              | 2020/10/22    | 2020/12/04             | 2020/12/04          | 2020/12/12      | 2020/12/23      | 9999CE        | BOS           | Web             | 1        | 1499.00   | 1200.00               | 0       | .00                  | 14.99            | 2021                  |
| 1 | 28004           | 3001              | 2020/10/22    | 2020/12/19             | 2020/12/20          | 2021/01/03      | 2020/12/23      | 9999CE        | BOS           | Web             | 1        | 229.00    | 180.00                | 0       | .00                  | 2.29             | 2020                  |
| 2 | 28005           | 1005              | 2020/10/11    | 2020/11/16             | 2020/12/03          | 2020/12/13      | 2020/12/29      | 2011OK        | DAL           | Franck Darriet  | 13       | 2587.00   | 1300.00               | 1       | 100.00               | 25.87            | 2021                  |
| 3 | 28005           | 1042              | 2020/10/11    | 2020/12/25             | 2020/12/26          | 2020/12/27      | 2021/01/18      | 2011OK        | DAL           | Franck Darriet  | 13       | 3887.00   | 1950.00               | 1       | 150.00               | 38.87            | 2021                  |
| 4 | 28005           | 2001              | 2020/10/11    | 2020/12/01             | 2020/12/11          | 2020/12/25      | 2021/01/03      | 2011OK        | DAL           | Franck Darriet  | 13       | 2587.00   | 1950.00               | 1       | 150.00               | 25.87            | 2020                  |
| 5 | 28005           | 3004              | 2020/10/11    | 2020/12/06             | 2020/12/06          | 2020/12/11      | 2020/12/18      | 2011OK        | DAL           | Franck Darriet  | 79       | 54431.00  | 39500.00              | 7       | 3500.00              | 544.31           | 2020                  |
| 6 | 28005           | 4014              | 2020/10/11    | 2020/12/25             | 2020/12/14          | 2020/12/24      | 2021/01/10      | 2011OK        | DAL           | Franck Darriet  | 79       | 157921.00 | 118500.00             | 7       | 10500.00             | 1579.21          | 2021                  |
| 7 | 28006           | 1045              | 2020/12/19    | 2021/03/19             | 2021/03/20          | 2021/03/24      | 2021/03/26      | 1003TX        | DAL           | Bjorn Danielson | 99       | 89001.00  | 49500.00              | 9       | 4500.00              | 890.01           | 2020                  |
| 8 | 28006           | 1054              | 2020/12/19    | 2021/02/18             | 2021/02/20          | 2021/02/21      | 2021/02/26      | 1003TX        | DAL           | Bjorn Danielson | 99       | 39501.00  | 10890.00              | 9       | 990.00               | 395.01           | 2020                  |
| 9 | 28006           | 3004              | 2020/12/19    | 2021/02/03             | 2021/02/06          | 2021/02/17      | 2021/03/03      | 1003TX        | DAL           | Bjorn Danielson | 258      | 177762.00 | 129000.00             | 25      | 12500.00             | 1777.62          | 2020                  |
| D | 28006           | 3005              | 2020/12/19    | 2021/03/19             | 2021/03/23          | 2021/04/02      | 2021/04/20      | 1003TX        | DAL           | Bjorn Danielson | 58       | 52142.00  | 34800.00              | 5       | 3000.00              | 521.42           | 2020                  |
| 1 | 28006           | 5002              | 2020/12/19    | 2021/02/22             | 2021/02/24          | 2021/03/02      | 2021/03/21      | 1003TX        | DAL           | Bjorn Danielson | 258      | 12642.00  | 5160.00               | 25      | 500.00               | 126.42           | 2021                  |
| 2 | 28008           | 1021              | 2020/10/25    | 2021/01/05             | 2021/01/08          | 2021/01/17      | 2021/01/21      | 2011MI        | сті           | Filen Roccisano | 50       | 5021 00   | 2510 00               | 2       | 180.00               | 50 21            | 2021                  |

Figure 55 Sample Data from cen\_orders

NOTE: You can change the number of rows to retrieve from the Tools group. On the Home tab, in the Tools group, click Options. From the Tools dialog box, click the Run Options link, and then change the number in Maximum number of rows for test reports.

Click the X in the upper-right corner to close the window and return to the object view.

Next, create a virtual column in the orders data source. This is also called a *Source Transformation*. Data transformations in a source object are performed when the records are read *before* any filtering or aggregation occurs.

The virtual column will compute the difference in days from when an order shipped to when it was requested to be shipped. Right click on the orders data source and choose <code>Source Transformations</code> to bring up the Source Transformations list. Choose <code>Insert Transforms</code>.

| ce Transformations     |                 |                               |            | _       |   |
|------------------------|-----------------|-------------------------------|------------|---------|---|
| Columns - qwqdmtest/ce | n_orders ( T2 ) | Q C III +                     | -          | 1.      |   |
| Display Name (Title)   | Usage Format    | Expression                    | Insert Tra | nsforms | ^ |
| =12 Invoice,Date,Month | 12              | DTPART("Invoice,Date", MONTH) |            | No      |   |
| 100                    |                 |                               |            |         |   |

Figure 56 Creating a virtual column

The Transformation Calculator opens. In the Name box, type SHIP\_DIFFERENCE. In the Functions tab, expand the Date - Legacy folder, double click on the DATEDIF function. This will bring up the Function Assist window. For the start\_date, use the drop down to choose column REQUESTED, SHIP DATE, Y-M-D (REQUESTEDSHIPDATE\_YEAR\_D). For the end\_date, use the drop down to choose column ACTUAL, SHIP DATE, Y-M-D (SHIPDATE\_YEAR\_D). Leave component as `D'. Click OK.

| Function Assist          |                          | ? > |
|--------------------------|--------------------------|-----|
| Attribute                | Value                    |     |
| DATEDIF(start_date, end_ | date, 'component')       |     |
| start_date               | REQUESTEDSHIPDATE_YEAR_D |     |
| end_date                 | SHIPDATE_YEAR_D          |     |
| 'component'              | 'D'                      |     |
|                          |                          |     |
|                          |                          |     |

Figure 57 Function Assist window

The calculator shows the completed DTDIFF function.

| fx Transform      | ation Calculator                 |                               |   | -                                         |              |
|-------------------|----------------------------------|-------------------------------|---|-------------------------------------------|--------------|
| Name:<br>Missing: | SHIP_DIFFERENCE Form             | nat: Title:                   |   |                                           |              |
| iviissiirig.      | OFF                              | ~                             |   | Columns/Variables Functions               |              |
| Expression        | Relational Expression            |                               |   | Name                                      | Usage Format |
| I DATE            | DIF(REQUESTEDSHIPDATE_YEAK_D, SH | IPDATE_YEAR_D, D)             |   | -Date - Legacy                            | ^            |
|                   |                                  |                               |   | ∫ DATEADD - Calculate a new date          | Date         |
|                   |                                  |                               |   | ∫ DATEDIF - Calculate dates differe       | Integer      |
|                   |                                  |                               |   | ∫ DATEMOV - Move a date                   | Date         |
|                   |                                  |                               |   | f DPART - Part of date                    | Integer      |
|                   |                                  |                               |   | f AYM(indate, months, output_for          | Integer      |
|                   |                                  |                               |   |                                           | Integer      |
|                   |                                  |                               |   |                                           | Fixed Alph   |
|                   |                                  |                               |   | <pre>f DAYMD(indate, output_format)</pre> | Integer      |
|                   |                                  |                               |   | f DADMY(indate, output_format)            | Integer      |
| <                 |                                  |                               | > | f DADYM(indate, output_format)            | Integer      |
|                   | I LT GT                          | ** / * - a->A                 |   | f DAMDY(indate, output_format)            | Integer      |
|                   | NOT GE                           | 7 8 9 + A->a                  |   | f DAMYD(indate, output_format)            | Integer      |
|                   |                                  |                               |   | f DAYDM(indate, output_format)            | Integer      |
|                   |                                  | 4 5 6 0 Date                  |   | GREGDI (Indate, output_format)            | Integer      |
|                   | THEN EQ OR                       | 1 2 3 <sup>···</sup> Datetime |   | f JOLDAI (Indate, output_format)          | integer v    |
|                   | ELSE AND                         | 0.                            |   | <                                         | >            |
|                   |                                  | Function Assist               |   | OK                                        | Cancel       |
|                   |                                  | ,                             |   | UK                                        |              |
|                   |                                  |                               |   |                                           | 1            |

Figure 58 SHIP\_DIFFERENCE virtual column definition

We are only interested in the absolute difference between the actual and the requested date. Add an ABS and a set of parentheses enclosing the DATEDIF function. Then click the Sample Data button on the upper right to make sure the expression is valid.

| fx Transform                               | ation Calculator                                                                                                    |                                                                                                    |   | -                                                                                                    |                                                                                                    |
|--------------------------------------------|----------------------------------------------------------------------------------------------------|----------------------------------------------------------------------------------------------------|---|----------------------------------------------------------------------------------------------------|----------------------------------------------------------------------------------------------------|
| Name:<br>Missing:                          | SHIP_DIFFERENCE F                                                                                                    | ormat: Title:                                                                                                    |   |                                                                                                    | 1 III Q                                                                                                    |
| Name:<br>Missing:<br>Expression<br>1 ABS(1 | SHIP_DIFFERENCE     F       OFF     OFF       Arelational Expression     DATEDIF(REQUESTEDSHIPDATE_YED)       DATEDIF(REQUESTEDSHIPDATE_YED)     I       I     LT     GT       I     NOT     GE       IF     LE     NE       THEN     EQ     OR       ELSE     AND | ormat Title:<br>AR_D, SHIPDATE_YEAR_D, 'D'))<br>** / • - a->A<br>7 8 9 • A->a<br>4 5 6 0 Date<br>1 2 3 ** Datetime<br>0 . | > | Columns/Variables Functions Name Date - Legacy f DATEADD - Calculate a new date f DATEADD - Calculate dates differe f DATEMOV - Move a date f DAATEMOV - Move a date f DAATT - Part of date f AYM(indate, months, output_form f AYMD(indate, days, output_form f CHGDAT - Convert date format f DAYMD(indate, output_format) f DADMY(indate, output_format) f DADMY(indate, output_format) f DAMYD(indate, output_format) f DAMYD(indate, output_format) f DAMYD(indate, output_format) f DAMYD(indate, output_format) f GREGDT(indate, output_format) f JULDAT(indate, output_format) } | Usage Format<br>Date<br>Integer<br>Integer<br>Integer<br>Integer<br>Integer<br>Integer<br>Integer<br>Integer<br>Integer<br>Integer<br>Integer<br>Integer<br>Integer<br>Integer<br>Integer<br>Integer |
|                                            |                                                                                                    | Function Assist                                                                                                    |   | ОК                                                                                                    | Cancel                                                                                                    |

Figure 59 Adding the ABS function

| 🔳 Test Tra | nsformations. Limited to 50 r   | 'OWS.                        | _               |   | × |
|------------|---------------------------------|------------------------------|-----------------|---|---|
|            | 🗎   🖶   🗈 🛛 🏟   Q               |                              |                 |   |   |
|            | Requested<br>Ship Date<br>Y-M-D | Actual<br>Ship Date<br>Y-M-D | SHIP_DIFFERENCE |   | ^ |
| 1          | 2022/01/20                      | 2021/11/21                   | 60              | ] |   |
| 2          | 2022/01/18                      | 2022/01/16                   | 2               | ] |   |
| 3          | 2021/11/27                      | 2021/12/14                   | 17              | ] |   |
| 4          | 2021/11/17                      | 2021/12/04                   | 17              | ] |   |
| 5          | 2021/11/26                      | 2021/12/01                   | 5               | ] |   |
| 6          | 2022/01/26                      | 2022/02/03                   | 8               | ] |   |
| 7          | 2021/12/04                      | 2021/11/26                   | 8               | ] |   |
| 8          | 2021/11/30                      | 2021/12/06                   | 6               | ] |   |
| 9          | 2021/12/03                      | 2021/12/04                   | 1               | ] |   |
| 10         | 2021/12/04                      | 2021/12/04                   | 0               | ] |   |
| 11         | 2021/12/19                      | 2021/12/20                   | 1               | ] |   |
| 4.0        |                                 | 2024 (42 (22                 | 17              | 1 | * |

Figure 60 Sample data showing the calculated difference in ship dates

Close the sample data window, then click OK on the Transformation Calculator. SHIP DIFFERENCE should now show up at the bottom of the Source Transformations list.

|    |                            |              |                                 | »*          |   |   |
|----|----------------------------|--------------|---------------------------------|-------------|---|---|
|    | Display Name (Title)       | Usage Format | Expression                      | Description | ^ |   |
| 50 | =12 Receive, Date, Quarter | 11           | DTPART("Receive,Date", QUARTER) |             |   |   |
| 51 | =12 Receive, Date, Month   | 12           | DTPART("Receive,Date", MONTH)   |             |   |   |
| 52 | =12 Receive, Date, Day     | 12           | DTPART("Receive,Date", DAY)     |             | T | h |
| 53 | = Receive, Date, Y         | YYMDy        | DTRUNC("Receive,Date", YEAR)    |             | T |   |
| 54 | = Receive, Date, Y-Q       | YYMDq        | DTRUNC("Receive,Date", QUART    |             | T |   |
| 55 | = Receive, Date, Y-M       | YYMDm        | DTRUNC("Receive,Date", MONTH)   |             | T |   |
| 56 | Receive, Date, Y-M-D       | YYMD         | DTRUNC("Receive, Date", DAY)    |             | I | ſ |
| 57 | =12 SHIP_DIFFERENCE        | 19           | ABS(DATEDIF("Requested,Ship D   |             |   |   |

Figure 61 SHIP\_DIFFERENCE in the source transformations list

**NOTE**: Putting a virtual column in a synonym (rather than a flow) is a useful strategy when you expect to use the same synonym with more than one flow.

Click OK on the Source Transformation window.

Now consider the join object, which was added automatically when you selected the second data source. You will need to specify properties for the join.

By default, an inner join is created. An inner join extracts rows that appear in both tables. The join is based on an equality condition between two fields where one is in each data source. The use of an equality condition is also called an equi-join.

**NOTE:** DataMigrator supports multiple joins, joins based on conditions other than equalities, and joins that are modified by calculations, such as substrings or concatenations. A Join Calculator is available to assist you.

Right-click the join object and click Join Editor. The Join Editor window opens.

The join must be based on columns in each of the joined data sources. Notice that Product Number is in both Left and Right Source Columns lists. The join of Product Number between the data sources appears in the Expression field of the Join Conditions list. For our purposes, the default join on Product Number is sufficient.

Note: Again, if the join condition is not in effect, go to the Tools menu and choose Options. Click the Data Flow Designer link and then click Automatically add join conditions.

The inner join relationship is reflected in the Expression box. It is represented graphically by the overlapping area in the Join Type diagram, as shown in the following image.

| Join Editor          |                 |             |          |              |             |          | - 0           | ×     |
|----------------------|-----------------|-------------|----------|--------------|-------------|----------|---------------|-------|
| Left Source:         |                 | Q           |          | Right Source | ce:         |          |               | Q     |
| Display Name (Title) | Table           | Usage Forma |          | Display Na   | me (Title)  |          | Table         | Usage |
| 7Ab Product,Number   | (CEN_INVENTORY) | A4          |          | 🔤 Order, N   | lumber      |          | (CEN_ORDERS)  | A5 ^  |
| Abc Product Type     | (CEN_INVENTORY) | A15         |          | Abc Produc   | t,Number    |          | (CEN_ORDERS)  | A4    |
| Abc Product Category | (CEN_INVENTORY) | A30         |          | 🖶 Order, D   | )ate        |          | (CEN_ORDERS)  | YY    |
| Abc Product Name     | (CEN_INVENTORY) | A60         | =        | 🖶 Reques     | ted,Ship Da | te       | (CEN_ORDERS)  | YY    |
| Abc Model            | (CEN_INVENTORY) | A10         | -        | 🖶 Actual,    | Ship Date   |          | (CEN_ORDERS)  | YY    |
| # Quantity, In Stock | (CEN_INVENTORY) | 111         |          | 🖶 Invoice    | ,Date       |          | (CEN_ORDERS)  | YY    |
| 1.2 Price            | (CEN_INVENTORY) | P13.2       |          | 🖶 Receive    | ,Date       |          | (CEN_ORDERS)  | YY    |
| 1.2 Cost             | (CEN_INVENTORY) | P13.2       |          | Abc Store,C  | ode         |          | (CEN_ORDERS)  | A6    |
|                      |                 |             |          | Ase Plant, C | ode         |          | (CEN ORDERS)  | A3 Y  |
| Join Type:           | nner            | √ Join Co   | ndition: |              | •           | + 🙃      |               |       |
|                      |                 |             | Col      | umn          | Relation    | Туре     | Value         |       |
|                      | $\frown$        | 1 P         | roduct,N | lumber 💌     |             | Column - | Product, Numb | er    |
|                      |                 |             |          |              |             |          |               |       |
|                      |                 |             |          |              |             | C        | СК            | ancel |

Figure 62 Inner join relationship on product number

Note: To change the type to a right or left outer join, click the left or right circle.

Click OK to close the Join Editor window.

# 4.4 Selecting Columns and Transformations

We are now ready to select the columns of data to load into the data targets. There are a variety of operations on the selected columns.

Right-click the  ${\tt SQL}$  icon to see the options on the menu.

- *Expand* Opens an information window.
- *SQL Statement* Displays the SQL code. Right now, it reflects the join. It will be more interesting later.
- WHERE Filter Provides a calculator where you can create an expression that limits record selection. For example, you might only want to retrieve records for a certain year.
- *HAVING Filter* Provides a calculator where you can create an expression that limits retrieval based on aggregated values after a GROUP BY. This option only appears when the Column Selection includes a GROUP BY.
- *Sort P*rovides a dialog box where you can control the order of data retrieval.
- Column Selection Opens a window where you select the columns you want to include in your data target, and specify a variety of data retrieval requirements, which you will do in the following steps.
- Add Allows you to add additional sources, selects, join, and union objects.
- Properties Opens a property panel that shows statistics for the select statement.
- *Error Details* This option only appears if there is an error in the columns or filters. When selected, it opens to explain the error.

Click the Save button to save the data flow up to this point.

Note: The DMC options control whether the title, name, or description is shown for columns. If your screen does not show the column attribute you need or that is shown throughout this guide, change the option using the Options button from the main DMC screen under the Home tab.

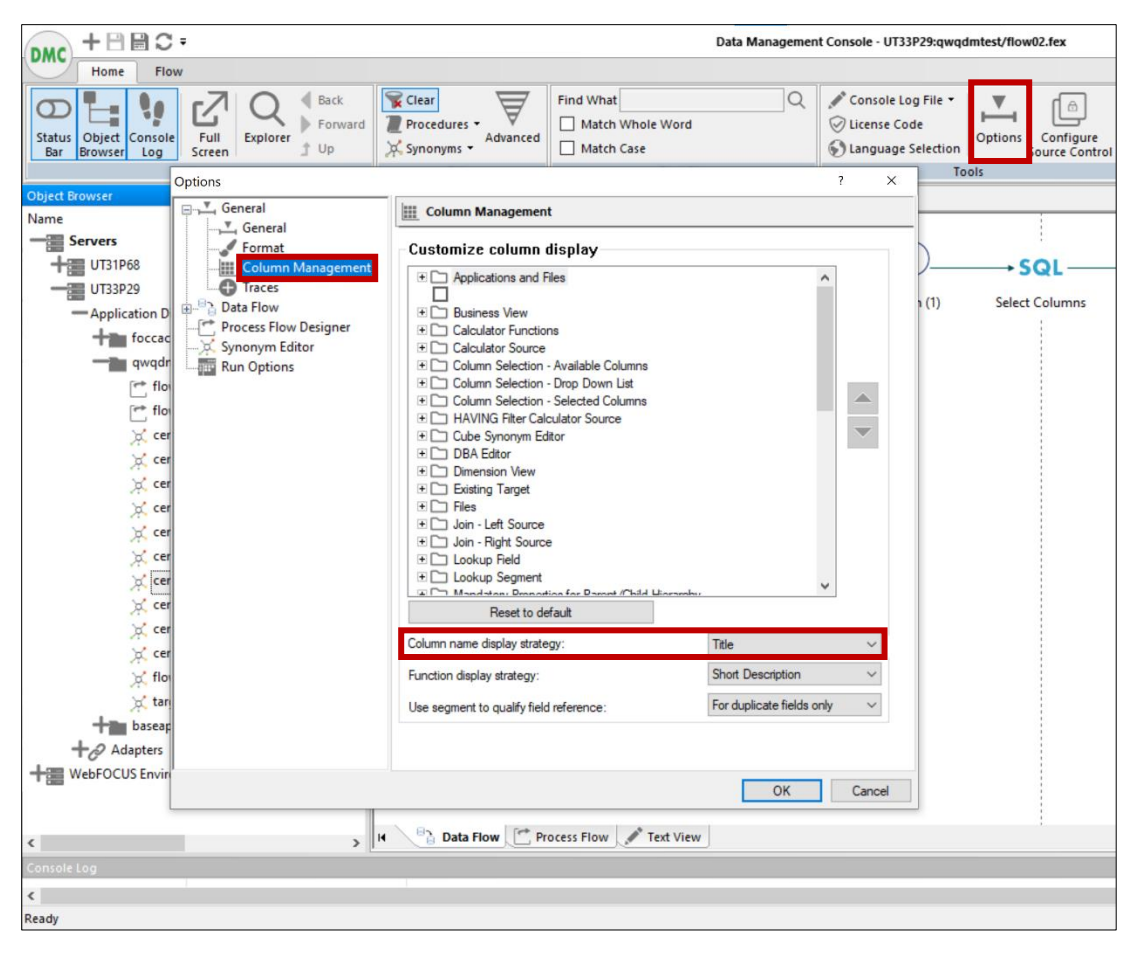

Figure 63 Changing column naming

Right-click the SQL icon and click Column Selection. Because this was a copy of the first data flow, the columns from inventory are already selected.

| Column Selection     |                 |              |        |    |       |                    |           |        |           |         | ×         |
|----------------------|-----------------|--------------|--------|----|-------|--------------------|-----------|--------|-----------|---------|-----------|
| Available Columns:   | Distinct        |              | Q      |    | Selec | ted Columns:       | C         | +      | Î         |         |           |
| Display Name (Title) | Table           | Usage Format | Desc   |    |       | Sql Expression     | Sql Alias | Format | Aggregate | Descrip |           |
| የለት Product,Number   | (CEN_INVENTORY) | A4           | ^      |    | 1     | T1.PRODUCTNUMBER   | 1         | A4     | -         |         |           |
| Abc Product Type     | (CEN_INVENTORY) | A15          |        |    | 2     | T1.PRODUCTTYPE     |           | A15    | -         |         |           |
| Abc Product Category | (CEN_INVENTORY) | A30          |        |    | 3     | T1.PRODUCTCATEGORY |           | A30    | -         |         |           |
| Abc Product Name     | (CEN_INVENTORY) | A60          | +      |    | 4     | T1.PRODUCTNAME     |           | A60    | -         |         |           |
| Abc Model            | (CEN_INVENTORY) | A10          | -      | >> | 5     | / T1.MODEL         |           | A10    | -         |         |           |
| # Quantity, In Stock | (CEN_INVENTORY) | 111          | -      |    | 6     | T1.QUANTITYINSTOCK |           | 111    | •         |         |           |
| 1.2 Price            | (CEN_INVENTORY) | P13.2        | +      | << | 7     | / T1.PRICE         |           | P13.2  | -         |         | $\bullet$ |
| 12 Cost              | (CEN_INVENTORY) | P13.2        | +      |    | 8     | ntl.cost           |           | P13.2  | -         |         |           |
| Abc Order,Number     | (CEN_ORDERS)    | A5           | -      |    |       |                    |           |        |           |         |           |
| Abc Product, Number  | (CEN_ORDERS)    | A4           | -      |    |       |                    |           |        |           |         |           |
| Order, Date          | (CEN_ORDERS)    | YYMD         |        |    |       |                    |           |        |           |         |           |
| Requested Shin Date  | (CEN_ORDERS)    | VVMD         | ×<br>> |    | <     |                    |           |        |           | >       |           |
|                      |                 |              |        |    |       |                    |           | ОК     | Ca        | ncel    |           |

Figure 64 Initial column selections

We want to create a flow to track product and store information by month. We also want to track the average number of days that the actual ship date differs from the requested ship date.

We will select the following columns:

- PRODUCTNAME
- PRODUCTTYPE
- PRODUCTNUMBER
- STORECODE
- SHIPDATE
- QUANTITY
- REVENUE
- COSTOFGOODSSOLD

Using the >> and << buttons in the middle of the window, move columns into and out of the Selected Columns list. To move a column into the Selected Columns, highlight the column in the Available Columns list and click the >> button. To remove a Selected Column, highlight it and click the << button. Once the columns are added, move them around with the up and down arrows on the right until they are ordered as shown.

| Available Columns:     | Distinct     |              | Q    |           | Select | ed Columns:      | (         | 2 +    | Î /       |           |  |
|------------------------|--------------|--------------|------|-----------|--------|------------------|-----------|--------|-----------|-----------|--|
| Display Name (Title)   | Table        | Usage Format | Desc |           |        | Sql Expression   | Sql Alias | Format | Aggregate | Descripti |  |
| Order, Date            | (CEN_ORDERS) | YYMD         | ^    |           | 1      | T1.PRODUCTNUMBER |           | A4     | -         |           |  |
| 🛗 Requested, Ship Date | (CEN_ORDERS) | YYMD         |      |           | 2      | T1.PRODUCTTYPE   |           | A15    | -         |           |  |
| Actual, Ship Date      | (CEN_ORDERS) | YYMD         |      |           | 3      | T1.PRODUCTNAME   |           | A60    | -         |           |  |
| Invoice,Date           | (CEN_ORDERS) | YYMD         | ÷    |           | 4      | T2.STORECODE     |           | A6     | •         |           |  |
| Receive, Date          | (CEN_ORDERS) | YYMD         |      | >>        | 5      | V T2.SHIPDATE    |           | YYMD   | •         |           |  |
| Abe Store,Code         | (CEN_ORDERS) | A6           |      |           | 6      | T2.QUANTITY      |           | 111    | •         |           |  |
| Abc Plant,Code         | (CEN_ORDERS) | A3           |      | <<        | 7      | T2.LINETOTAL     |           | P22.2  | •         |           |  |
| Abe Sales Rep          | (CEN_ORDERS) | A50          | -    | · · · · · | 8      | 12.COSTOFGOODSS  |           | P22.2  | -         |           |  |
| # Quantity             | (CEN_ORDERS) | 111          | T    |           |        |                  |           |        |           |           |  |
| 17 Revenue             | (CEN_ORDERS) | P22.2        |      |           |        |                  |           |        |           |           |  |
| 2 Cost of,Goods Sold   | (CEN_ORDERS) | P22.2        |      |           |        |                  |           |        |           |           |  |
| # Returns              | (CEN ORDERS) | 111          | ~ >  |           | <      |                  |           |        |           | >         |  |

Figure 65 Selected columns

NOTE: Make sure to select *Quantity*, not Quantity in Stock!

Next, we want to calculate the profit.

This transformation can be done using a SQL calculation to create the column. To open the SQL Calculator, click the Insert Columns button above the Selected Columns list.

- In the Alias box, enter **PROFIT**.
- Verify that the Columns/Variables tab is selected. Then, under CEN\_ORDERS, double click Revenue in the tree. The column appears in the Expression box.
- Click the subtraction sign (-) on the calculator keypad.
- Double-click Cost Of, Goods Sold in the tree to complete the expression.

The SQL Calculator should look like the figure below:

| fx SQL Calculator                   |                             | - 0          | ×   |
|-------------------------------------|-----------------------------|--------------|-----|
| Alias: PROFIT                       |                             |              | Q   |
|                                     | Columns/Variables Functions |              |     |
|                                     | Display Name (Title)        | Table        | Us  |
| 1 T2.LINETOTAL - T2.COSTOFGOODSSOLD | CEN_ORDERS                  |              | ^   |
|                                     |                             | (CEN_ORDERS) |     |
|                                     | Product,Number              | (CEN_ORDERS) |     |
|                                     | + Order, Date               | (CEN_ORDERS) |     |
|                                     | Requested,Ship Date         | (CEN_ORDERS) |     |
|                                     | Actual, Ship Date           | (CEN_ORDERS) |     |
|                                     | Invoice,Date                | (CEN_ORDERS) |     |
|                                     | Receive, Date               | (CEN_ORDERS) |     |
|                                     | Hate Store, Code            | (CEN_ORDERS) |     |
|                                     | Hat, Code                   | (CEN_ORDERS) |     |
| < >>                                | Hate Sales Rep              | (CEN_ORDERS) |     |
|                                     | +# Quantity                 | (CEN_ORDERS) |     |
|                                     | +1.2 Revenue                | (CEN_ORDERS) |     |
| 7 8 9 + A->a                        | +1.2 Cost of, Goods Sold    | (CEN_ORDERS) |     |
| 4 5 6 0 Date                        | +# Returns                  | (CEN_ORDERS) |     |
| 1 2 3 '' Datetime                   | H.2 Warranty, Expenses      | (CEN_ORDERS) |     |
| 0 .                                 | <                           |              | >   |
| Function Assist                     |                             | OK Cano      | :el |
|                                     |                             |              |     |

Figure 66 Computing the profit column

Click OK to close the SQL Calculator and return to the Column Selection window. Notice that the expression has been added to the bottom of the Selected Columns list. The expression is in the first column and the alias you assigned is in the second column.

Now we want to aggregate orders by date. We want to group by dimension columns and summarize measures. We would like total revenue, total cost, total profit, and average ship date difference by date. To do this, we must first aggregate on the key columns, and then on the year/month column. This is done by adding the Group attribute to each column.

Under Selected Columns, click T1. PRODUCTNAME, then under the Aggregate column select Group By from the dropdown menu. Repeat this step for T1.PRODUCTTYPE, T1.PRODUCTNUMBER, T2.STORE\_CODE, and for T2.SHIPDATE.

Now multi-select the columns T2.QUANTITY, T2.LINETOTAL, T2.COSTOFGOODSSOLD, and PROFIT by pressing the Ctrl key and clicking each measure. Under the Aggregate column, select Sum from the dropdown menu.

| Available Columns:   | Distinct     |              | Q    |    | Select | ed Columns:         | (         | 2 +    | Ê.        | / 🛛       |   |
|----------------------|--------------|--------------|------|----|--------|---------------------|-----------|--------|-----------|-----------|---|
| Display Name (Title) | Table        | Usage Format | Desc |    |        | Sql Expression      | Sql Alias | Format | Aggregate | Descripti |   |
| Order, Date          | (CEN_ORDERS) | YYMD         | ^    |    | 1      | V T1.PRODUCTNUMBER  |           | A4     | Grou •    |           |   |
| Requested, Ship Date | (CEN_ORDERS) | YYMD         |      |    | 2      | T1.PRODUCTTYPE      |           | A15    | Grou •    |           |   |
| Actual, Ship Date    | (CEN_ORDERS) | YYMD         |      |    | 3      | T1.PRODUCTNAME      |           | A60    | Grou •    |           |   |
| Invoice,Date         | (CEN_ORDERS) | YYMD         |      | -  | 4      | T2.STORECODE        |           | A6     | Grou •    |           |   |
| Receive, Date        | (CEN_ORDERS) | YYMD         |      | >> | 5      | T2.SHIPDATE         |           | YYMD   | Grou      |           |   |
| Abe Store, Code      | (CEN_ORDERS) | A6           |      |    | 6      | / T2.QUANTITY       |           | 111    | Sum -     | 1         | - |
| Abe Plant, Code      | (CEN_ORDERS) | A3           |      | << | 7      | T2.LINETOTAL        |           | P22.2  | Sum -     |           |   |
| Abe Sales Rep        | (CEN_ORDERS) | A50          |      |    | 8      | T2.COSTOFGOODSS     |           | P22.2  | Sum +     |           | - |
| # Quantity           | (CEN_ORDERS) | 111          |      |    | 9      | T2.LINETOTAL - T2.C | PROFIT    | P23.2  | Sum 👻     |           |   |
| 2 Revenue            | (CEN_ORDERS) | P22.2        |      |    |        |                     |           |        | _         |           |   |
| 7 Cost of,Goods Sold | (CEN_ORDERS) | P22.2        |      |    |        |                     |           |        |           |           |   |
| # Returns            | (CEN ORDERS) | 111          | ~    |    | 1.00   |                     |           |        |           |           |   |
| <                    |              |              | >    |    | <      |                     |           |        |           | >         |   |

Figure 67 Aggregating the columns

As you clicked and aggregated each column down the list, you probably noticed that the remaining columns turned red. This was an indication that, at that point, the combination of selected columns was not valid. If one selected column is aggregated, all selected columns must be aggregated. Once all columns were aggregated, the red disappeared.

Notice that we missed one selected column, the average ship date difference. Go back and pull that in now. Unlike the other measures, we want the average, not sum. Pull in the T2.SHIP\_DIFFERENCE column and select Avg from the dropdown. Now we have all the columns we want.

| Available Columns:         | Distinct     |              | Q    |    | Select | ted Columns:        | (         | 2 +    | Ê        | /           |   |
|----------------------------|--------------|--------------|------|----|--------|---------------------|-----------|--------|----------|-------------|---|
| Display Name (Title)       | Table        | Usage Format | Desc |    |        | Sql Expression      | Sql Alias | Format | Aggregat | e Descripti |   |
| Invoice, Date, Y-M         | (CEN_ORDERS) | YYMDm        | ^    |    | 1      | / T1.PRODUCTNUMBER  |           | A4     | Grou     | •           |   |
| mvoice,Date,Y-M-D          | (CEN_ORDERS) | YYMD         |      |    | 2      | T1.PRODUCTTYPE      |           | A15    | Grou     | -           |   |
| =12 Receive, Date, Year    | (CEN_ORDERS) | 14           | -    |    | 3      | T1.PRODUCTNAME      |           | A60    | Grou     | •           |   |
| =12 Receive, Date, Quarter | (CEN_ORDERS) | 11           |      | _  | 4      | T2.STORECODE        |           | A6     | Grou     | •           |   |
| =12 Receive, Date, Month   | (CEN_ORDERS) | 12           | _    | >> | 5      | V T2.SHIPDATE       |           | YYMD   | Grou     | •           |   |
| =12 Receive, Date, Day     | (CEN_ORDERS) | 12           |      | 1  | 6      | 12.QUANTITY         |           | 111    | Sum      | •           |   |
| Receive, Date, Y           | (CEN_ORDERS) | YYMDy        | _    | << | 7      | 12.LINETOTAL        |           | P22.2  | Sum      | •           |   |
| Receive, Date, Y-Q         | (CEN_ORDERS) | YYMDq        | T    |    | 8      | T2.COSTOFGOODSS     |           | P22.2  | Sum      | •           | Ľ |
| Receive, Date, Y-M         | (CEN_ORDERS) | YYMDm        |      |    | 9      | T2.LINETOTAL - T2.C | PROFIT    | P23.2  | Sum      | •           |   |
| Receive, Date, Y-M-D       | (CEN_ORDERS) | YYMD         |      |    | 10     | T2.SHIP_DIFFERENCE  |           | 19     | Avg      | •           |   |
| =12 SHIP_DIFFERENCE        | (CEN_ORDERS) | 19           |      |    |        |                     |           |        |          |             |   |
|                            |              |              | ~    |    |        |                     |           |        |          |             |   |
| <b>C</b>                   |              |              | ,    |    | 1      |                     |           |        |          | ,           |   |

Figure 68 Aggregated columns and SHIP\_DIFFERENCE

Click OK to close the Column Selection window and return to the object view.

We have identified the columns to extract from the source data, but the data in the source goes back several years and only the last few years are interesting. Therefore, we need to define a selection criterion to limit the retrieval to the appropriate years.

- Right-click the SQL object again, and this time click WHERE Filter. The WHERE Filter Calculator opens to help you construct the expression. Notice that this calculator is suitable for creating a wide range of selection criteria.
- As you can see, the columns here are represented by the same icons used in the Selected Columns dialog box. You can filter on real or virtual columns.
- To limit record retrieval to the time period beginning in the year 2013:
  - a. Double-click Actual Ship Date under cen\_orders in the Column list. Actual Ship Date is displayed in the Expression box.
  - b. Click >= (greater than or equal to) in the calculator pad below the Expression window.
  - c. Under the Type column, choose Value.
  - d. Type in a date, that is type '2013-01-01' including the quotes.
- The expression in the WHERE Filter Calculator should look like the following figure:

| WHERE Filter Calculator                                                                                                    | - 0                                                                                                    | ×      |
|----------------------------------------------------------------------------------------------------|----------------------------------------------------------------------------------------------------|--------|
|                                                                                                    |                                                                                                    | Q      |
| Conditions Relational Expression<br>Column Relation Type Value<br>1 Actual, Ship Date >= Value '2013-01-01'<br>Actual, Ship Date '2013-01-01'<br>Columns/Variables<br>Display Name (Title)<br>- CEN_ORDERS<br>+ Order, Number<br>+ Order, Date<br>+ Requested, Ship Date<br>+ Actual, Ship Date<br>+ Actual, Ship Date<br>+ Receive, Date<br>+ Store, Code<br>+ Plant, Code<br>+ Sales Rep<br>+ 4 Quantity<br>+ 2 Cost of, Goods Sold | Table<br>(CEN_ORDERS)<br>(CEN_ORDERS)<br>(CEN_ORDERS)<br>(CEN_ORDERS)<br>(CEN_ORDERS)<br>(CEN_ORDERS)<br>(CEN_ORDERS)<br>(CEN_ORDERS)<br>(CEN_ORDERS)<br>(CEN_ORDERS)<br>(CEN_ORDERS)<br>(CEN_ORDERS)<br>(CEN_ORDERS) | Us     |
| Notes:                                                                                                    | (CEN_ORDERS)<br>(CEN_ORDERS)<br>OK Car                                                                                                    | ×<br>> |
|                                                                                                    |                                                                                                    |        |

Figure 69 Creating a WHERE filter

**NOTE:** Though it is not required for this guide, you can build a SQL calculation using any ANSI SQL function. Click the Functions tab to see the available functions and arguments.

Click OK to complete the filtering expression. Right-click the  ${\tt SQL}$  object and click  ${\tt SQL}$  . Statement to see the query that will execute.

| 5 | 🔍 Selec | t Statement – D ×                                   |
|---|---------|-----------------------------------------------------|
|   |         |                                                     |
|   | Stateme | ant O                                               |
|   | Stateme |                                                     |
|   | 1       | SELECT                                              |
|   | 2       | T1.PRODUCTNUMBER ,                                  |
|   | 3       | T1.PRODUCTTYPE ,                                    |
|   | 4       | T1.PRODUCTNAME ,                                    |
|   | 5       | T2.STORECODE ,                                      |
|   | 6       | T2.SHIPDATE ,                                       |
|   | 7       | SUM(T2.QUANTITY ) ,                                 |
|   | 8       | SUM(T2.LINETOTAL ) ,                                |
|   | 9       | SUM(T2.COSTOFGOODSSOLD ) ,                          |
|   | 10      | SUM(T2.LINETOTAL - T2.COSTOFGOODSSOLD ) AS PROFIT , |
|   | 11      | AVG(T2.SHIP_DIFFERENCE )                            |
|   | 12      | FROM                                                |
|   | 13      | (cen_inventory T1                                   |
|   | 14      | INNER JOIN                                          |
|   | 15      | cen_orders T2                                       |
|   | 16      | ON                                                  |
|   | 17      | T1.PRODUCTNUMBER = T2.PRODUCTNUMBER )               |
|   | 18      | WHERE                                               |
|   | 19      | T2.SHIPDATE >= '2013-01-01'                         |
|   | 20      | GROUP BY                                            |
|   | 21      | T1.PRODUCTNUMBER ,                                  |
|   | 22      | T1.PRODUCTTYPE ,                                    |
|   | 23      | T1 PRODUCTNAME                                      |
|   |         | OK Cancel                                           |
|   |         |                                                     |

Figure 70 SQL statement

Click the Test SQL Statement button to see the results.

| E Test SQI | L Statemen        | t. Limited to 50 | rows.                                     |               |                     |          | ×  |
|------------|-------------------|------------------|-------------------------------------------|---------------|---------------------|----------|----|
|            |                   | 🗈 🖾 🔹 🖉          | 2                                         |               |                     |          |    |
|            | Product<br>Number | Product Type     | Product Name                              | Store<br>Code | Actual<br>Ship Date | Quantity | R^ |
| 1          | 1052              | Audio            | 2-Way Speaker Pair                        | 2011OK        | 2020/03/28          | 621      | 12 |
| 2          | 1024              | Audio            | Digital CD Turntable                      | 2011GA        | 2020/04/08          | 55       | 3  |
| 3          | 2004              | Video            | 13 Inch Portable DVD Video System         | 8001BI        | 2020/09/02          | 48       | 7  |
| 4          | 1021              | Audio            | CD Changer / CD Player                    | 9999CE        | 2020/08/13          | 1        |    |
| 5          | 2004              | Video            | 13 Inch Portable DVD Video System         | 4003IN        | 2021/04/15          | 12       | 1  |
| 6          | 1054              | Audio            | 6-Piece Home Theater Speaker System       | 2010CA        | 2021/05/16          | 118      | 4  |
| 7          | 2003              | Video            | DVD Recorder                              | 2010MO        | 2021/03/26          | 12       | 1  |
| 8          | 4015              | Camcorders       | DVD Easycam Camcorder - 3CCD Pro          | 1004OH        | 2020/10/06          | 145      | 46 |
| 9          | 4024              | Camcorders       | Digital8 Easycam Camcorder 20x Power Zoom | 2012CA        | 2020/04/25          | 229      | 5  |
| 10         | 1054              | Audio            | 6-Piece Home Theater Speaker System       | 2012CA        | 2020/06/14          | 229      | 9  |
| 11         | 1015              | Audio            | Home Theater 7.1 THX System               | 2012CT        | 2021/08/20          | 82       | 24 |
| < C        | í                 |                  |                                           |               |                     |          | >  |

Figure 71 Testing the SQL statement

**NOTE:** The number of records retrieved will depend on the Run Options set in Options on the Home tab.

Click the X to close the Test SQL Statement window and click OK to close the Select Statement window. Click the Save button to save the data flow up to this point.

### 4.5 Adding Data Targets

We are ready to create the data targets where the source data will be copied, based on the mapping and rules defined in the SQL columns object.

First, we will get rid of the data target brought over when we copied the flow. Highlight the data target and press delete. Click Yes on the confirmation screen.

**NOTE:** A very handy feature of the editor is that you can undo changes. If you delete something you wanted to keep, click the Undo button on the top left of the DMC window or hit the Ctrl-z key sequence.

At the beginning of this chapter, we created a data target table that we will use now. We are going to add two data targets and specify the options to use when loading data into them.

- The first data target is a pre-existing table that we will add data to. This represents a common situation where a data flow will add data into an existing data warehouse or data mart.
- The second is a target table that we will create as part of the data flow. It represents a transient table used for a fixed period of time and then ultimately discarded.

To specify the first data target:

- 1. From the navigation pane, drag the synonym flow\_product\_sold into the workspace, to the right of the SQL object. (The position to the right of the SQL object makes it a data target).
- 2. Once you have added the data target to the data flow, you can specify how incoming data should be handled during the loading process.

Right-click the flow\_product\_sold target object and click Properties. For most of the properties we can stay with the defaults. However, for Load Type specify Insert Records From Memory.

**NOTE:** Using the Load Type Insert Records From Memory is a good habit to get into for DataMigrator for i, as it generally has the best performance characteristics for 'bulk' load scenarios such as this.

| Attrib<br>Ge<br>Dis<br>No<br>Ta<br>Ty | ute<br>eneral<br>splay Name<br>otes<br>react Options | Value<br>flow_product_sold |   |
|---------------------------------------|------------------------------------------------------|----------------------------|---|
| E Ge<br>Dis<br>No<br>E Ta<br>Ty       | eneral<br>splay Name<br>otes<br>raet Options         | flow_product_sold          |   |
| Dis<br>No<br>E Ta                     | splay Name<br>otes<br>raet Options                   | flow_product_sold          |   |
| No<br>Ta<br>Ty                        | otes                                                 |                            |   |
| Ta<br>Ty                              | raet Ontions                                         |                            | 1 |
| Ty                                    | iget options                                         |                            |   |
|                                       | pe                                                   | Existing                   |   |
| Ad                                    | lapter                                               | DB2/DB2 Warehouse          |   |
| Co                                    | onnection                                            | *LOCAL                     |   |
| Sy                                    | nonym                                                | flow_product_sold          |   |
| Tal                                   | ble                                                  | QWQDMTEST/PRODUCT_SOLD     |   |
| Pri                                   | ior to Load Option                                   | No changes                 | - |
| 🗆 Ta                                  | rget Load Options                                    |                            |   |
| *L(                                   | oad Type                                             | Insert Records From Memory |   |
| *B                                    | lock size                                            | 1000                       |   |

Figure 72 Properties for the existing data target

**NOTE:** The properties allow you to clear the target table before each run. In the Prior to Load Option, choose Delete all rows from table.

Click X to close the Properties window. The next step is to map the data source columns to the data target columns.

- Right-click flow\_product\_sold and click Target Transformations. The Transformations window opens.
- 2. Click the Automap button.

| Transformations       | ntest/flow_produ | ict (    | 20           | 1 | Selected Colum | ins:    |              | - (         |         | ×  |
|-----------------------|------------------|----------|--------------|---|----------------|---------|--------------|-------------|---------|----|
| Display Name (Title)  | Table            |          | Usage Format |   | Name           |         | Usage Format | Description |         | N  |
| PRODUCTNAME           | (FLOW_PRODU      | CT_SOLD) | A60          | ^ | / PRODUCTN     | UMBER   | A4           | Product Nu  | mber    | N  |
| PRODUCTTYPE           | (FLOW_PRODU      | CT_SOLD) | A15          |   | PRODUCTIV      | /PE     | A15          | Product Typ | e       | Y  |
| PRODUCTNUMBER         | (FLOW_PRODU      | CT_SOLD) | A4           |   | PRODUCTN       | AME     | A60          | Product Nar | me      | Y  |
| STORECODE             | (FLOW_PRODU      | CT_SOLD) | A6           |   | STORECODE      |         | A6           | Store Code  |         | N  |
| SOLDDATE              | (FLOW_PRODU      | CT_SOLD) | YYMD         |   | SHIPDATE       |         | YYMD         | Actual Ship | Date    | N  |
| W QUANTITY            | (FLOW_PRODU      | CT_SOLD) | 111          |   | QUANTITY       |         | 111          | Quantity    |         | Y  |
| 7 REVENUE             | (FLOW_PRODU      | CT_SOLD) | P14.2        |   | / LINETOTAL    |         | P22.2        | Revenue     |         | Y  |
| 7 COST                | (FLOW_PRODU      | CT_SOLD) | P14.2        |   | COSTOFGO       | ODSSOLD | P22.2        | Cost of Goo | ds Sold | Y  |
| =12 SOLDDATE, Year    | (FLOW_PRODU      | CT_SOLD) | 14           |   | / PROFIT       |         | P23.2        |             |         | Y  |
| =12 SOLDDATE, Quarter | (FLOW_PRODU      | CT_SOLD) | 11           |   | SHIP_DIFFER    | RENCE   | 19           |             |         | N  |
| =17 SOLDDATE, Month   | (FLOW_PRODU      | CT_SOLD) | 12           | ~ | ,              |         |              |             |         | _  |
| <                     |                  |          |              | > | <              |         |              |             |         | >  |
| Expressions           |                  |          |              |   |                | +       | Î 🖊          |             |         |    |
|                       | me               | 4.00     | sage Format  |   | Expression     |         |              | NUIIS       |         |    |
|                       |                  | A60      |              |   | PRODUCTNAME    |         |              |             | -       |    |
|                       | PE               | AIS      |              |   | PRODUCTIVE     |         |              |             | _       |    |
| 3 PRODUCTING          | JMBER            | A4       |              |   | PRODUCTNUMBER  |         |              |             | _       |    |
|                       |                  | Ab       |              |   | SIGRECODE      |         |              |             | - '     | Ŧ  |
| 5 QUANTITY            |                  |          |              |   | QUANTITY       |         | V            |             |         |    |
|                       |                  |          |              |   |                |         |              |             |         |    |
|                       |                  |          |              |   |                |         |              |             |         |    |
|                       |                  |          |              |   |                |         |              | ОК          | Cance   | el |

Figure 73 Target transformation using automap

The five columns with identical names and data types are mapped and moved to the Expressions tab.

Three target column names are deselected, so you need to create mappings or transformations for them. In the Target Columns list, SOLDDATE contains sold date. You will map it to the SHIPDATE column in the Selected Columns list.

- 1. Under Target Columns, click SOLDDATE.
- 2. Under Selected Columns, click SHIPDATE.
- 3. Click the equal sign (=) to move the mapping into the grid in the Expressions tab.

Repeat these steps for REVENUE to LINE TOTAL and COST to COSTOFGOODSSOLD.

**NOTE:** If we needed to do any calculations or expressions, we would use the Insert Transformations button to create the transformation(s), like what we did when we created the PROFIT source transformation earlier. If we did the calculation here it would be called a Target Transformation.

#### 4.6 Adding Validation

In 2.3.0, the validates tab is unavailable when the flow property 'optimize load' is checked. You can add validation to a column if you uncheck the optimize load property, however this will likely degrade the performance of your flow. Since we are not working with a large dataset in this guide, we will go ahead and uncheck the property.

Click OK to exit from the Transformation window. Then right click anywhere on the palette and click Flow Properties.

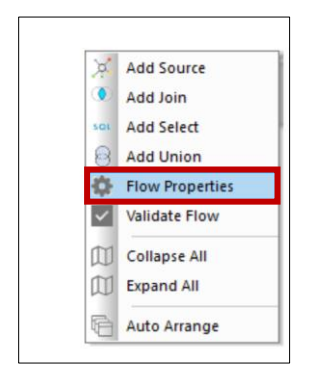

Figure 74 Accessing flow properties

Now uncheck the box next to Optimize Load. You will see more flow properties become available.

| At | tribute                  | Value                     |   |   |
|----|--------------------------|---------------------------|---|---|
|    | General                  |                           |   |   |
| -  | Flow name                | flow02                    |   | Í |
|    | Created by               | aeciesla                  |   |   |
|    | Last modified date       | 2021/04/13 15.43.45       |   |   |
|    | Description              | 2021/04/13/15/15/15/15/15 | : |   |
|    | Comment                  |                           | : |   |
| 8  | Execution                |                           |   |   |
| -  | Optimize Load            |                           |   |   |
|    | Continue processing when | a                         |   |   |
|    | Stop after DBMS errors   | 1000000                   |   |   |
|    | Stop if 0 rows selected  |                           |   |   |
|    | Restart                  |                           |   |   |
|    | Number of attempts       | 0                         |   |   |
|    | Restart From             |                           | • | ĩ |
| Ξ  | Record Logging           |                           |   |   |
|    | DBMS Errors              |                           |   |   |
|    | Duplicate Rejections     |                           |   |   |
|    | Invalid Data             |                           |   |   |
|    | No Match Dejections      |                           |   | * |

Figure 75 Unchecking optimize load

Now we will add some validation to the incoming data. To do that, we want to load only those records with a quantity greater than or equal to ten. Records that do not meet this validation criterion can be logged to a file, for additional processing, or for review later.

Right-click flow\_product\_sold and click Target Transformations to reopen the Transformation window. Click the Validates tab in the Transformation window. Then click the Insert Intermediate Transformations button to open the Transformation Calculator. To build the validation expression, double-click QUANTITY in the tree, and then select GE from the Relation drop-down menu. Input 10 into the Value field. Click OK.

| arget Columns - qwqdn |                           |              |     |     |                   |              | _                 |      |
|-----------------------|---------------------------|--------------|-----|-----|-------------------|--------------|-------------------|------|
|                       | ntest/flow_product        | Q 🗘 -        | 4   |     | Selected Columns: |              |                   | Q    |
| Display Name (Title)  | Table                     | Usage Forma  | ıt  |     | Name              | Usage Format | Description       | N    |
| V PRODUCTNAME         | (FLOW_PRODUCT_SOL         | D) A60       | ^   |     | PRODUCTNUMBER     | A4           | Product Number    | N    |
| PRODUCTTYPE           | (FLOW_PRODUCT_SOL         | D) A15       |     |     | PRODUCTTYPE       | A15          | Product Type      | Y    |
| PRODUCTNUMBER         | (FLOW_PRODUCT_SOL         | D) A4        |     |     | PRODUCTNAME       | A60          | Product Name      | Y    |
| STORECODE             | (FLOW_PRODUCT_SOL         | D) A6        |     | Ц.  |                   | A6           | Store Code        | N    |
| SOLDDATE              | (FLOW_PRODUCT_SOL         | D) YYMD      |     | =   | 🥢 SHIPDATE        | YYMD         | Actual Ship Date  | N    |
| 🐙 QUANTITY            | (FLOW_PRODUCT_SOL         | D) I11       | 1.7 | τ.  | QUANTITY          | 111          | Quantity          | Y    |
| REVENUE               | (FLOW_PRODUCT_SOL         | D) P14.2     |     |     | 🥢 LINETOTAL       | P22.2        | Revenue           | Y    |
| COST                  | (FLOW_PRODUCT_SOL         | D) P14.2     |     |     |                   | P22.2        | Cost of Goods Sol | d Ye |
| SOLDDATE, Year        | (FLOW_PRODUCT_SOL         | D) 14        |     |     | / PROFIT          | P23.2        |                   | Y    |
| SOLDDATE, Quarter     | (FLOW_PRODUCT_SOL         | D) 11        |     |     | SHIP_DIFFERENCE   | 19           |                   | N    |
| SOLDDATE, Month       | (FLOW_PRODUCT_SOL         | D) 12        | ~   |     |                   |              |                   | _    |
| <                     |                           |              | >   |     | <                 |              |                   | >    |
|                       |                           |              |     |     | +                 | â 🖊 I        | fx Q              |      |
| Expressions On Match  | n Expressions / Validates | Usage Format |     |     | Expression        | N            | lulls             |      |
| 1 VALIDATE1           | 11                        |              |     | QUA | NTITY GE 10       |              |                   |      |
|                       |                           |              |     | -   |                   |              |                   |      |
|                       |                           |              |     |     |                   |              |                   |      |
|                       |                           |              |     |     |                   |              |                   | _    |
|                       |                           |              |     |     |                   |              |                   | •    |
|                       |                           |              |     |     |                   |              |                   |      |
|                       |                           |              |     |     |                   |              |                   |      |
|                       |                           |              |     |     |                   |              |                   |      |
|                       |                           |              |     |     |                   |              | OK Canc           | el   |

Figure 76 Adding validation

We can test the validation and transformations to ensure that they are syntactically correct and performing the desired calculations. The test retrieves some rows from the server, applies the transformations, and displays the results. Click the Test Transforms button in the upper-right corner.

| milest in |             |      |           |          |            |           |           | U         | ^ |
|-----------|-------------|------|-----------|----------|------------|-----------|-----------|-----------|---|
|           | PRODUCTTYPE |      | STORECODE | QUANTITY | SOLDDATE   | REVENUE   | COST      | VALIDATE1 |   |
| 1         | Audio       | 1052 | 2011OK    | 621      | 2020/03/28 | 123579.00 | 43470.00  | 1         |   |
| 2         | Audio       | 1024 | 2011GA    | 55       | 2020/04/08 | 38445.00  | 27500.00  | 1         |   |
| 3         | Video       | 2004 | 8001BI    | 48       | 2020/09/02 | 71952.00  | 57600.00  | 1         |   |
| 4         | Audio       | 1021 | 9999CE    | 1        | 2020/08/13 | 199.00    | 120.00    | 0         |   |
| 5         | Video       | 2004 | 4003IN    | 12       | 2021/04/15 | 17988.00  | 14400.00  | 1         |   |
| 6         | Audio       | 1054 | 2010CA    | 118      | 2021/05/16 | 47082.00  | 12980.00  | 1         |   |
| 7         | Video       | 2003 | 2010MO    | 12       | 2021/03/26 | 16788.00  | 11400.00  | 1         |   |
| 8         | Camcorders  | 4015 | 1004OH    | 145      | 2020/10/06 | 463855.00 | 362500.00 | 1         |   |
| 9         | Camcorders  | 4024 | 2012CA    | 229      | 2020/04/25 | 59311.00  | 29770.00  | 1         |   |
| 10        | Audio       | 1054 | 2012CA    | 229      | 2020/06/14 | 91371.00  | 25190.00  | 1         |   |
| 11        | Audio       | 1015 | 2012CT    | 82       | 2021/08/20 | 245918.00 | 164000.00 | 1         |   |
| 12        | Camcorders  | 4012 | 3002PA    | 305      | 2021/04/22 | 274195.00 | 228750.00 | 1         |   |
| 13        | Video       | 2024 | 2010IN    | 259      | 2020/12/07 | 103341.00 | 77700.00  | 1         |   |
| 14        | Audio       | 1031 | 9999CE    | 266      | 2021/03/17 | 34314.00  | 15960.00  | 1         |   |
| 15        | Video       | 2012 | 5002TO    | 308      | 2020/08/13 | 800492.00 | 708400.00 | 1         |   |
| 16        | Video       | 2004 | 1003FL    | 344      | 2020/09/05 | 515656.00 | 412800.00 | 1         |   |
| 17        | Cameras     | 3002 | 1003TX    | 363      | 2020/06/11 | 112167.00 | 83490.00  | 1         |   |
| 18        | Audio       | 1054 | 9999CE    | 1        | 2021/10/07 | 399.00    | 110.00    | 0         |   |
| 19        | Audio       | 1052 | 9999CE    | 1        | 2021/07/03 | 199.00    | 70.00     | 0         |   |
| 20        | Audio       | 1032 | 1003MD    | 133      | 2021/04/04 | 25137.00  | 13300.00  | 1         |   |
| 21        | Cameras     | 3001 | 4003NJ    | 110      | 2020/05/30 | 25190.00  | 19800.00  | 1         |   |
| 22        | Audio       | 1035 | 2010AZ    | 69       | 2020/08/29 | 31671.00  | 24150.00  | 1         |   |
| 23        | Cameras     | 3004 | 5002TO    | 157      | 2021/02/17 | 108173.00 | 78500.00  | 1         |   |

Figure 77 Test transformation results

In the VALIDATE1 column, the 1s represent rows that will be accepted and the 0s represent rows that will be rejected based on whether QUANTITY is greater than or equal to 10.

Close the Test Transformation window and click OK to close the Transformations window. Click the Save button to save the data flow up to this point.

## 4.7 Adding a Second Data Target

DataMigrator can load multiple data targets in a single data flow. We will add another target object into the data flow. This time, the data target does not exist, so we will create it using the columns in the SQL Select statement that were defined for the SQL Select Columns object.

**NOTE:** This flow will create the base table, but other flows can update it with additional information.

Right click in the workspace to the right of the SQL object, select Add target, then click New. A new data target appears to the right of the SQL object.

Right-click the new target and click Properties. The Target Properties window opens.

Some of the properties are prefilled with the defaults we want. The adapter is Db2 (for Db2 for i). The connection is \*LOCAL, which means the resulting database table will be put back on the same system where DataMigrator is running.

For synonym specify qwqdmtest/flow\_new\_prod, which will give the name of the synonym flow\_new\_prod and put it the qwqdmtest folder. For the table specify qwqdmtest/flow\_new\_prod to make sure the table, named flow\_new\_prod, goes into library qwqdmtest. For load type specify Insert Records From Memory.

| Pro | operties             | . <b></b>                  | × |  |  |  |
|-----|----------------------|----------------------------|---|--|--|--|
| At  | tribute              | Value                      |   |  |  |  |
| Ξ   | General              |                            |   |  |  |  |
|     | Display Name         | qwqdmtest/flow_new_prod    |   |  |  |  |
|     | Notes                |                            | ÷ |  |  |  |
|     | Target Options       |                            |   |  |  |  |
|     | Туре                 | New                        |   |  |  |  |
|     | Adapter              | DB2/DB2 Warehouse          | - |  |  |  |
|     | Connection           | *LOCAL                     | - |  |  |  |
|     | Synonym              | qwqdmtest/flow_new_prod    |   |  |  |  |
|     | Table                | qwqdmtest/flow_new_prod    |   |  |  |  |
|     | Target Load Options  |                            |   |  |  |  |
|     | *Load Type           | Insert Records From Memory | • |  |  |  |
|     | *Commit every row(s) | 500000                     |   |  |  |  |
|     | *Block size          | 1000                       |   |  |  |  |
| Ξ   | Adapter Specific     |                            |   |  |  |  |
|     | KEY                  |                            |   |  |  |  |
|     |                      |                            |   |  |  |  |
|     |                      |                            |   |  |  |  |

Figure 78 Properties for the new data target

The properties are now set correctly.

**NOTE**: The properties options identified with an asterisk (\*) are flow wide properties. That means they must be the same for all data targets. If the options are not consistent you will get a warning when you attempt to save or run the flow as seen below.

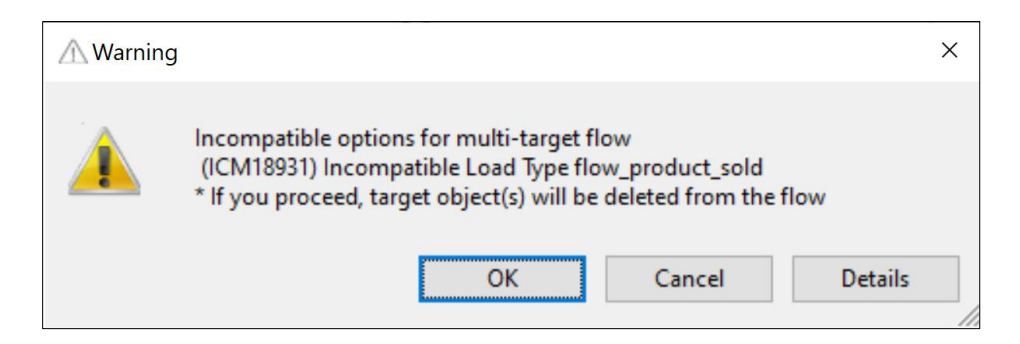

Figure 79 Warning message displayed when flow wide attributes are not in sync

Close the properties by clicking the X on the properties window. Then right-click the new data target and click Target Transformations.

In the table you are creating, PRODUCTNAME, PRODUCTTYPE, PRODUCTNUMBER, STORECODE and SHIPDATE are all keys. This means that each resulting row has a unique combination of those columns. Identifying the keys allows DataMigrator to add database enforcement (unique index) to the underlying table and to utilize uniqueness in subsequent change data processing. While not required, identifying keys of the target helps to ensure data integrity. Click the checkbox next to each of these columns to identify them as part of the key.

|                                    | Columns - qwqdmtest/                                               | flow_new_prod                           | Q ()        | 946   |                                             | Selected Columns:                                                       |              |                | Q    |
|------------------------------------|--------------------------------------------------------------------|-----------------------------------------|-------------|-------|---------------------------------------------|-------------------------------------------------------------------------|--------------|----------------|------|
| Key                                | Display Name (Title)                                               | Usage Format                            | Description | Nulls |                                             | Name                                                                    | Usage Format | Description    |      |
| ~                                  | Product,Number                                                     | A4                                      |             | No    |                                             | PRODUCTNUMBER                                                           | A4           | Product Num    | ber  |
| •                                  | Product Type                                                       | A15                                     |             | Yes   |                                             | PRODUCTTYPE                                                             | A15          | Product Type   |      |
| •                                  | Product Name                                                       | A60                                     |             | Yes   |                                             | PRODUCTNAME                                                             | A60          | Product Name   | e    |
| •                                  | Store, Code                                                        | A6                                      |             | No    | _                                           | STORECODE                                                               | A6           | Store Code     |      |
|                                    | Actual, Ship Date                                                  | YYMD                                    |             | No    | =                                           | SHIPDATE                                                                | YYMD         | Actual Ship Da | ate  |
|                                    | Quantity                                                           | 111                                     |             | Yes   | -                                           | QUANTITY                                                                | 111          | Quantity       |      |
| $\overline{\Box}$                  | Revenue                                                            | P22.2                                   |             | Yes   |                                             | 🥢 LINETOTAL                                                             | P22.2        | Revenue        |      |
|                                    | Cost of,Goods Sold                                                 | P22.2                                   |             | Yes   |                                             | COSTOFGOODSSOLD                                                         | P22.2        | Cost of Goods  | Sold |
| $\Box$                             | PROFIT                                                             | P23.2                                   |             | Yes   |                                             | PROFIT                                                                  | P23.2        |                |      |
| $\overline{\Box}$                  | SHIP_DIFFERENCE                                                    | 19                                      |             | No    |                                             | SHIP_DIFFERENCE                                                         | 19           |                |      |
|                                    | essions Validates                                                  |                                         |             |       |                                             | +                                                                       | ÷ / 1        |                |      |
| Expr                               | Name                                                               |                                         | Usage Forma | t     |                                             | Expression                                                              | Null         | s /            |      |
| Expr                               | i Name                                                             |                                         |             |       |                                             |                                                                         |              |                |      |
| Expr                               | PRODUCTNUMBE                                                       | R A4                                    |             |       | PRO                                         | DUCTNUMBER                                                              |              |                |      |
| Expr<br>1<br>2                     | PRODUCTNUMBE                                                       | R A4 A15                                |             |       | PRO                                         | DUCTNUMBER DUCTTYPE                                                     |              |                |      |
| Expr<br>1<br>2<br>3                | PRODUCTNUMBE                                                       | R A4<br>A15<br>A60                      |             |       | PRO<br>PRO<br>PRO                           | DUCTNUMBER UUCTTYPE UUCTNAME                                            |              |                |      |
| Expr<br>1<br>2<br>3<br>4           | PRODUCTNUMBE<br>PRODUCTTYPE<br>PRODUCTNAME<br>STORECODE            | R A4<br>A15<br>A60<br>A6                |             |       | PRO<br>PRO<br>PRO<br>STOF                   | DUCTNUMBER U<br>DUCTTYPE U<br>DUCTNAME E<br>RECODE                      |              |                |      |
| Expr<br>1<br>2<br>3<br>4<br>5      | PRODUCTNUMBE<br>PRODUCTTYPE<br>PRODUCTNAME<br>STORECODE            | R A4<br>A15<br>A60<br>A6<br>YYMD        | )           |       | PROI<br>PROI<br>PROI<br>STOR<br>SHIP        | DUCTNUMBER U<br>DUCTTYPE U<br>DUCTNAME E<br>RECODE U<br>DATE U          |              |                |      |
| Expr<br>1<br>2<br>3<br>4<br>5<br>6 | PRODUCTNUMBE<br>PRODUCTVPE<br>PRODUCTVAME<br>STORECODE<br>SHIPDATE | R A4<br>A15<br>A60<br>A6<br>VYMD<br>I11 | )           |       | PROI<br>PROI<br>PROI<br>STOF<br>SHIP<br>QUA | DUCTNUMBER  <br>DUCTTYPE  <br>DUCTNAME  <br>RECODE  <br>DATE  <br>NTITY |              |                |      |

Figure 80 Specifying keys on target transformations

Click OK to return to the Data Flow tab, which now contains two data sources and two data targets.

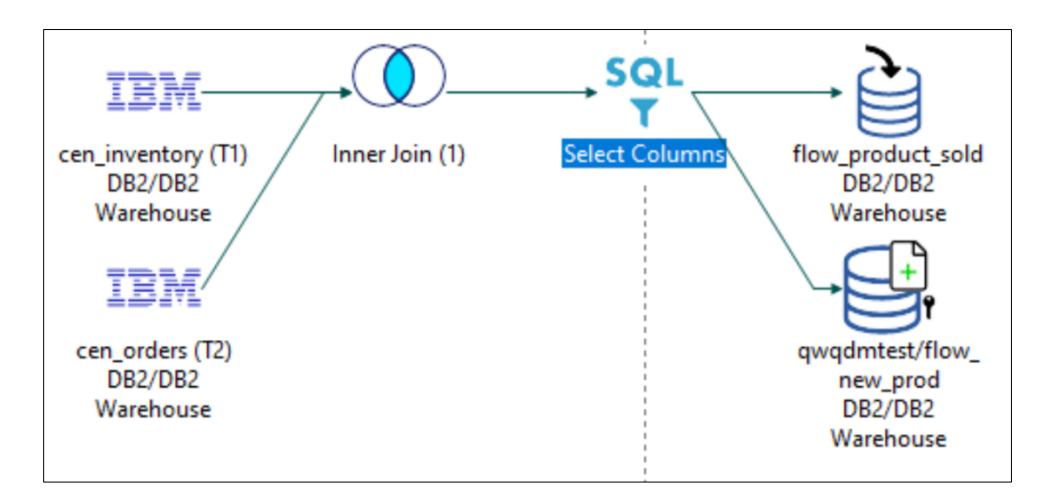

Figure 81 Completed data flow with two targets

Click the Save button to save the data flow.

#### 4.8 Running the Flow

The data flow is ready to be run. Both data targets flow\_new\_prod and flow product sold will be loaded with data based on the data flow specifications.

A flow can be run in two ways:

- 1. In the left navigation tree, find flow02 under the qwqdmtest folder. Right click on flow02 and click Submit.
- 2. In the ribbon, click Run and then click Submit from the dropdown menu.

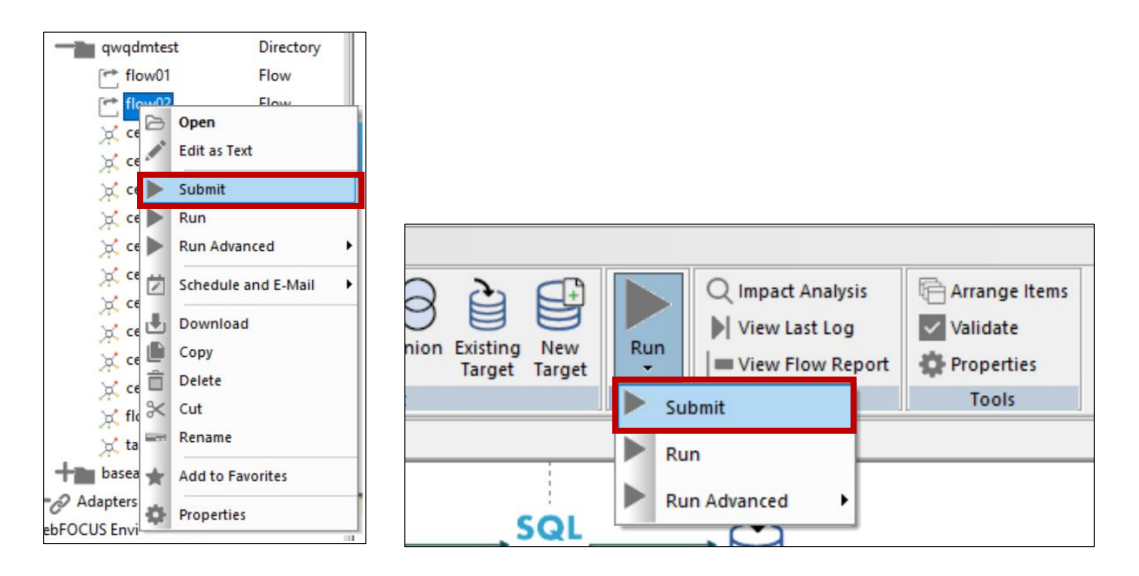

Figure 82 Submitting the flow

| Processing             |   |        | ×      |
|------------------------|---|--------|--------|
| flow02                 | B |        |        |
| Execution time 0:00:03 |   | Cancel | Agents |

Figure 83 Flow execution

When the execution completes, you can review the console log at the bottom of the DMC window.

| Console Log           |         |                                                                                                    |  |  |  |  |  |
|-----------------------|---------|----------------------------------------------------------------------------------------------------|--|--|--|--|--|
| Time                  | Server  | Message                                                                                                    |  |  |  |  |  |
| 1 02/23/2021 10:35:59 | UT29P63 | (ICM18076) Request:WCFEX - finished processing                                                                                                    |  |  |  |  |  |
| 1 02/23/2021 10:35:59 | UT29P63 | (ICM18007) CPU Time : 2401                                                                                                    |  |  |  |  |  |
| 1 02/23/2021 10:36:24 | UT29P63 | Do you want to save changes to "UT29P63:qwqdmtest/flow02.fex" ?                                                                                                    |  |  |  |  |  |
| 1 02/23/2021 10:36:28 | UT29P63 | Description for the second second sec |  |  |  |  |  |
| 1 02/23/2021 10:37:03 | UT29P63 | ICM18016) Request qwqdmtest/flow02 submitted. Please, wait for request to complete.                                                                                                    |  |  |  |  |  |
| 1 02/23/2021 10:37:03 | UT29P63 | ICM18762) Job ID: 20210223113600_7c2516fb                                                                                                    |  |  |  |  |  |
| 1 02/23/2021 10:37:03 | UT29P63 | ICM18763) Request qwqdmtest/flow02 complete                                                                                                    |  |  |  |  |  |

Figure 84 Console log output

When a flow is executed using Submit rather than Run, the flow is run in a background process. Consequently, the console log only shows that the request was submitted and that it was successful. To get more details on the process itself, we need to look at the run log from the process. The log is also important for analyzing any problems that may have occurred in the flow run.

**NOTE:** In general, you should use Run when you are building and testing a flow. This will cause the flow to run in your DMC session and all log details will show in the console log. Once a flow is finished, you can use Submit to run it in the background and free the DMC session for other work.

To view the run log, click on the <code>View Last Log</code> option in the ribbon.

|        |          | Q Impact Analysis | Arrange Items |
|--------|----------|-------------------|---------------|
|        |          | View Last Log     | ✓ Validate    |
| Target | Run<br>T | View Flow Report  | Properties    |
|        | Run      | Reports           | Tools         |

Figure 85 View the last log

| 🖯 🛗 ហារ | 3P29: qwqdmtest/flow02.fex | III UT33P29: Log for | qwqdmtest/flow02.fex ×                                        |             |        | -                       |
|---------|----------------------------|----------------------|---------------------------------------------------------------|-------------|--------|-------------------------|
|         | Datetime                   | Message Code         | Log Messages                                                  | Application | Name   | Job ID                  |
| 1       | 2021/04/12 15:59:14        | (ICM18974)           | Start of Log Record for qwqdmtest/flow02                      | gwqdmtest   | flow02 | 20210412155912_201650e1 |
| 2       | 2021/04/12 15:59:15        | (ICM18122)           | Request - qwqdmtest/flow02 (Owner: aeciesla) submitted.       | gwqdmtest   | flow02 | 20210412155912_201650e1 |
| 3       | 2021/04/12 15:59:15        | (ICM18742)           | flow_product_sold type DB2/DB2 Warehouse Existing target      | qwqdmtest   | flow02 | 20210412155912_201650e1 |
| 4       | 2021/04/12 15:59:15        | (ICM18741)           | qwqdmtest/flow_new_prod type DB2/DB2 Warehouse New target     | gwqdmtest   | flow02 | 20210412155912_201650e1 |
| 5       | 2021/04/12 15:59:15        |                      | 1 FILE(S) LOADED                                              | qwqdmtest   | flow02 | 20210412155912_201650e1 |
| 6       | 2021/04/12 15:59:15        |                      | _EDATEMP/sqlin HELD AS SQL_SCRIPT                             | qwqdmtest   | flow02 | 20210412155912_201650e1 |
| 7       | 2021/04/12 15:59:15        | (ICM18701)           | Insert Records From Memory. INSERTSIZE = 1000                 | qwqdmtest   | flow02 | 20210412155912_201650e1 |
| 8       | 2021/04/12 15:59:15        | (ICM18743)           | Starting Load                                                 | gwqdmtest   | flow02 | 20210412155912_201650e1 |
| 9       | 2021/04/12 15:59:15        | (FOC2659)            | FULL OPTIMIZATION OF INSERT WITH SUBSELECT HAS BEEN DONE      | gwqdmtest   | flow02 | 20210412155912_201650e1 |
| 10      | 2021/04/12 15:59:15        | (FOC2661)            | TARGET FILE qwqdmtest/flow_product_sold                       | qwqdmtest   | flow02 | 20210412155912_201650e1 |
| 11      | 2021/04/12 15:59:15        | (FOC2665)            | INSERT PROCESS STARTED AT 15.59.15                            | gwqdmtest   | flow02 | 20210412155912_201650e1 |
| 12      | 2021/04/12 15:59:15        | (FOC1796)            | ROWS AFFECTED BY INSERT STATEMENT: 29090                      | qwqdmtest   | flow02 | 20210412155912_201650e1 |
| 13      | 2021/04/12 15:59:15        | (FOC2666)            | INSERT PROCESS ENDED AT 15.59.15, ELAPSED TIME = 00:00:00.690 | qwqdmtest   | flow02 | 20210412155912_201650e1 |
| 14      | 2021/04/12 15:59:15        |                      | 1                                                             | qwqdmtest   | flow02 | 20210412155912_201650e1 |
| 15      | 2021/04/12 15:59:15        |                      | 0                                                             | gwqdmtest   | flow02 | 20210412155912_201650e1 |
| 16      | 2021/04/12 15:59:16        |                      | 0 NUMBER OF RECORDS IN TABLE= 29090 LINES= 29090              | qwqdmtest   | flow02 | 20210412155912_201650e1 |
| 17      | 2021/04/12 15:59:16        |                      | QWQDMTEST/flow_new_prod HELD AS DB2 TABLE                     | qwqdmtest   | flow02 | 20210412155912_201650e1 |
| 18      | 2021/04/12 15:59:16        | (ICM18744)           | Ending Load                                                   | qwqdmtest   | flow02 | 20210412155912_201650e1 |
| 19      | 2021/04/12 15:59:16        | (ICM18040)           | Return Code = 0                                               | qwqdmtest   | flow02 | 20210412155912_201650e1 |
| 20      | 2021/04/12 15:59:16        | (ICM18076)           | Request: qwqdmtest/flow02 - finished processing               | qwqdmtest   | flow02 | 20210412155912_201650e1 |
| 21      | 2021/04/12 15:59:16        | (ICM18007)           | CPU Time : 87                                                 | gwqdmtest   | flow02 | 20210412155912_201650e1 |
| 22      | 2021/04/12 15:59:17        | (ICM18031)           | Finished                                                      | gwqdmtest   | flow02 | 20210412155912_201650e1 |
| 23      | 2021/04/12 15:59:17        | (ICM18072)           | Elapsed run time 0:00:03                                      | qwqdmtest   | flow02 | 20210412155912_201650e1 |
| 24      | 2021/04/12 15:59:17        | (ICM18975)           | End of Log Record for qwqdmtest/flow02                        | gwqdmtest   | flow02 | 20210412155912_201650e1 |

Figure 86 Viewing the run log

The contents of your log may not look the same as the log shown above. There are environmental factors that affect what is produced in the log. The entries Return Code = 0 and Finished indicate that the flow completed successfully.

**NOTE:** Notice that the ribbon options have changed to be specific to the log. This is another example of how the ribbon changes based on context.

# 5 Creating Process Flows

#### 5.1 Overview

A *Process Flow* controls how one or more data flows will be processed. The order of the process is defined by positioning a set of objects in the workspace and defining their interactions. A process flow contains:

- A *Start* object that defines where to begin in the process flow.
- *Data Flow* objects that indicate what data to extract and copy from data sources to data targets.
- E-mail objects that notify users about the status of the process at specified points.
- *Stored Procedure* objects that perform a variety of supplementary tasks before or after the extraction, and load steps defined in a data flow.
  - **NOTE:** These are DataMigrator stored procedures, not database stored procedures.
- *Connector* objects, represented as arrows, that specify execution logic for the other objects included in the process flow. For example, it indicates what to do next when a step in the process succeeds or fails.
- *Group* objects that specify the flow of a subset of objects within the total flow. For example, two objects in a group that should be processed simultaneously, rather than sequentially, with the object that follows next. This could, be an email notification that is waiting until processing has been completed for both grouped objects.

As mentioned before, every data flow automatically has a process flow created for it. When you run or submit a data flow, it is the process flow that is being executed. The process flow drives the data flow.

We can see this in the flow created in the last chapter. There is a tab at the bottom of the data flow workspace called Process Flow. Click it to see the automatically generated process flow.

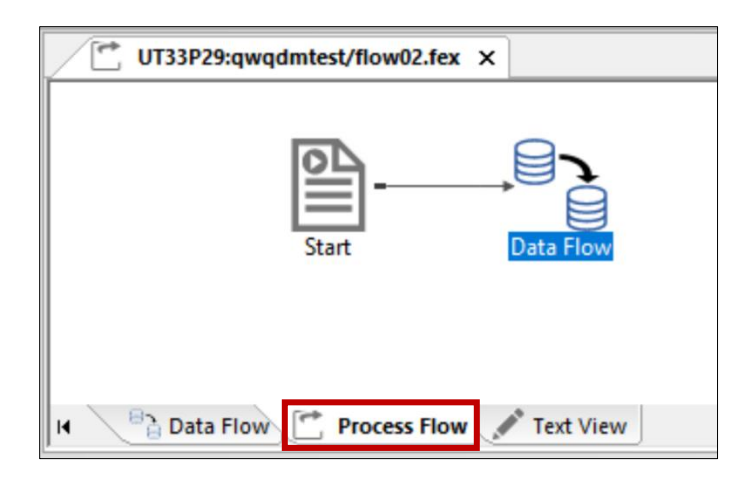

Figure 87 Process flow for a data flow

In the simplest case, you do not need to create a process flow since DataMigrator does it for you. However, there are many occasions where you will want to add more steps in the flow: combining multiple data flows into one process, generate email feedback, handle errors, etc...
## 5.2 Creating a Process Flow

Now we will create a process flow that uses the data flow created in the last chapter, then branches to one of two procedures based on the success or failure of the execution of that data flow. The results will be recorded in a log to communicate success or facilitate troubleshooting.

**NOTE:** You can extend the success and failure branches of process flow to trigger the distribution of email messages, either to those in charge of correcting errors (upon failure), or to those who need the current data (upon success).

The simplest way to proceed would be to continue working with flow02's process flow and add other elements to enhance it. In some situations, that might be sufficient. However, this is not necessarily the best way to proceed. Instead, we will use a method that is more *modular* and *flexible*. We will start a new flow, then click the Process Flow tab and drag the Data Flow object into the Process Flow workspace in the correct position in the flow. With this method, each flow is saved separately; a Data Flow object can then be used in more than one Process Flow, and a Process Flow can be modified as needed and used to incorporate different data flow objects.

To create a process flow, we start the same way as we did for a data flow.

Right click the qwqdmtest folder and click New, then Flow. A workspace opens in the right pane. The Data Flow tab is active. Click the Process Flow tab to change design mode. To anchor the Process flow, the Start object is automatically added to the workspace.

| Object Browser            | ▲ # ×     | UT33P29:qwqdmtest/flow01.fex × |
|---------------------------|-----------|--------------------------------|
| Name                      | Туре      |                                |
| Servers                   | ^         |                                |
| UT31P68                   | Server    |                                |
| UT33P29                   | Server    |                                |
| - Application Directories |           | Start                          |
| foccache(Tempora          | Directory |                                |
|                           | Directory |                                |
| flow01                    | Flow      |                                |
| flow02                    | Flow      |                                |
| 💢 cen_alerts              | DB2/DB2   |                                |
| 💢 cen_currrate            | DB2/DB2   |                                |
| 💢 cen_date_conv           | DB2/DB2   |                                |
| 💢 cen_hr                  | DB2/DB2   |                                |
| 💢 cen_inventory           | DB2/DB2   |                                |
| 💢 cen_legacy_ord          | DB2/DB2   |                                |
| 💢 cen_orders              | DB2/DB2   |                                |
| 💢 cen_plant               | DB2/DB2   |                                |
| 💢 cen_rptaudlog           | DB2/DB2   |                                |
| 💢 cen_stores              | DB2/DB2   |                                |
| 💢 flow_new_prod           | DB2/DB2   |                                |
| jat flow_product_s        | DB2/DB2   |                                |
| 💢 target01                | DB2/DB2   |                                |
| baseapp                   | Directory |                                |
| + Adapters                | ~         |                                |
| <                         | >         | H Data Flow Process Flow Flow  |

Figure 88 Creating a new process flow

Then add flow02 to the process flow by dragging it from the navigation tree into the Process Flow workspace to the right of the Start object. Then right click the Start object and drag it towards the flow02 object to form an arrow that connects the two objects.

**NOTE:** Move your cursor well into the flow02 icon so the arrow connection is made. Do not stop at the edge of the icon or the arrow will not connect.

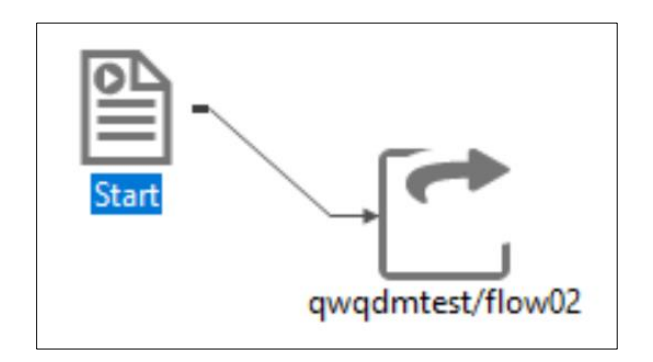

Figure 89 Inserting flow02 into the process flow

Click the Save button. The Save Procedure As window opens. Name the Process Flow flow02\_process.

## 5.3 Adding Procedures and Conditions

Next, we will create two stored procedures. We will connect these procedures to the data flow object so that one will run when the data flow executes successfully, and the other one will run when the data flow fails. Following the same modular model, we will create each of the stored procedures as a separate file that can be used in this process flow and others.

First, create a procedure that will appear in the log when the data flow executes correctly. Right click the qwqdmtest folder and click New, then Procedure. A text editor window will open. Enter -TYPE SUCCESS! Click the Save As button and name this procedure success.

Next, create a procedure that will appear in the log when the data flow fails. Right click the qwqdmtest folder and click New, then Procedure. A text editor window will open. Enter – TYPE FAILURE! Click the Save As button and name this procedure failure.

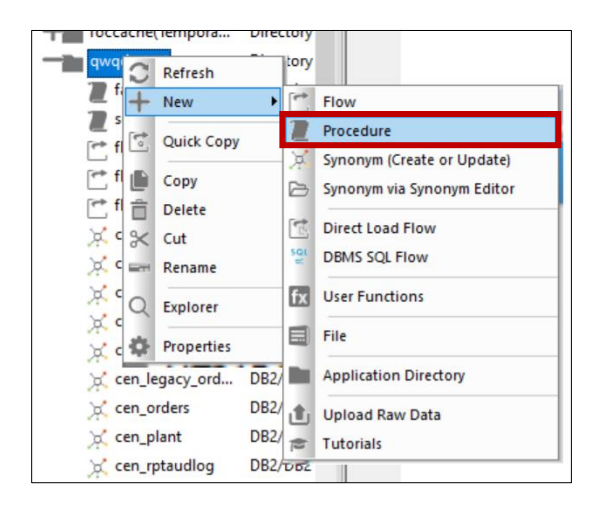

Figure 90 Creating a new procedure

Both procedures are now listed in the qwqdmtest folder.

|           | Directory |
|-----------|-----------|
| Tailure   | Procedure |
| 2 success | Procedure |
| flow01    | Flow      |
| flow02    | Flow      |

Figure 91 Viewing newly created procedures

Now drag the success and failure procedures onto the workspace to the right of the flow02 object. Connect flow02 to each procedure by right clicking and dragging the connector line to each procedure, as we did earlier to connect Start to flow02.

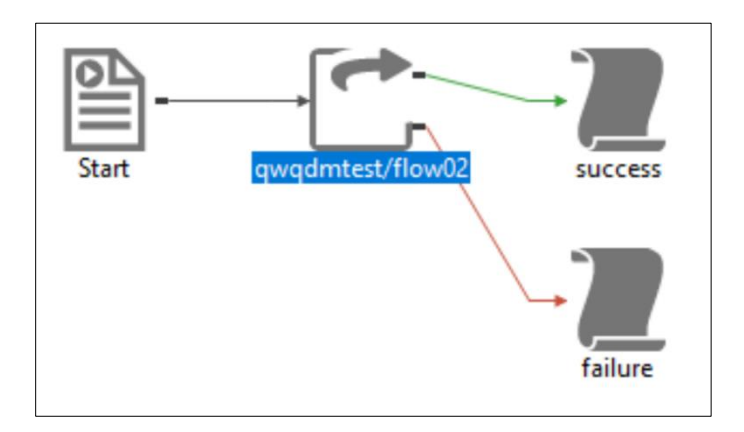

Figure 92 Proccess flow after adding procedures

**NOTE:** If the labels on the icons include the folder name qwqdmtest, which can make it hard to identify the icons, right click the icon, select Properties, then change the display name to something more readable.

| Properties              |                   | - | ņ | × |
|-------------------------|-------------------|---|---|---|
| Attribute               | Value             |   |   |   |
| General                 |                   |   |   |   |
| Procedure Name          | qwqdmtest/success |   |   |   |
| Get Parameters using Sy |                   |   |   |   |
| Parameters              |                   |   |   |   |
| Display name            | success           |   |   |   |
| Notes                   |                   |   |   |   |
|                         |                   |   |   |   |

Figure 93 Changing the display name

We need to define the behavior associated with each branch of the flow, which can be done from the connector arrows. Double click the green arrow connecting the data flow object to success. The Condition window opens.

| Condition                                                 | ?   | ×                                                                                                    |
|-----------------------------------------------------------|-----|----------------------------------------------------------------------------------------------------|
| Choose Condition Type:                                    |     |                                                                                                    |
| OK Default Condition (Return Code is 0)                   |     |                                                                                                    |
| <ul> <li>Failed Default (Return Code is not 0)</li> </ul> |     |                                                                                                    |
| <ul> <li>Unconditional</li> </ul>                         |     |                                                                                                    |
| ◯ Custom                                                  |     |                                                                                                    |
| Edit Custom Focus Condition:                              |     |                                                                                                    |
| (&&DEP_0_RC EQ 0)                                         |     | de la compañía de la compañía de la |
| ОК                                                        | Can | cel                                                                                                    |

Figure 94 Success condition window

Select OK Default Condition (Return Code is 0) then click OK.

Now double click the red arrow that connects to the failed procedure. Select Failed Default (Return Code is not 0) then click OK.

| Condition                                                                                                  | ?   | ×    |
|----------------------------------------------------------------------------------------------------|-----|------|
| Choose Condition Type:<br>OK Default Condition (Return Code is 0)<br>Failed Default (Return Code is not 0) |     |      |
| O Unconditional                                                                                            |     |      |
| Edit Custom Focus Condition:                                                                               |     |      |
| (&&DEP_0_RC NE 0)                                                                                          |     | 1°   |
| ОК                                                                                                    | Can | icel |

Figure 95 Failure condition window

Click the <code>Save</code> button to save the process flow.

## 5.4 Running the Process Flow

It is time to run the flow to see if it is successful and if the proper messages are displayed. Click Run from the ribbon and choose Submit. Once the run completes, click View Last Log from the ribbon.

|   | Datetime            | Message Code | Log Messages                                                              | Application | Name           | Job ID                  |
|---|---------------------|--------------|---------------------------------------------------------------------------|-------------|----------------|-------------------------|
|   | 2021/04/13 15:20:37 | (ICM18974)   | Start of Log Record for qwqdmtest/flow02_process                          | qwqdmtest   | flow02_process | 20210413152035_d727089b |
|   | 2021/04/13 15:20:38 | (ICM18122)   | Request - qwqdmtest/flow02_process (Owner: aeciesla) submitted.           | qwqdmtest   | flow02_process | 20210413152035_d727089b |
|   | 2021/04/13 15:20:38 | (ICM18027)   | DEP_0: flow flow02 started.                                               | qwqdmtest   | flow02_process | 20210413152035_d727089b |
|   | 2021/04/13 15:20:38 | (ICM18016)   | Request qwqdmtest/flow02 submitted. Please, wait for request to complete. | qwqdmtest   | flow02_process | 20210413152035_d727089b |
|   | 2021/04/13 15:20:38 | (ICM18762)   | Job ID: 20210413152037 ec83f904                                           | qwqdmtest   | flow02_process | 20210413152035_d727089b |
|   | 2021/04/13 15:20:42 | (ICM18763)   | Request qwqdmtest/flow02 complete                                         | qwqdmtest   | flow02_process | 20210413152035_d727089b |
|   | 2021/04/13 15:20:42 | (ICM18039)   | DEP_0 flow02 Return Code = 0                                              | qwqdmtest   | flow02_process | 20210413152035_d727089b |
|   | 2021/04/13 15:20:42 | (ICM18015)   | DEP_1: procedure success started.                                         | qwqdmtest   | flow02_process | 20210413152035_d727089b |
|   | 2021/04/13 15:20:42 |              | SUCCESS!                                                                  | qwqdmtest   | flow02_process | 20210413152035_d727089b |
| ) | 2021/04/13 15:20:42 | (ICM18039)   | DEP_1 success Return Code = 0                                             | qwqdmtest   | flow02_process | 20210413152035_d727089b |
|   | 2021/04/13 15:20:43 | (ICM18031)   | Finished                                                                  | qwqdmtest   | flow02_process | 20210413152035_d727089b |
|   | 2021/04/13 15:20:43 | (ICM18072)   | Elapsed run time 0:00:06                                                  | qwqdmtest   | flow02_process | 20210413152035_d727089b |
|   | 2021/04/13 15:20:43 | (ICM18975)   | End of Log Record for gwgdmtest/flow02 process                            | gwgdmtest   | flow02 process | 20210413152035 d727089b |

Figure 96 Log results from running the process flow

The log shows the message SUCCESS! which means it was generated by the stored procedure called success.

**NOTE:** If you double click the link you will see the detail log of that step.

This was a pretty simple process flow, but it demonstrates the potential for more complex flows. For example, the figure below shows a more complex flow.

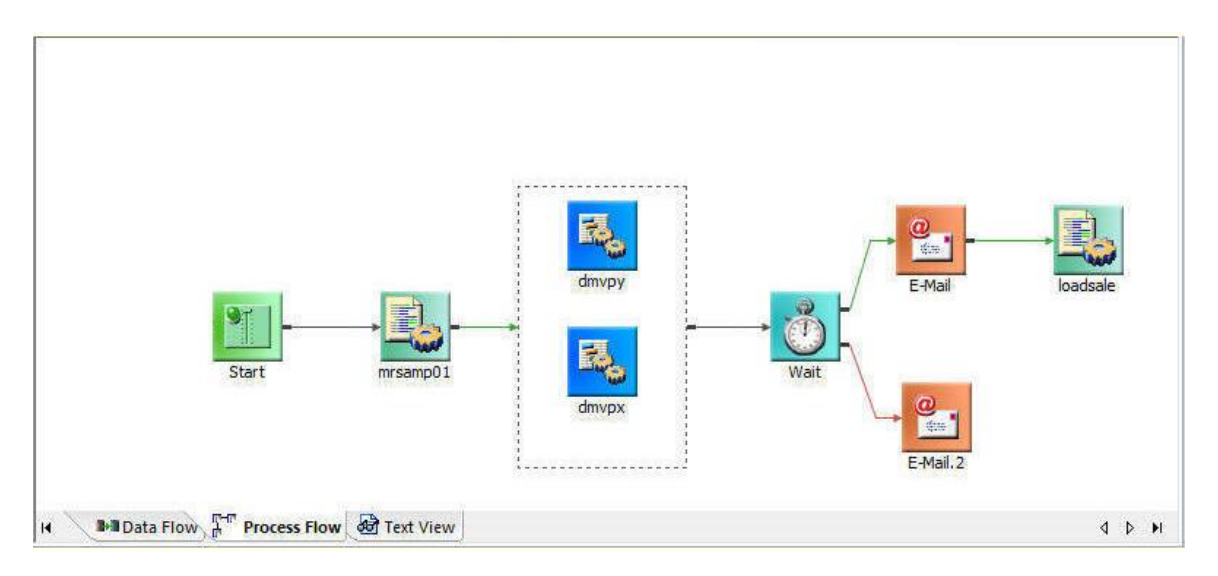

Figure 97 Example flow using email notifications